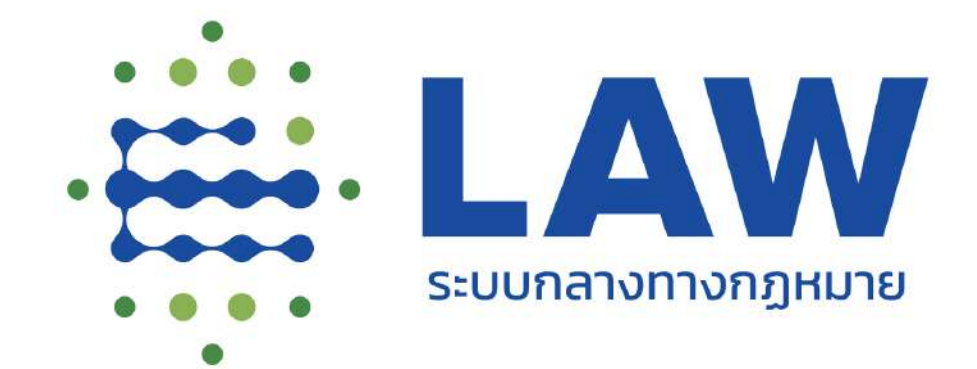

คู่มือการใช้งานเว็บไซต์

ระบบกลางทางกฎหมาย

สำหรับประชาชน

Version 2

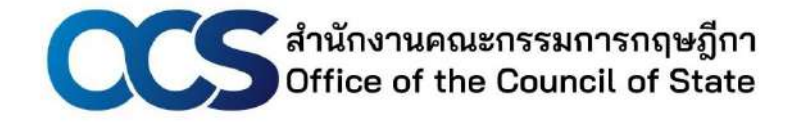

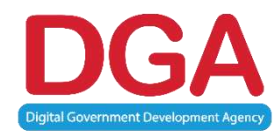

Public Version สำหรับประชาชน เมื่อ วันที่ 03 ธันวาคม 2564

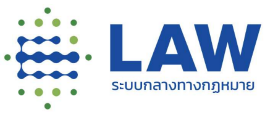

## สารบัญ

| 1. | การเข้ | าใช้งานหน้าเว็บไซต์ (สำหรับผู้ใช้งานที่ไม่ได้ลงทะเบียนใช้งานกับระบบไว้) | 5  |
|----|--------|-------------------------------------------------------------------------|----|
|    | 1.1    | การค้นหาโครงการที่เปิดรับฟังความเห็น                                    | .5 |
|    | 1.2    | การเข้าดูข้อมูลโครงการที่เปิดการรับฟังความคิดเห็น                       | .8 |
|    |        | 1.2.1 การรับฟังร่างกฎหมาย หรือหลักการ/ประเด็น                           | .8 |
|    |        | 1.2.2 การรับฟังการประเมินผลสัมฤทธิ์1                                    | 16 |
|    |        | 1.2.3 การรับฟังกฎหมายลำดับรองอื่นๆ2                                     | 23 |
|    | 1.3    | การทำแบบสอบถาม และการแสดงความคิดเห็น                                    | 32 |
| 2. | การลง  | ทะเบียนผู้ใช้ใหม่                                                       | 35 |
| 3. | การเข้ | าสู่ระบบ และการออกจากระบบ                                               | 39 |
|    | 3.1.   | การ Login เข้าสู่ระบบ                                                   | 39 |
|    | 3.2.   | การ Logout ออกจากระบบน                                                  | 10 |
|    | 3.3.   | ลืมรหัสผ่าน                                                             | 10 |
|    | 3.4.   | การเปลี่ยนรหัสผู้ใช้งาน                                                 | 12 |
| 4. | การจัด | การโปรไฟล์                                                              | 17 |
|    | 4.1    | การแก้ไขโปรไฟล์                                                         | 17 |
|    | 4.2    | การดูประวัติการตอบแบบสอบถาม                                             | 55 |
|    | 4.3    | การจัดการประวัติสนทนา                                                   | 57 |
|    | 4.4    | การจัดการการติดตาม                                                      | 59 |
|    | 4.5    | การตั้งค่าการแจ้งเตือน                                                  | 51 |
| 5. | การค้เ | เหาโครงการที่มีการรับฟังความคิดเห็น                                     | 55 |
|    | 5.1    | มุมมองล่าสุดและตอบมากสุด                                                | 55 |
|    |        | 5.1.1 การค้นหาโครงการที่เปิดรับฟังความเห็น                              | 55 |

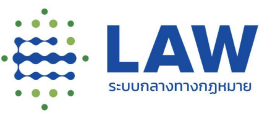

|    | 5.2     | มุมมองล่าสุดความคืบหน้า                         | 68         |
|----|---------|-------------------------------------------------|------------|
|    |         | 5.2.1 การค้นหาโครงการที่เปิดรับฟังความเห็น      | 68         |
|    | 5.3     | มุมมองประเมินผลสัมฤทธิ์                         | 71         |
|    |         | 5.3.1 การค้นหาโครงการที่เปิดรับฟังความเห็น      | 71         |
| 6. | การเชื่ | ักดูโครงการรับฟังร่างกฎหมาย และ ประเด็น/หลักการ | 74         |
|    | 6.1     | ข้อมูลประกอบการรับฟังความคิดเห็น                | 75         |
|    | 6.2     | ร่างกฎหมาย                                      | 76         |
|    | 6.3     | แบบสำรวจ                                        | 76         |
|    | 6.4     | ข้อมูลติดต่อหน่วยงาน                            | 77         |
|    | 6.5     | สถานะการรับฟังความเห็น                          | 78         |
|    | 6.6     | การดูรายงานสรุปผลการรับฟัง                      | 80         |
| 7. | การเช่  | ข้าดูโครงการรับฟังการประเมินผลสัมฤทธิ์          | 81         |
|    | 7.1     | ข้อมูลกฎหมาย                                    | 81         |
|    | 7.2     | ข้อมูลประกอบการรับฟังความคิดเห็น                | 82         |
|    | 7.3     | แบบสำรวจ                                        | 82         |
|    | 7.4     | ข้อมูลติดต่อหน่วยงาน                            | 83         |
|    | 7.5     | สถานะการรับฟังความเห็น                          | 84         |
|    | 7.6     | การดูรายงานสรุปผลการรับฟัง                      | 86         |
| 8. | การเช่  | ข์กดูโครงการรับฟังกฎหมายลำดับรองอื่นๆ           | 87         |
|    | 8.1     | ข้อมูลประกอบการรับฟังความคิดเห็น                | 88         |
|    | 8.2     | ร่างกฎหมาย                                      | 88         |
|    | 8.3     | แบบสำรวจ                                        | 89         |
|    | 8.4     | ข้อมูลติดต่อหน่วยงาน                            | 89         |
|    | 8.5     | สถานะการรับฟังความเห็น                          | <u></u> 90 |

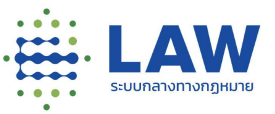

|     | 8.6                                   | การดูรายงานสรุปผลการรับฟัง                                                                        | 92                              |
|-----|---------------------------------------|---------------------------------------------------------------------------------------------------|---------------------------------|
| 9.  | การทำ                                 | าแบบสอบถาม                                                                                        | 93                              |
|     | 9.1                                   | ขั้นตอนการทำแบบสอบถาม                                                                             | 93                              |
| 10. | การดูเ                                | ความคืบหน้าของโครงการ (Project Timeline)                                                          | 95                              |
|     | 10.1                                  | การดูสถานะโครงการ                                                                                 | 96                              |
|     | 10.2                                  | การดู Timeline ของโครงการ                                                                         | 99                              |
| 11. | การติด                                | ดตามโครงการและการรับฟังที่สนใจ                                                                    |                                 |
|     | 11.1                                  | การติดตามโครงการและการรับฟังที่สนใจ                                                               | 102                             |
|     | 11.2                                  | การยกเลิกติดตามโครงการและการรับฟังที่สนใจ                                                         | 103                             |
|     | 11.3                                  | การดูรายการเฉพาะการติดตาม                                                                         | 103                             |
| 12. | การเข้                                | ้ำดูประวัติการตอบแบบสอบถาม                                                                        | 104                             |
|     | 12.1                                  | การเข้าดูประวัตการตอบแบบสอบถาม                                                                    | 104                             |
|     | 12.2                                  | การทำแบบสอบถามใหม่                                                                                | 105                             |
| 13. | กระดิ่ง                               | งแจ้งเตือน                                                                                        |                                 |
| 14. | การแจ                                 | ชร์ข้อมูล                                                                                         |                                 |
|     | 14.1                                  | การแชร์โครงการที่เปิดการรับฟังความคิดเห็น                                                         | 107                             |
|     | ช่องท                                 | างการแชร์โครงการที่เปิดการรับฟังความคิดเห็น                                                       | 108                             |
|     | 14.2                                  | การแชร์ความคิดเห็น (แบบสอบถาม) ของผู้ใช้งานเอง                                                    | 109                             |
|     | ช่องท                                 | างการแชร์ความคิดเห็น (แบบสอบถาม) ของผู้ใช้งานเอง                                                  | 109                             |
|     |                                       |                                                                                                   |                                 |
|     | 14.3                                  | การแชร์รายงานสรุปผลการรับฟัง                                                                      | 111                             |
| 15. | 14.3<br><b>การเข้</b>                 | การแชร์รายงานสรุปผลการรับฟัง<br><mark>ว์าร่วมสนทนาในกระดาน</mark>                                 | 111<br><b>114</b>               |
| 15. | 14.3<br><b>การเข้</b><br>15.1         | การแชร์รายงานสรุปผลการรับฟัง<br><b>ักร่วมสนทนาในกระดาน</b><br>การสนทนากับหน่วยงาน                 | 111<br><b>114</b><br>114        |
| 15. | 14.3<br><b>การเข้</b><br>15.1<br>15.2 | การแชร์รายงานสรุปผลการรับฟัง<br><b>ภารสนทนาในกระดาน</b><br>การสนทนากับหน่วยงาน<br>การสนทนาสาธารณะ | 111<br><b>114</b><br>114<br>117 |

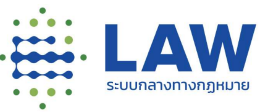

|     | 15.4 การดูประกาศจากหน่วยงานในการสนทนาในกระดาน1                                | 22 |
|-----|-------------------------------------------------------------------------------|----|
| 16. | การดูข้อมูล Law DE1                                                           | 23 |
| 17. | การแสดงข้อมูลรายการกฎหมาย /หน่วยงานที่รับผิดชอบ / ปีที่ต้องประเมินผลสัมฤทธิ์1 | 25 |

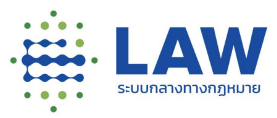

# 1. การเข้าใช้งานหน้าเว็บไซต์ (สำหรับผู้ใช้งานที่ไม่ได้ลงทะเบียนใช้งานกับระบบไว้)

การเข้าใช้งานกรณีที่ไม่มีการลงทะเบียนกับระบบไว้ สามารถเข้าหน้าเว็บไซต์ ด้วย URL : <u>https://www.law.go.th/</u>และสำหรับฟังก์ชันที่สามารถเข้าใช้งานได้มีดังต่อไปนี้

| ر<br>م | ฟังก์ชันที่สามารถเข้าใช้งานได้            |  |  |  |
|--------|-------------------------------------------|--|--|--|
| 1.1.   | การค้นหาโครงการที่เปิดรับฟังความเห็น      |  |  |  |
| 1.2.   | ข้าดูโครงการที่เปิดรับฟังความเห็น         |  |  |  |
|        | 1.2.1 รับฟังร่างกฎหมาย และประเด็น/หลักการ |  |  |  |
|        | 1.2.2 รับฟังการประเมินผลสัมฤทธิ์          |  |  |  |
|        | 1.2.3 รับฟังกฎหมายลำดับรองอื่นๆ           |  |  |  |
| 1.3.   | การทำแบบสอบถาม                            |  |  |  |

1.1 การค้นหาโครงการที่เปิดรับฟังความเห็น

| มหาอากการรับฟัง                      | ٩         | <br><ol> <li>๑.การค้นหาแบบง่าย</li> </ol> |
|--------------------------------------|-----------|-------------------------------------------|
| 葦 ตัวกรอง                            | 🔁 ລ້າວ    |                                           |
| สถานะการรับฟัง                       |           |                                           |
| ทั้งหมด                              | 1 👻       |                                           |
| กระทรวง / ห <mark>น</mark> ่วยงานอิส | St        |                                           |
| ทั้งหมด                              | 1 ~       | <br>๒.การค้นหาแบบละเอีย                   |
| กรม                                  |           |                                           |
| ทั้งหมด                              | 1 ~       |                                           |
| ร่างกฎหมาย / ประเมินพ                | ลสัมฤทธิ์ |                                           |
| ทั้งหมด                              | 1~        |                                           |

แบ่งการค้นหาเป็น 2 วิธี ดังนี้

- 1) การค้นหาแบบง่าย สามารถค้นหาข้อมูลจาก
  - ชื่อโครงการ
  - ชื่อการรับฟัง

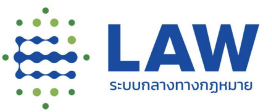

| โดยการกรอกข้อความที่ต้องการค้นหาในช่องค้นหา | ค้นหาอาทศารร์อฟิจ | Q, | เช่น "ร่างกฎหมาย" |
|---------------------------------------------|-------------------|----|-------------------|
| ระบบจะค้นหาข้อความตามที่ระบุให้อัตโนมัติ    |                   |    |                   |

| ที่ทุกอง | #ล่าสุด                     | <b>#ดอบมากที่สุด</b> #ความคืบหน้า #ประเมินพลสัมฤทธิ์                                                                 | - | ~~             | -                     |       |
|----------|-----------------------------|----------------------------------------------------------------------------------------------------|---|----------------|-----------------------|-------|
|          | •                           | โครงการร่างกฎหมายแก้ไขเพิ่มเติมเกี่ยวกับพระราชบัญญัติ_03<br>การรับฟังความคิดเห็นร่างพระราชบัญณัติ_ แก้ไขเพิ่มเติม_03 |   | ร่างกฎหม       | าย                    | Q     |
|          | (A) 00                      | 🕅 ຄຣອບຄຮັວ ແລະບຣດກວັດນແຮຣຣນ ກີ ໑໑໑໑ ຣ່ວນເລເມລ 🚺 🤌 ຄຣິ່ນກີ່ 👔                                                         | 1 | ≢ (            | ้าวกรอง               | 8 áno |
|          | 💓 ร่างทม                    | 🗷 29 W.8J. 64 🚥 🗤 🕯 🖉 29 W.8J. 64 🐨 20 U.A. 65 🖪 20070 6                                                             |   | สถาน:<br>ทั้งห | การรับฟัง<br>มด       | v     |
|          | •                           | โครงการการรับฟังความคิดเห็นร่างกฎหมายที่เกี่ยวกับกฎหมาย<br>สำดับรอง                                                  |   | กระกร          | วง / หน่วยงานอิ<br>มด | as:   |
|          | $\mathbf{\underline{\vee}}$ | การรับฟังความคิดเห็นร่างกฎหมายที่เกี่ยวกับกฎหมายสำดับรอง                                                             |   | กรบ            |                       |       |
|          | (Q) 0.8                     | 🚺 ครอบครัว และมรดก,กุ้มครองผู้บริโ 🦉 🧔 ร่วมเสนอ 🔟 🔊 ครั้งที่ 🚺                                                       |   | ทั้งห          | uα                    | 1.0   |

- การค้นหาแบบละเอียด นอกจากการค้นหาโดยการระบุข้อความแล้วยังสามารถ เลือกตัวกรอกเพิ่มเติม เพื่อให้ได้ผลการค้นหาที่ตรงความต้องการมากขึ้น สามารถเลือกตัวกรองการค้นหาได้ดังนี้
  - สถานะการรับฟัง แสดงเป็น Dropdown ให้เลือก โดยสามารถพิมพ์ข้อความเพื่อค้นหา
     Dropdown ที่ต้องการเลือกได้

| กั้งหมด    | ~ |
|------------|---|
| ทั้งหมด    |   |
| เปิดรับฟัง |   |
|            |   |

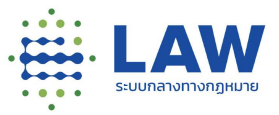

กระทรวง/หน่วยงานอิสระ แสดงเป็น Dropdown ให้เลือก โดยสามารถพิมพ์ข้อความเพื่อค้นหา
 Dropdown ที่ต้องการเลือกได้

| ทั้งหมด                                    | ~   |
|--------------------------------------------|-----|
| ทั้งหมด                                    | Â   |
| กระทรวงคมนาคม                              |     |
| กระทรวงกลาโหม                              | - 1 |
| กระทรวงแรงงาน                              | - 1 |
| สำนักนายกรัฐมนตรี                          | - 1 |
| กระทรวงเกษตรและสหกรณ์                      | - 1 |
| หน่วยงานที่ไม่สังกัดกระทรวง                | - 1 |
| กระทรวงการพัฒนาสังคมและความนั่นคงของมนุษย์ | -   |

 กรม แสดงเป็น Dropdown ให้เลือก โดยสามารถพิมพ์ข้อความเพื่อค้นหา Dropdown ที่ ต้องการเลือกได้

| ทั้งหมด                                                             | ~     |
|---------------------------------------------------------------------|-------|
| ทั้งหมด                                                             |       |
| สค. กรมกิจการสตรีและสถามันครอบครัว                                  |       |
| ดย. กรมกิจการเด็กและเยาวชน                                          |       |
| ท.ส.ด.: ทดสอมดู                                                     | - 1   |
| ะสำนักงานประกันสังคม                                                | - 1   |
| ก.ล.ต.: ส <mark>ำนักงานคณะกรรมการกำกับหลักทรัพย์และตลาดหลักท</mark> | รัพย์ |
| สคก: สำนักงานคณะกรรมการกฤษฎีกา                                      |       |
| กรมการขนส่งทางราง: กรมการขนส่งทางราง                                |       |

 ร่างกฎหมาย/ประเมินผลสัมฤทธิ์ แสดงเป็น Dropdown ให้เลือก โดยสามารถพิมพ์ข้อความเพื่อ ค้นหา Dropdown ที่ต้องการเลือกได้

ร่างกฎหมาย / ประเมินผลสัมฤทธิ์ ทั้งหมด กั้งหมด ร่างกม. ประเมินผลสัมฤทธิ์ กม.ลำดับรองอื่นๆ

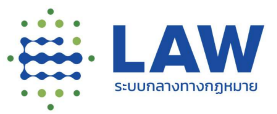

เมื่อเลือกตัวกรองตามข้างต้นแล้ว ระบบจะค้นหาข้อมูลตามที่เลือก Filter ให้อัตโนมัติ

| ())                 | <b>โครงการร่างกฎหมายแก้ไขเพิ่มเติมเกี่ยวกับพร</b><br>การรับฟังความคิดเห็นร่างพระราชบัญญัติ แก้ไขเพิ่ | <b>ราชบัญญัติ_03</b> 💿  | สันหาจากการรับฟัง                  |        |
|---------------------|----------------------------------------------------------------------------------------------------|-------------------------|------------------------------------|--------|
| (C) (C)             | 🔊 กรอบครัว และมรดก,วัฒนธรรม กี 😡 ร่วมเสนอ 🚺                                                          | -<br>ภริ ครั้งที 3      | <b>主</b> ตัวกรอง                   | 2 ā    |
| 💓 ร่างทม.           | 🗷 29 w.e. 64 🐨 🖘                                                                                     | 05 ม.ก. 65 📑 ขยาย 📎     | สถานะการรับฟัง<br>เปิดรับฟัง       |        |
|                     | โครงการการรับฟังการประเมินผลสัมฤทธิ์กฎหเ<br>เด็ก                                                     | มาย พ.ร.บ. คุ้มครอง 🛛 👳 | กระทรวง / หน่วยงานอิสระ<br>ทั้งหมด |        |
|                     | การรับฟังความคิดเห็นเกี่ยวกับการประเมินผลสัมฤท                                                       | ธิ์ พ.ร.บ. คุ้มครองเด็ก | กรม                                |        |
| (Q) 08              | 🕅 ครอบครัว และมรดก,ที่อยู่อาศัย แล 😡 ร่วมเสนอ 🛾                                                      | 🔊 🔊 ครั้งที่ 🚺          | . กรมกิจการเด็กและเยาวง            | su v   |
| 🛞 ประเมินพลสัมฤทธิ์ | 🔜 19 W. ย. 64 (назава)                                                                               | 19 ธ.ค. 64 🚺 ขยาย 👽     | ร่างกฎหมาย / ประเมินผลสั           | มฤกธิ์ |
|                     |                                                                                                    |                         | ทั้งหมด                            | Ť s    |

ตัวอย่างผลการค้นหา โดยการเลือกตัวกรอง

- 1.2 การเข้าดูข้อมูลโครงการที่เปิดการรับฟังความคิดเห็น
  - 1.2.1 การรับฟังร่างกฎหมาย หรือหลักการ/ประเด็น

การดูการรับฟังประเภทร่างกฎหมาย หรือหลักการ/ประเด็น สามารถสังเกตได้จาก Tag ที่ติด อยู่ภายใต้ไอคอนและชื่อของหน่วยงานที่สร้างการรับฟัง ซึ่งถ้าเป็นร่างกฎหมาย จะแสดงเป็น Tag 🍽 ร่างกม. ถ้าเป็นหลักการ จะแสดงเป็น Tag

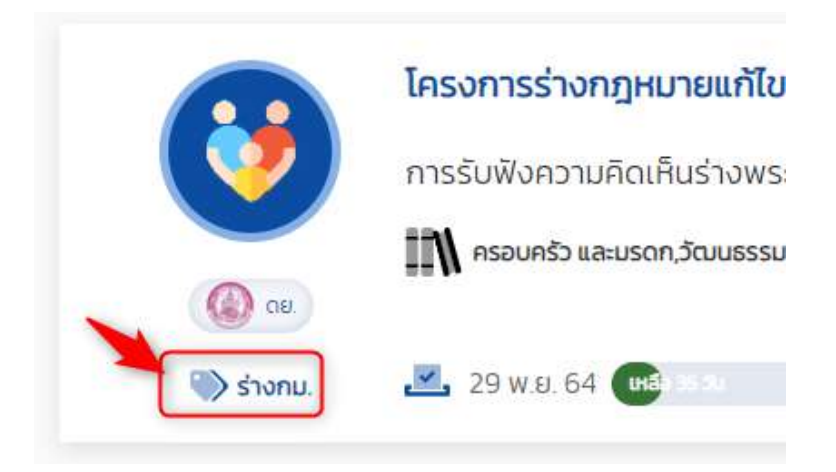

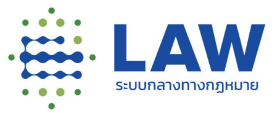

เมื่อคลิกที่ชื่อโครงการ จะแสดงข้อมูลภาพรวมของโครงการ โดยสามารถดูรายละเอียดของ การเปิดการรับฟังได้ดังนี้

|                     | -                                 | - 12 X X X X X X X X X X X X X X X X X X               |                         |                       |
|---------------------|-----------------------------------|--------------------------------------------------------|-------------------------|-----------------------|
| <u>.</u>            | โครงการร่างกฎหมาย                 | ยแก้ไขเพิ่มเติมเกี่ยวกับพระราชบัญญ                     | J.C.                    | < 🖲                   |
|                     | การรับฟังความคิดเห็นร             | ร่างพระราชบัญญัติแก้ไขเพิ่ <mark>มเติม</mark>          |                         |                       |
|                     | 🕅 ครอบครัว และบรดก,วัฒน           | มธรรม ทีฬา และการก่องเที่ยว สวัสดิการสังคม 👳           | ร่วมเลนอ 🔽 🧳 ครั้งที่ 🚺 |                       |
| 🤬 ce.               |                                   |                                                        |                         |                       |
| 💚 ร่างทม.           | 🚨 15 W.8. 64 (H40 9.3)            |                                                        | 10 S.R. 64              |                       |
| ข้อมูลการรับฟังควาเ | ภูษิน                             | ร่างกฎหมาย                                             | แบบสำรวจ                | ชื่อมูลติดต่อหน่วยงาน |
| -                   |                                   |                                                        |                         |                       |
| ชื่อการรับฟัง       |                                   |                                                        |                         |                       |
| การรับฟังความคิดเห็ | มร่างพระราชบัญญัติ แก้ไขเพิ่มเติเ | มพระราชบัญญัติการบังคับใช้ก <mark>ายในหน่วยงา</mark> บ |                         |                       |
|                     |                                   |                                                        |                         |                       |
|                     |                                   |                                                        |                         |                       |
| ผู้ได้รับผลกระทบ    |                                   |                                                        |                         |                       |

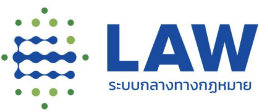

## 1.2.1.1 ข้อมูลประกอบการรับฟังความคิดเห็น

| ข้อมูลการรับฟังความเห็น                                                                                                    | ร้างกฎหมาย                                                                                                    | แมยสำรวจ                                                                                                    | ข้อมูลติดต่อหน่วยงาน                                                                    |
|----------------------------------------------------------------------------------------------------|----------------------------------------------------------------------------------------------------|----------------------------------------------------------------------------------------------------|-----------------------------------------------------------------------------------------|
| ชื่อการรับฟัง                                                                                                    |                                                                                                    |                                                                                                    |                                                                                         |
| การรับฟังความคิดเห็นร่างพระราชบัญญัติแก้ไขเพิ่เ                                                                                                    | นเติมพระราชบัญญัติการบังคับใช้ภายในหน่วยงาน                                                                                                    |                                                                                                    |                                                                                         |
| ผู้ได้รับผลกระทบ                                                                                                    |                                                                                                    |                                                                                                    |                                                                                         |
| ไม่ได้ระบุ                                                                                                    |                                                                                                    |                                                                                                    |                                                                                         |
| เวามเป็นมา (สภาพปัญหาและเป้าหมาย)                                                                                                    |                                                                                                    |                                                                                                    |                                                                                         |
| โดยที่ <mark>มาตรา ๗ฒ</mark> ของรัฐธรรมบุญแห่งราชอาณาจักร<br>อาชีพโดยไปชักช้าเพื่อไปให้เป็นการะแก่ประชาชน และโด<br>กฎหมายแฟงและพาณิชย์                           | โทย บัณณุัติให้รัฐพิจยกเล็กหรือปรับปรุงกฎหมายที่<br>ดยที่บทบัณณัติมาตรา ๗ (อัตราดอกเบี้ยในกรณีที่มีช                                               | หมดความจำเป็นหรือไม่สอดคลิองกับสภาพการณ์ หรือที่เป็<br>ติกรรมหรือกฎหมายมิได้กำหนดไว้โดยชัดแจ้ง) และมาตรา เ                            | บอุปสรรคต่อการดำรงชีวิตหรือการประกอบ<br>ขยะ (อัตราดอกเบื้อผิดนัด) แห่งประมวล            |
| า้อธิบายหลักการหรือประเด็นสำคัญของร่างกฎเ                                                                                                    | หมายหรือกฎหมายที่นำมารับฟังความคิดเห็น                                                                                                    |                                                                                                    |                                                                                         |
| แก้ใชเพิ่มเต็ม <u>มาตรา ๗</u> แห้งประนวลกฎหมายแฟงและ<br>ประเทศไทยประกาศทุกหาเดือน ไดยคำนวณเฉลี่ยจาก<br>เพิ่มร้อยละ ๑ ต่อปี ทั้งนี้ ฮัตราดอกเบียดังกล่าว ให้ใช้ส่ | พาณิชย์ โดยปรับปรุงอัดราดอกเตี้ยในกรณีที่มีติกระ<br>อัตราดอกเบี้ยเงินห่ากประจำประเภท ๑๒ เดือนของธ<br>ำหรับการศึดดอกเบี้ยในรอบระชะเวลา ๖ เดือนหลังจ | รมหรือกฎหมายมิได้ทำหนดไว้โดยชัดแจ้ง จากฮัตราคงที่ร้อ<br>เขาการพาณิชย์ที่มีขนาดสินทรัพย์ใหญ่ที่สุดจำนวนห้าแห่งใ<br>กาวันที่มีการประกาศ | มละ ๗.๙ ต่อปี เป็นอัตราลอยตัวที่ธนาคารแห่ง<br>มรอบระยะเวลา ๖ เดือนก่อนหน้า บวกด้วยอิตรา |
| ู่เที่ยวข้อง                                                                                                    |                                                                                                    |                                                                                                    |                                                                                         |
| ประชาชนทั่วไป องค์กรธุรที่อ สถาปันการเงิน ธุรทั่งการ                                                                                                    | รให้สินเชื่อ และหน่วยงามในกระบวนการยุติธรรม                                                                                                    |                                                                                                    |                                                                                         |
| หตุผลความจำเป็นของการให้มีระบบอนุญาต ระบ                                                                                                    | บบคณะกรรมการหรือการกำหนดไทษอาณา ระ                                                                                                    | วมทั้งหลักเกณฑ์การใช้ตุลพินิจของเจ้าหน้าที่รัฐ                                                                                        |                                                                                         |
| ไม่มีเหตุผลความจำเป็นในการกำหนดให้มีระบบอนุณาต                                                                                                    | าระบบคณะกรรมการหรือการกำหนดไกษอาณา รวม                                                                                                    | ทั้งหลักเกณฑ์การใช้ดุลพินิจของเจ้าหน้าที่รัฐ                                                                                          |                                                                                         |
|                                                                                                    |                                                                                                    |                                                                                                    |                                                                                         |

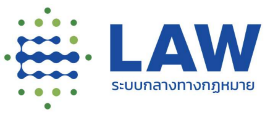

### 1.2.1.2 ร่างกฎหมาย

| ข้อมูลการรับฟังความเค็น                                              | ร่างกฎหมาย                                                     | แบบสำรวจ                   | ป้อมูลติดต่อหน่วยงาน |
|----------------------------------------------------------------------|----------------------------------------------------------------|----------------------------|----------------------|
| ร่างกฎหมาย                                                           |                                                                |                            |                      |
| <ul> <li>พระราชปัญญัติแก้ไขเพิ่มเดิมประมวลกฎหม</li> </ul>            | ายแพ่งและพากปิชย์ (ฉบับที่) พ.ศ                                |                            |                      |
| มาตรา ๒ พระราชบัญญัตินี้ให้ใช้บังคับตั้งแต่ว่                        | นถัดจากวันประกาศใบราชกิจจานุเบทษาเป็นต้นไป                     |                            |                      |
| มาตรา <mark>๓ ให้ยกเล</mark> ิกความในมาตรา ๗ แห่ง <mark>ป</mark> ระเ | มวลกฎหมายแฟ่งและพาณิชย์และให้ใช้ความ <mark>ต่</mark> อไปนี้แทน |                            |                      |
| แบบสำรวจ สำหรับใช้ใบการสร้างแบบสอบถาเ                                | มให้ประชาชนเบ้ามาร่วม <mark>ต</mark> อบแบบสอบถามต่อการรับฟังคว | ามคิดเห็นในร่างกม.ดังกล่าว |                      |
|                                                                      |                                                                |                            |                      |

#### 1.2.1.3 แบบสอบถาม

| ข้อมูลการรับฟังความเห็น     | ข้อมูลกฎหมาย | แบบสำรวจ | ข้อมูลติดต่อหน่วยงาม |
|-----------------------------|--------------|----------|----------------------|
| 1.รูปแบบคำตอบที่เป็นข้อความ |              |          |                      |
|                             |              |          |                      |
| 2. รูปแบบคำตอบเดียว         |              |          |                      |
| 🔿 ເສັ້ນດ້ວຍ                 |              |          |                      |
| 🖉 เขียนความคิดเห็น          |              |          |                      |
| 3. รูปแบบคำตอบเดียว 3.1     |              |          |                      |
| ្រ ស្រ                      |              |          |                      |
| 💉 เขียนความคิดเส็น          |              |          |                      |
| I'm not a robot             | 44.<br>me    |          |                      |
|                             |              |          |                      |

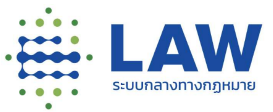

| บ้อมูลการรับฟังความเห็น                    | ร่างกฎหมาย                                            | แบบสำรวจ | ข้อมูลติตต่อหน่วยงาน<br> |
|--------------------------------------------|-------------------------------------------------------|----------|--------------------------|
| ข้อมูลการติดต่อ                            |                                                       |          |                          |
| กรมกิจการเด็ทและเขาวชม                     |                                                       |          |                          |
| 📀 เลขที่ 255 บริเวณสถามสงเคราะห์เด็กหญิงบั | เบราชวิถี ถนนราชวิถี แมวงทุ่งพญาใก เมตราชเทวี กรุงเทพ | er 10400 |                          |
| J =                                        |                                                       |          |                          |
| 1                                          |                                                       |          |                          |
|                                            |                                                       |          |                          |

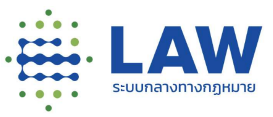

#### 1.2.1.5 สถานะการรับฟังความเห็น

#### 1.2.1.5.1 เปิดรับฟัง หากยังเปิดรับฟังความเห็นอยู่จะแสดงปุ่ม

|                      |                                                                             |                                                         | (                           | 0  | ¢ | 4 | ลงทะเบียน / เข้าสู่ระบ | U |
|----------------------|-----------------------------------------------------------------------------|---------------------------------------------------------|-----------------------------|----|---|---|------------------------|---|
| ข้อนกลับ โครงการร    | ร่างกฎหมายแก้ไขเพิ่มเติมเกี่ยวกับพระราชบัญ                                  | มณัติการบังคับใช้กายในหน่ว                              | ยงาน                        |    |   |   |                        |   |
|                      | โครงการร่างกฎหมายแก้ไขเพิ่มเติ                                              | <sup>เ</sup> มเกี่ยวกับพระราชบัญ <sub>ย</sub> ิ         | ษัติ                        |    |   |   | < 🖲                    |   |
| (Q) AU               | การรับฟังความคิดเต็นร่างพระราชบัย<br>🎢 ครอบครัว และมรดก,วัฒนธรรม กีฬา และกา | ษญรัติ แก้ไขเพิ่มเติม<br>ารก่องเกี่ยว,สวัสดิการสังคม  😥 | วีะ ร่วมเสนอ 🧿 🥒 ครั้งที่ 1 | I. |   |   |                        |   |
| 🛞 ຣ່າຈກມ.            | 🔀 15 w.e. 64 <b>(usessu</b>                                                 |                                                         | 10 s.n. 64                  |    |   |   |                        |   |
| ข้อมูลการรับฟังความเ | สืบ รา                                                                      | งกฎหมาย                                                 | แบบสำรวจ                    | ,  |   |   | ข้อมูลติดต่อหน่วยงาน   | X |
|                      |                                                                             | 💛 🖄 เริ่มแสด                                            | งความเห็น                   |    |   |   |                        |   |

เมื่อคลิกปุ่ม "เริ่มแสดงความคิดเห็น" เข้าไปแสดงความคิดเห็นได้ (หากมีการสร้างแบบสอบถามไว้)

หากไม่มีแบบสอบถามจะแสดง popup แจ้งเตือนว่า "ไม่พบข้อมูลแบบสอบถาม"

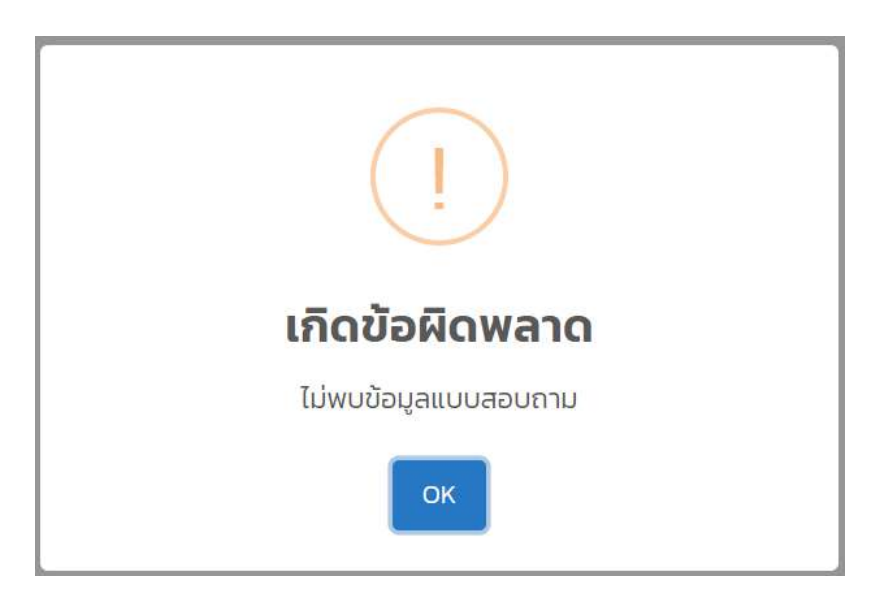

"เริ่มแสดงความคิดเห็น"

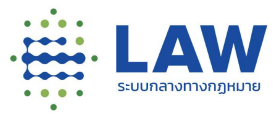

1.2.1.5.2 ปิดการรับฟัง หากปิดการรับฟังความเห็นจะแสดงข้อความ

"อยู่ระหว่างสรุปผล" หรือ "ไม่มีสรุปผล" (กรณีมีการปิดการรับฟังก่อนกำหนดระยะเวลา) และเมื่อมีการทำ สรุปผลเรียบร้อยแล้ว จะแสดงปุ่ม "อ่านสรุปผลการรับฟัง" ให้สามารถคลิกเข้าไปอ่านสรุปผลได้

|                                         |                                                      | ۲ | ý | 4 | ลงทะเบียน / เข้าสู่ระบบ |
|-----------------------------------------|------------------------------------------------------|---|---|---|-------------------------|
| ย้อนกลับ กดสอบสร้าง                     | งโครงการใหม่                                         |   |   |   |                         |
| ดูรายละเฮยดโครงการ                      |                                                      |   |   |   |                         |
|                                         | ทดสอบสร้างโครงการใหม่                                |   |   |   | < 🖲                     |
| 9                                       | แบบสำรวจภายใต้โครงการเดิม                            |   |   |   |                         |
| (C) OU                                  | 🕅 ธุรกิจ และพาหปีชยกรรม 😥 ร่วมเลมอ 🛐 🤌 ครั้งที่ 2    |   |   |   |                         |
| 🛞 หลักการ                               | 🌉 25 พ.ย. 64 - 26 พ.ย. 64 🛛 🎽 อปู่ระหว่างการสรุปผล   |   |   |   |                         |
| ข้อมูลการรับฟังความเห็น                 | แบบสำรวจ                                             |   |   |   | ข้อมูลติดต่อหน่วยงาน    |
|                                         | 🔿 อยู่ระหว่างสรุปผล                                  |   |   |   |                         |
|                                         |                                                      | ۲ | Ķ | ٠ | ลงทะเบียน / เข้าสู่ระบบ |
| เข้อนกลับ กดสอบสร้า                     | งโสรงการใหม่                                         |   |   |   |                         |
| <ul> <li>ดูรายละเอียดโครงการ</li> </ul> |                                                      |   |   |   |                         |
|                                         | ทดสอบสร้างโครงการใหม่                                |   |   |   | < 🖲                     |
|                                         | แบบสำรวจกายใต้โครงการเดิม                            |   |   |   |                         |
| () au                                   | 🕅 ธุรกิจ และพาณิชยกรรม 🛛 🚃 ร่วมเสนอ 🚺 🥜 ครั้งที่ 🔽   |   |   |   |                         |
| 🖏 Hānnis                                | 🧏 25 พ.ย. 64 – 26 พ.ย. 64 🛛 📓 เหยแฟร์สรุปผลการรับฟัง |   |   |   |                         |
| ข้อมูลการรับฟังความเห็น                 | เบบสำรวจ                                             |   |   |   | ข้อมูลติดต่อหน่วยงาม    |
|                                         | โำ อ่าแสรแผลการรับฟัง                                |   |   |   |                         |

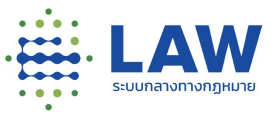

1.2.1.6 การดูรายงานสรุปผลการรับฟัง

การเข้าดูรายงานสรุปผลการรับฟัง สามารถดูได้เฉพาะการรับฟังที่มีสถานะ "เผยแพร่สรุปผลการรับฟัง" และสำหรับขั้นตอนการดูรายงานสรุปผลสามารถทำได้ดังนี้

1.2.1.6.1 คลิกเข้าที่โครงการที่มีรับฟังในสถานะ "เผยแพร่สรุปผลการรับฟัง"

|           | ทดสอบสร้างโครงการใหม่                                | (      |
|-----------|------------------------------------------------------|--------|
|           | แบบสำรวจภายใต้โครงการเดิม                            |        |
| () au.    | 👔 ธุรกิจ และพาณิชยกรรม 🧧 🧔 ร่วมเสนอ 🗿 🦻 ครั้งที่ 2   |        |
| 🛞 หลักการ | 🎿 25 พ.ย. 64 - 26 พ.ย. 64 🛛 🖹 เผยแพร่สรุปผลการรับฟัง | 2 ນຍາຍ |

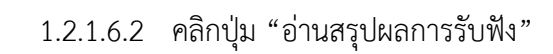

|                        |                                                    | ۲ | Ý | 4 | ลงทะเบียน / เข้าสู่ระบบ |
|------------------------|----------------------------------------------------|---|---|---|-------------------------|
| ย้อนกลับ ทดสอบสร้า     | งโครงการใหม่                                       |   |   |   |                         |
| ดูรายสะเฉียดโครงการ    |                                                    |   |   |   |                         |
|                        | ทดสอบสร้างโครงการใหม่                              |   |   |   | < 🔘                     |
|                        | แบบสำรวจภายใต้โครงการเดิม                          |   |   |   |                         |
| (Q) CH                 | 🕅 ธุรกิจ และพาณิชยกรรม 👳 ร่วมเสนอ 🗿 🥒 ครั้งที่ 🔁   |   |   |   |                         |
| Hánnis                 | 🌉 25 พ.ย. 84 - 26 พ.ย. 84 📲 เหยแพร่สรุปผลการรับฟัง |   |   |   |                         |
| น้อมูลการรับฟังความเห็ | ม แบบสำรวจ                                         |   |   |   | ข้อมูลติดต่อหน่วยงาม    |
|                        | 🕒 อ่านสรุปผลการรับฟัง                              |   |   |   |                         |

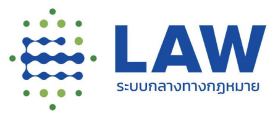

#### 1.2.1.6.3 ระบบจะแสดงหน้าผลสรุปการรับฟังความคิดเห็น

|                       | Ξ                                                                                                    | ۲                                                                      | (d)                                 | 4                                                               | ลงทะเมียน / เข้าสู่ระบบ |
|-----------------------|----------------------------------------------------------------------------------------------------|------------------------------------------------------------------------|-------------------------------------|-----------------------------------------------------------------|-------------------------|
| 🗧 ยัอนกลับ            |                                                                                                    |                                                                        |                                     |                                                                 |                         |
| ทดสอบสร้างโครงการใหม่ |                                                                                                    |                                                                        |                                     |                                                                 |                         |
|                       | สรุปผลการรับฟัง                                                                                                    |                                                                        |                                     |                                                                 | < 11.05                 |
|                       | รายงานสรุปหลการรับฟัง                                                                                                    |                                                                        |                                     |                                                                 |                         |
|                       | รายงานสรุมหลการรับพังแบบสำรวจกายได้โครงการเดิม                                                                                                    |                                                                        |                                     |                                                                 |                         |
|                       | โดยที่มาตรา ฟละ ของรัฐธรรมมูญแห่งรายอาณาจักรไทย ปัญญัติให้รัฐพึงชกเล็กหรือปรับปรุงกฎหมายที่หมดความจำเป็นหรือไม่สอดคล้อง<br>การประกอบอาชีพโดยไปขักข้าพ่อไปให้เป็นการะพที่ประมาชน และโดยที่มกปัญญัติมาตรา ๗ (อัตราดอกเป็นในกรณีที่มีติกระมหรือกฎหมายมี<br>คิดปีดี) แห้งประมวลกฎหมายแฟงและพาติปิยย์                                                                                         | กับสถาพการณ์ ห<br>ได้กำหนดไว้โดยข่                                     | เรือที่เป็นอุปสรร<br>โดแจ้ง) และมาต | เคต่อการดำรงช<br>รา เฟเตส (อัตรา                                | อิตหรือ<br>ดอกเบีย      |
|                       | แก้ใยเพิ่มเดินมาตรา ณ แห่งประมวลกฎหมายแห่งและพาณิชช์ โดยปรับปรุงอัตราดอกเบื่อในกรณ์ที่ดีดิกรรมหรือกฎหมายดีใต้กำหนดไว้โดยช<br>ธนาคารแห่งประเทศโทยประกาศถูกหาเดือน โดยคำนวณเฉลื่อจากอัตราดอกเบื่อเงินฝากประจำประเภท ๔๒ เดือนของธนาศารพาณิชน์ที่มีขน<br>เดือนก่อนหน้า บอกด้วยอัตราเพิ่มร้อยละ ๑ ต่อปี กั้งนี้ อัตราดอกเนื้ยดังกล่าว ให้ใช้สำหรับการศัตดแก่มียในรอบระยะบลา ๖ เดือนหลังจากว่า | <mark>เดแจ้ง จากอัตราห<br/>าดสินครัพย์ใหญ่เ<br/>นที่มีการประกาศ</mark> | າວທີ່ຮ້ອຍລະ ຕ.ເຂ<br>ໂລຼດຈຳນວນທ້າພ   | ต่อปี <mark>เป็</mark> นอัตราเ<br>ส่งใ <mark>บรอบระยะ</mark> เว | ลอยตัวที่<br>เลา ๖      |

#### 1.2.2 การรับฟังการประเมินผลสัมฤทธิ์

การรับฟังการประเมินผลสัมฤทธิ์ สามารถสังเกตได้จาก Tag ที่ติดอยู่ภายใต้ไอคอนและ ชื่อของหน่วยงานที่สร้างการรับฟัง ซึ่งถ้าเป็นการรับฟังประเภทประเมินผลสัมฤทธิ์ จะแสดงเป็น

Tag 🔍 ประเมินผลสัมฤทธิ์

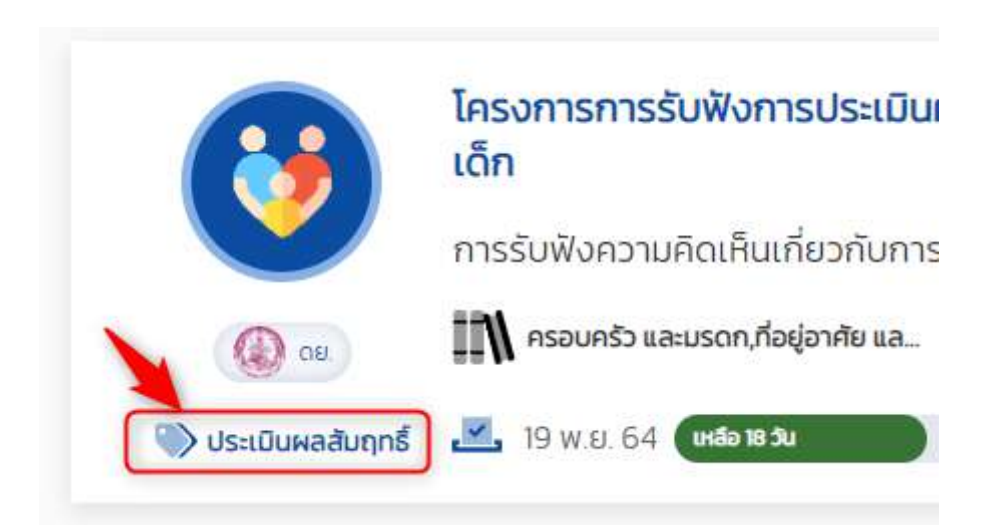

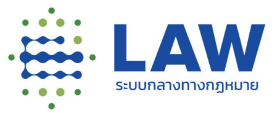

เมื่อคลิกที่ชื่อโครงการ จะแสดงข้อมูลภาพรวมของโครงการ โดยสามารถดูรายละเอียดของ การเปิดการรับฟังได้ดังนี้

1.2.2.1 ข้อมูลกฎหมาย

|                         | โครงการการรับฟังการประเมินผลสัมฤทธิ์กฎหเ                  | มาย พ.ร.บ. คุ้มครองเด็ก | < 🖲                  |
|-------------------------|-----------------------------------------------------------|-------------------------|----------------------|
|                         | การรับฟังความคิดเห็นเกี่ยวกับการประเมินผลสัมฤก            | ร์ พ.ร.บ. คุ้มครองเด็ก  |                      |
| (Q) 00                  | 🕅 ครอบครัว และมรดก,ที่อยู่อาศัย และการพัฒนาเมือง 🛛 👾 ร่วเ | JI.aua 🧧 🤌 AŚNY 🚺       |                      |
| 🛞 ประเมินผลสัมฤทธิ์     | 🔀 19 w в. 64 <b>объта ж</b>                               | 19 s.n. 64              |                      |
| ขีอมูลการรับฟังความเห็น | บ้อมูลกฎหมาย                                              | แบบสำรวจ                | ข้อมูลติดต่อหน่วยงาน |

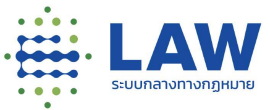

## 1.2.2.2 ข้อมูลประกอบการรับฟังความคิดเห็น

| ซือมูลการรีมฟังความเห็น                      | มือมูลกฏหมาย                                    | แบนสำรวจ | ด้อมูลตัดต่อหน่วยงาม |
|----------------------------------------------|-------------------------------------------------|----------|----------------------|
| ชื่อการรับฟัง                                |                                                 |          |                      |
| การรับฟังความคิดเส็บเกี่ยวกับการประเบิบผลสัม | เกกรี๊กฏหมายพระราชบัณฑบีดีปุ่มครองเด็ก พ.ศ.2546 |          |                      |
| ผู้ได้รับผลกระทบ                             |                                                 |          |                      |
| ประชาชน                                      |                                                 |          |                      |
| ข้อมูลเบื้องต้น                              |                                                 |          |                      |
|                                              |                                                 |          |                      |

#### 1.2.2.3 แบบสำรวจ

| ป้อมูลการรับฟังความเห็น                               | ป้อมูลกฎหมาย | แมนสำรวจ | ข้อมูลติดต่อหน่วยงาน |
|-------------------------------------------------------|--------------|----------|----------------------|
| 1 รูปแบบคำตอบที่เป็นข้อความ                           |              |          |                      |
|                                                       |              |          |                      |
| 2. รูปแบบคำตอบเดียว                                   |              |          |                      |
| 🔘 ເ <del>ห็น</del> ด้วย<br>🔘 ໄນ່ເ <del>ห</del> ็นด้วย |              |          |                      |
| 🖋 เชียนความคิดเห็น                                    |              |          |                      |
| 3. รูปแบบคำตอบเดียว 3.1                               |              |          |                      |
| ្រ ស<br>្លា សេស                                       |              |          |                      |
| 🖋 เขียนความคิดเห็น                                    |              |          |                      |
| im not a robot                                        |              |          |                      |
|                                                       |              |          |                      |

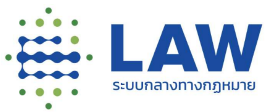

## 1.2.2.4 ข้อมูลติดต่อหน่วยงาน

| ข้อมูลการรับฟังความเห็น                     | ม้อมูลกฎหมาย                                                           | แบบสำรวจ | ข้อมูลติดต่อหน่วยงาน |
|---------------------------------------------|------------------------------------------------------------------------|----------|----------------------|
| ข้อมูลการติดต่อ                             |                                                                        |          |                      |
| กรมกิจการเด็กและเยาวชน                      |                                                                        |          |                      |
| 🥑 เลยที่ 255 บริเวณสกายสงเคราะห์เด็กหญิงบ้า | ปราชวิที ท <mark>นมราชวิที แ</mark> ขวงทั่งพบที่ทายตราชเตวิ กรุงเทพฯ ไ | 0400     |                      |
| J =                                         |                                                                        |          |                      |
| ₩ -                                         |                                                                        |          |                      |
| 123@gmail.com                               |                                                                        |          |                      |
|                                             |                                                                        |          |                      |

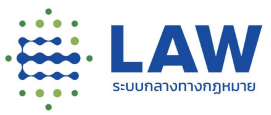

1.2.2.5 สถานะการรับฟังความเห็น

1.2.2.5.1 เปิดการรับฟัง หากยังเปิดรับฟังความเห็นอยู่จะแสดงปุ่ม

"เริ่มแสดงความคิดเห็น" เมื่อคลิกปุ่มเริ่มแสดงความคิดเห็นแสดงความคิดเห็นได้

| ป้อมูลการรับฟังความเห็น     | ข้อมูลกฎหมาย | แบบสำรวจ | ข้อมูลติดต่อหน่วยงาน |
|-----------------------------|--------------|----------|----------------------|
| 1 รูปแบบคำตอบที่เป็นข้อความ |              |          |                      |
|                             |              |          |                      |
| 2. รูปแบบคำตอบเดียว         |              |          |                      |
| 🔿 ເສີ້ນດ້ວຍ                 |              |          |                      |
| 💉 เขียนความคิดเห็น          |              |          |                      |
| 3. รูปแบบคำตอบเดียว 3.1     |              |          |                      |
| ្រ រេវ<br>្រ រេវស           |              |          |                      |
| 🖋 เขียนความคิดเห็น          |              |          |                      |
| I'm not a robot             | A            |          |                      |
|                             |              |          |                      |

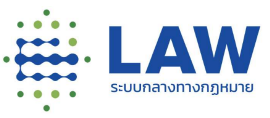

[] ເກົດບ້ອឝັດwລາດ <sup>ໄ</sup>ມ່ພບບ້ອມູລແບບສອບຄາມ ໄ

หากไม่มีแบบสอบถามจะแสดง popup แจ้งเตือนว่า "ไม่พบข้อมูลแบบสอบถาม"

1.2.2.5.2 ปิดการรับฟัง หากปิดการรับฟังความเห็นจะแสดงข้อความ

"อยู่ระหว่างสรุปผล" หรือ "ไม่มีสรุปผล" (กรณีมีการปิดการรับฟังก่อนกำหนดระยะเวลาหรือกรณีที่หน่วยงานไม่ มีสรุปผลการรับฟัง) และเมื่อมีการทำสรุปผลเรียบร้อยแล้ว จะแสดงปุ่ม "อ่านสรุปผลการรับฟัง" ให้สามารถคลิก เข้าไปอ่านสรุปผลได้

1.2.2.6 การดูรายงานสรุปผลการรับฟัง

สามารถดูได้เฉพาะการรับฟังที่มีสถานะ "เผยแพร่สรุปผลการรับฟัง" และสำหรับ

ขั้นตอนการดูรายงานสรุปผลสามารถทำได้ดังนี้

1.2.2.6.1 คลิกเข้าที่โครงการที่มีรับฟังในสถานะ "เผยแพร่สรุปผลการรับฟัง"

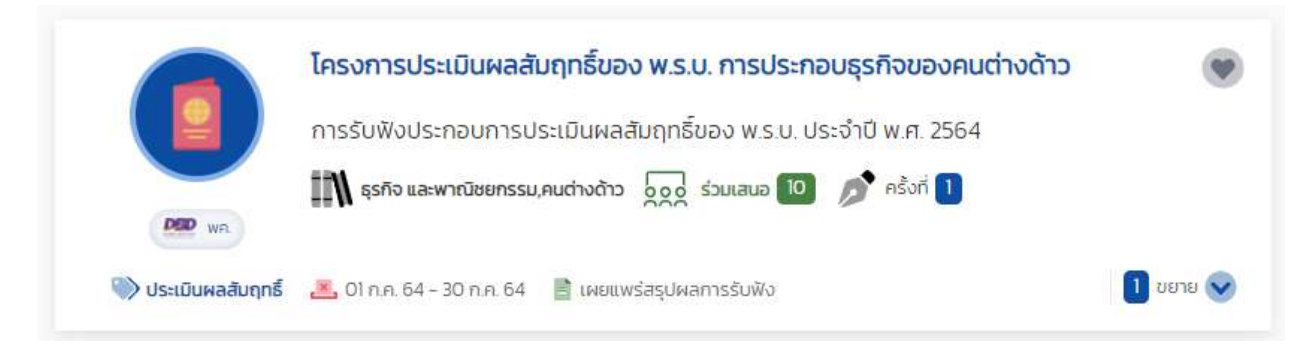

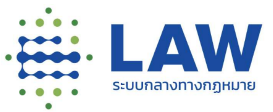

## 1.2.2.6.2 คลิกปุ่ม "อ่านสรุปผลการรับฟัง"

|                                                                 |                                                                                                    | ۲                        |    | ลงทะเบียน / เข้าสู่ระบบ |
|-----------------------------------------------------------------|----------------------------------------------------------------------------------------------------|--------------------------|----|-------------------------|
| ข้อมกลับ<br>โครงการประเมินผลสัมทุกธ์ขอ<br>เข กรายละเอียดโครงการ | พระราชบัณฑ์ติการประกอบธุรทิจของคนต่างด้าว พ                                                                                         | A 8668                   |    |                         |
| โครงการประเ<br>การรับเงิงประก<br>เพิ ธุรดง และพาณิ              | มินผลสัมฤทธิ์ของ พ.ร.บ. การประกอบธุรกิจ<br>อบการประเมินผลสันฤทธิ์ของ พ.ร.บ. ประจำปี พ.เ<br>ขยกระบ.คมดำงก้าว 😹 ร่วมสมด 🔟 🖉 ครั้งก์ 🚺 | ของคนต่างด้าว<br>n. 2564 |    | < .                     |
| 💓 ປຣະເວັນທະລຸດັນຖຸກສົ 👱 01 ກ.ສ. 64 - 3                          | ) ก.ศ. 54 📲 เหยแพร่สรุปผลการรับฟัง                                                                                                  |                          |    |                         |
| ข้อมูลการรับฟังความเห็น                                         | ป้อมูลกฎหมาย                                                                                                    | แบบสำรวจ                 | ða | มูลติดต่อหน่วยงาน       |
| ชื่อการรับฟัง                                                   |                                                                                                    |                          |    |                         |
|                                                                 | 🕒 อ่านสรุปผล                                                                                                    | ลการรับฟัง               |    |                         |

## 1.2.2.6.3 ระบบจะแสดงหน้าผลสรุปการรับฟังความคิดเห็น

|                       | =                                                                                                    | ۲                                                                                                    | ¢                                                       | 4                                                 | ลงทะเบียน / เข้าสู่ระบบ   |
|-----------------------|----------------------------------------------------------------------------------------------------|----------------------------------------------------------------------------------------------------|---------------------------------------------------------|---------------------------------------------------|---------------------------|
| € ข้อนกลับ            |                                                                                                    |                                                                                                    |                                                         |                                                   |                           |
| โครงการประเมินผลสัมถุ | ุทธิ์ของพระราชบัณณ์ดีการประกอบธุรกิจของคนต่างด้าว พ.ศ. ๒๕๔๒                                                                                                    |                                                                                                    |                                                         |                                                   |                           |
|                       | สรุปผลการรับฟัง                                                                                                    |                                                                                                    |                                                         |                                                   | ≪ ແນຣ໌                    |
|                       | รายงานสรุปผลการรับฟัง                                                                                                    |                                                                                                    |                                                         |                                                   |                           |
|                       | รายงามสรุปผลการรับฟังการรับฟังความคิดเห็นเพื่อประกอบการประเมินผลสัมถุกรี่พระราชบัต                                                                                                    | ญญ <mark>ติการประกอบธุรทิจของคนต่างด้า</mark>                                                                       | o w.a. 2542 Us                                          | สำปี 2564                                         |                           |
|                       | ໂດຍກັບາດຣາ ຫຼາຍ ບວນວົງເຣຣຍບູທູພະປະຣາชລາດມາຈັກຣໂກຍ ບັດທາງດີໃห້ວົງຈັນຍາເລັກແຈ້ບປຣົບ<br>ອຸປສຣຣກຕ່ອກາຣດຳຣອບີວິດຫຣັອກາຣປຣະກອບອາຍິທໂດຍໃນຍັກອຳເຫັອໃນໃຫ້ເປັນກາຣະແກ່ປະຍາສາບ<br>ມີໄດ້ກຳຫນດໃວໂດຍຜັດແຈ້ນ) ແລະມາດຣາ ຫຼາຍ (ອັດຣາດອກເບີ້ຍສົດມັດ) ແຫ່ນປະເນດລາກຼາຍມາຍແຫ່                | ปรุงกฎหมายที่หมดความจำเป็นหรือไปส<br>และโดยทับทบัญญัติมาตรา ๗ (อัตราด<br>ใงและพาณิชย์                               | สอดคล้องกับสภ<br>เอกเบี้ยในกรณ์ที่                      | าพการณ์ หรือที<br>นิติกรรมหรือกเ                  | ່ແປັນ<br>ດູหນາຍ           |
|                       | แก้ใช่เพิ่มเติมมาตรา ๙ แห่งประบวลกฎหมายแฟงและพาณิชย์ โดยปรับปรุงอัตราดอกเนื้อใบ<br>๙.๙.๙ ต่อปี เป็นอัตราลอยตัวที่รมาการแห่งประเทศไทยประกาศทุกษณ์อิ่ม โดยคำนวณเฉลี่ยะ<br>ขนาดสินทรัพย์ใหญ่ไส่สุดว่ามวนผ้าแห่งในรอบระยะเวลา ๖ เดือนก่อนหน้า บวกด้วยฮัตราเพิ่ม<br>ศาสตราช | นกรณีที่มิติกรรมหรือกฎหมายมิได้กำห<br>จากอัตราดอทเบี้ยเงินฝาทประจำประมา<br>ม้อยละ ๑ ต่อปี ทั้งนี้ อัตราดอกเบี้ยดังก | ນດໄວ້ໂດຍຍັດແຈ້ຈ<br>n ໑ຬ ເດືອບขอຈ<br>ເລົ່າວ ໃห້ໃช້สำหรับ | จากอัตราคงที่ร้<br>ธนาคารพาณิชะ<br>การคิดดอกเนี้ย | ฉียละ<br>อที่มี<br>ขในรอน |

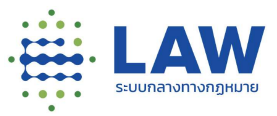

1.2.3 การรับฟังกฎหมายลำดับรองอื่นๆ

การดูการรับฟังประเภทกฎหมายลำดับรองอื่นๆ สามารถสังเกตได้จาก Tag ที่ติดอยู่ภายใต้ ไอคอนและชื่อของหน่วยงานที่สร้างการรับฟัง ซึ่งถ้าเป็นกฎหมายลำดับรองอื่นๆจะแสดงเป็น tag กม.ลำดับรองอื่นๆ

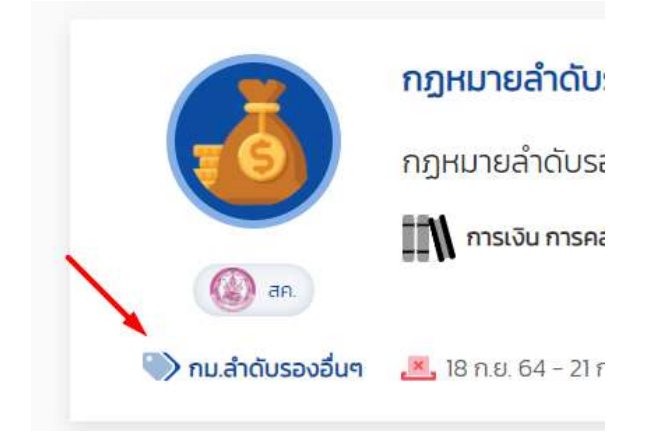

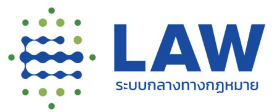

เมื่อคลิกที่ชื่อโครงการ จะแสดงข้อมูลภาพรวมของโครงการ โดยสามารถดูรายละเอียดของ การเปิดการรับฟังได้ดังนี้

| zuurutur(nzu                                                                                                    |                                                                                                    | ۲                                                                                                    |                                                                           | ลงทะเบียน / เข้า |
|----------------------------------------------------------------------------------------------------|----------------------------------------------------------------------------------------------------|----------------------------------------------------------------------------------------------------|---------------------------------------------------------------------------|------------------|
| ข้อบกลับ ร่างกฎหมายลำดับระ<br>(                                                                                                    | รอง สร้างใครงการใหม่                                                                                                    |                                                                                                    |                                                                           |                  |
| ອ້ານກ<br>ອຳນາ<br>ເຫຼື ໜີ<br>ເຫຼື ໜີ                                                                                                    | กฎหมายลำดับรอง สร้างโครงการใหม่<br>าฎหมายลำดับรอง สร้างโครงการใหม่ 2<br>รุรศพศง 👾 รวมเสนอ 💈 🖉 กรังท์ 2                                                                                                |                                                                                                    | <                                                                         |                  |
| 🥎 กม สำคัญรองอื่นๆ 🛛 🧟 (<br>ข้อมูลการรับฟังกวามเห็น                                                                                                    | 02 ธ.ศ. ธิ4 💽 การง<br>ร่างกฎหมาย                                                                                                    | 18 ธ.ศ. 54<br>แบบสำรวจ                                                                                                  | บ้อมูอติดต่อหน่ว                                                          | ยงาน             |
| <b>ชื่อการรับฟัง</b><br>การรับฟังความคิดเก็บร่างพระรายไ                                                                                                    | บัญญัติ. แท้ไขเพิ่มเติมพระรายบัญญัติการบังคันใช้กายในหม่วยงาน                                                                                                    | _03                                                                                                    |                                                                           |                  |
| <b>ผู้ได้รับผลกระทบ</b><br>ไม่ใด้ระบุ                                                                                                    |                                                                                                    |                                                                                                    |                                                                           |                  |
|                                                                                                    |                                                                                                    |                                                                                                    |                                                                           |                  |
| <mark>ความเป็นมา (สภาพปัญหาและเป้า</mark><br>โดยที่ <mark>นาดรา แหน</mark> ของรัฐธรรมบุณ<br>อาชีพโดมไม่ชักอ้า <i>เพื่อไปที่</i> หป็นการะ<br>กฎหมายแฟงและพาเดียย์                   | <b>าหมาย)</b><br>แห่งราชอาณาอักรไทย มัณามัติให้รัฐพิงชกเลิกหรือปรับปรุงกฎหมาย<br>ะหม่ประชาชน และไดยที่มดมัญญัติมาตรา ๗ (อัตราดอกเบี้ยในกรณ์ที่                                                        | ที่หมดความจำเป็นหรือไม่สอดคล้องกับสถางพการณ์ หรือที่เป็น<br>มีตักรรมหรือกฎานายมีได้ทำหนดไว้โดยยัดเรือ/) และมาตร่า พ     | อุปสรรคต่อการดำรงชีวิตหรือการประก<br>๗ (อัตราดอกเป็นผิดมีด) แห่งประมวล    | อม               |
| ความเป็นมา (สภาพปัญหาและเป๋า<br>โดยท <u>่ากตรา ณะ</u> ข ของรัฐธรรมบุณ<br>อาชัพดอนไข้ความชื่อกับพื่อไม่ที่มีมากระ<br>กฎหมายแฟงและพาเวียซ์<br>ค <b>ำออิมายหลักการหรือประเด็นสำ</b> ก | ່າກບາຍ)<br>ແຫ່ນຈາຍລາດກວັກຣໂກຍ ມັດນານັດໃຫ້ຮັງສົວຍກະລັກເຮືອປຮັບປ່ຽວກຽງເບາຍ<br>ະແກ່ປະະຍານມ ແລະໄດຍກົບກນັດບຸນັດົນກໍດຣາ ev (ວັດຣາດອກເບີຍໃນກຣານີກໍ<br>ກອ້າດງຍອນຮ່າວກຽກບາຍແຮ້ອກຽກບາຍກື່ປ່ານາຮັນທັນຄວາມຄົດເກີນ | ที่หมดความจำเป็นหรือไม่สอดคล้องกับสถางพากรณ์ หรือที่เป็น<br>มีตักรรมหรือกฎานายมีได้ทำหนดไว้โดยยัดหรือไปและมาตร่า พ<br>ม | ถุปสรรคร่อการดำรงชีวิตษชื่อการประก<br>๑๙ (สีตราดอกเนี้ยผิดข้อ) แห่งประมวล | συ               |

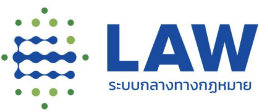

## 1.2.3.1. ข้อมูลประกอบการรับฟังความคิดเห็น

| ข้อมูลการรับฟังความเห็น                                                                                                    | ร้างกฎหมาย                                                                                                    | แมยสำรวจ                                                                                                    | ข้อมูลติดต่อหน่วยงาน                                                                    |
|----------------------------------------------------------------------------------------------------|----------------------------------------------------------------------------------------------------|----------------------------------------------------------------------------------------------------|-----------------------------------------------------------------------------------------|
| ชื่อการรับฟัง                                                                                                    |                                                                                                    |                                                                                                    |                                                                                         |
| การรับฟังความคิดเห็นร่างพระราชบัญญัติแก้ไขเพิ่เ                                                                                                    | นเติมพระราชบัญญัติการบังคับใช้ภายในหน่วยงาน                                                                                                    |                                                                                                    |                                                                                         |
| ผู้ได้รับผลกระทบ                                                                                                    |                                                                                                    |                                                                                                    |                                                                                         |
| ไม่ได้ระบุ                                                                                                    |                                                                                                    |                                                                                                    |                                                                                         |
| เวามเป็นมา (สภาพปัญหาและเป้าหมาย)                                                                                                    |                                                                                                    |                                                                                                    |                                                                                         |
| โดยที่ <mark>มาตรา ๗ฒ</mark> ของรัฐธรรมบุญแห่งราชอาณาจักร<br>อาชีพโดยไปชักช้าเพื่อไปให้เป็นการะแก่ประชาชน และโด<br>กฎหมายแฟงและพาณิชย์                           | โทย บัณณุัติให้รัฐพิจยกเล็กหรือปรับปรุงกฎหมายที่<br>ดยที่บทบัณณัติมาตรา ๗ (อัตราดอกเบี้ยในกรณีที่มีช                                               | หมดความจำเป็นหรือไม่สอดคลิองกับสภาพการณ์ หรือที่เป็<br>ติกรรมหรือกฎหมายมิได้กำหนดไว้โดยชัดแจ้ง) และมาตรา เ                            | บอุปสรรคต่อการดำรงชีวิตหรือการประกอบ<br>ขยะ (อัตราดอกเบื้อผิดนัด) แห่งประมวล            |
| า้อธิบายหลักการหรือประเด็นสำคัญของร่างกฎเ                                                                                                    | หมายหรือกฎหมายที่นำมารับฟังความคิดเห็น                                                                                                    |                                                                                                    |                                                                                         |
| แก้ใชเพิ่มเต็ม <u>มาตรา ๗</u> แห้งประนวลกฎหมายแฟงและ<br>ประเทศไทยประกาศทุกหาเดือน ไดยคำนวณเฉลี่ยจาก<br>เพิ่มร้อยละ ๑ ต่อปี ทั้งนี้ ฮัตราดอกเบียดังกล่าว ให้ใช้ส่ | พาณิชย์ โดยปรับปรุงอัดราดอกเตี้ยในกรณีที่มิติกระ<br>อัตราดอกเบี้ยเงินห่ากประจำประเภท ๑๒ เดือนของธ<br>ำหรับการศึดดอกเบี้ยในรอบระชะเวลา ๖ เดือนหลังจ | รมหรือกฎหมายมิได้ทำหนดไว้โดยชัดแจ้ง จากฮัตราคงที่ร้อ<br>เขาการพาณิชย์ที่มีขนาดสินทรัพย์ใหญ่ที่สุดจำนวนห้าแห่งใ<br>กาวันที่มีการประกาศ | มละ ๗.๙ ต่อปี เป็นอัตราลอยตัวที่ธนาคารแห่ง<br>มรอบระยะเวลา ๖ เดือนก่อนหน้า บวกด้วยอิตรา |
| ู่เที่ยวข้อง                                                                                                    |                                                                                                    |                                                                                                    |                                                                                         |
| ประชาชนทั่วไป องค์กรธุรที่อ สถาปันการเงิน ธุรทั่งการ                                                                                                    | รให้สินเชื่อ และหน่วยงามในกระบวนการยุติธรรม                                                                                                    |                                                                                                    |                                                                                         |
| หตุผลความจำเป็นของการให้มีระบบอนุญาต ระบ                                                                                                    | บบคณะกรรมการหรือการกำหนดไทษอาณา ระ                                                                                                    | วมทั้งหลักเกณฑ์การใช้ตุลพินิจของเจ้าหน้าที่รัฐ                                                                                        |                                                                                         |
| ไม่มีเหตุผลความจำเป็นในการกำหนดให้มีระบบอนุณาต                                                                                                    | าระบบคณะกรรมการหรือการกำหนดไกษอาณา รวม                                                                                                    | ทั้งหลักเกณฑ์การใช้ดุลพินิจของเจ้าหน้าที่รัฐ                                                                                          |                                                                                         |
|                                                                                                    |                                                                                                    |                                                                                                    |                                                                                         |

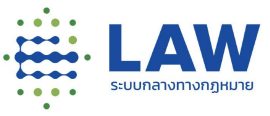

### 1.2.3.2. ร่างกฎหมาย

| ข้อมูลการรับฟังความเค็น                                   | ร้างกฎหมาย                                                                  | แบบสำรวจ                   | ป้อมูลติดต่อหน่วยงาน |
|-----------------------------------------------------------|-----------------------------------------------------------------------------|----------------------------|----------------------|
| ำงกฎหมาย                                                  |                                                                             |                            |                      |
| <ul> <li>พระราชปัญญัติแก้ไขเพิ่มเต็มประมวลกฎหเ</li> </ul> | ทยแฟงและพาณิชย์ (ฉบับที่ .) พ.ศ                                             |                            |                      |
| มาตรา ๒ พระราชบัญญัตินี้ให้ใช้บังคับตั้งแต่               | ชันถัดจากวันประกาศใบราชกิจจานุเบกษาเป็นต้นไป                                |                            |                      |
| มาตรา ๓ ให้ย <mark>ุกเล</mark> ิกความในมาตรา ๗ แห่งประ    | มวลกฎหมา <mark>ยแฟ</mark> จและพา <mark>ณิชย์และให้ใช้ความต่อไปนี้แทน</mark> |                            |                      |
| แบบสำรวจ สำหรับใช้ในการสร้างแบบสอบถา                      | ม ให้ประชาชนเบ้ามาร่วมต่อบแบบสอบถามต่อการรับฟังควา                          | ามคิดเห็นในร่างกม.ดังกล่าว |                      |
|                                                           |                                                                             |                            |                      |

#### 1.2.3.3. แบบสำรวจ

| ข้อมูลการรับฟังความเห็น     | ข้อมูลกฎหมาย | แมบสำรวจ | ข้อมูลติดต่อหน่วยงาม |
|-----------------------------|--------------|----------|----------------------|
| 1.รูปแบบคำตอบที่เป็นข้อความ |              |          |                      |
|                             |              |          |                      |
| 2. รูปแบบคำตอบเดียว         |              |          |                      |
| 🔿 เห็นด้วย                  |              |          |                      |
| 🔿 ไม่เห็นด้วย               |              |          |                      |
| 💉 เขียนความคิดเห็น          |              |          |                      |
| 3. รูปแบบคำตอบเดียว 3.1     |              |          |                      |
| 0 10                        |              |          |                      |
| ្រ សេរ                      |              |          |                      |
| 💉 เชียนความคิดเห็น          |              |          |                      |
| I'm not a robot             |              |          |                      |
|                             |              |          |                      |

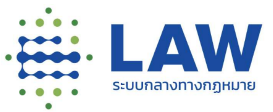

| 1.2.3.4. | ข้อมูลติด | าต่อห | น่วยงาน |
|----------|-----------|-------|---------|
|          | v         |       |         |

| ข้อมูลการรับฟังความเห็น                    | ร่างกฎหมาย                                            | แบบสำรวจ | ป้อมูลติตต่อหน่วยงาน<br> |
|--------------------------------------------|-------------------------------------------------------|----------|--------------------------|
| ข้อมูลการติดต่อ                            |                                                       |          |                          |
| กรมกิจการเด็ทและเยาวชม                     |                                                       |          |                          |
| 📀 เลขที่ 255 บริเวณสถานสงเคราะค์เด็กหญิงบั | เบราชวิถี ถนนราชวิถี แขวงทุ่งพญาไก เขตราชเทวี กรุงเทพ | er10400  |                          |
| J =                                        |                                                       |          |                          |
| iiii -                                     |                                                       |          |                          |
|                                            |                                                       |          |                          |

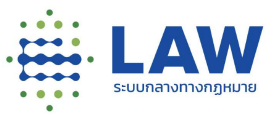

1.2.3.5. สถานะการรับฟังความเห็น

### 1.2.3.5.1.เปิดรับฟัง หากยังเปิดรับฟังความเห็นอยู่จะแสดงปุ่ม

|                                                                                                    |                                                                                                    | ۲ | Ø 🌲 🕴                | Kaewnnk |
|----------------------------------------------------------------------------------------------------|----------------------------------------------------------------------------------------------------|---|----------------------|---------|
| ชัยมหลับ ร่างกฎหมายส์<br>@ ตุรายละเอียดไครงการ                                                                                                    | เต็มรอง สร้างโครงการใหม่                                                                                                    |   |                      |         |
| e and the source of the source of the source | ำงกฎหมายสำดับรอง สร้างโครงการใหม่<br>ว่างกฎหมายลำดับรอง สร้างโครงการใหม่ 2<br>№ รัฐวัลษศ⁄อ 👧 ร่วนเลขอ 🛐 🖉 ครั้งท์ 2<br>≚ 02 ธ.ค. 64 💽 18 ธ.ค. 64 |   | < 🖲                  |         |
| ้ ชัดมูลการรับพังความเห็น                                                                                                    | ร่างกฎหมาย แบบสำรวจ                                                                                                    |   | ข้อมูลดึกต่อหน่วยงาน |         |
| <mark>ชื่อการรับฟัง</mark><br>ร่างกฎหมายล้ำต้มรอง?                                                                                                    |                                                                                                    |   |                      | ۲       |
|                                                                                                    | 🕑 เริ่มแสดงความเคีย                                                                                                    |   |                      |         |

"เริ่มแสดงความคิดเห็น"

เมื่อคลิกปุ่ม "เริ่มแสดงความคิดเห็น" เข้าไปแสดงความคิดเห็นได้ (หากมีการสร้างแบบสอบถามไว้)

หากไม่มีแบบสอบถามจะแสดง popup แจ้งเตือนว่า "ไม่พบข้อมูลแบบสอบถาม"

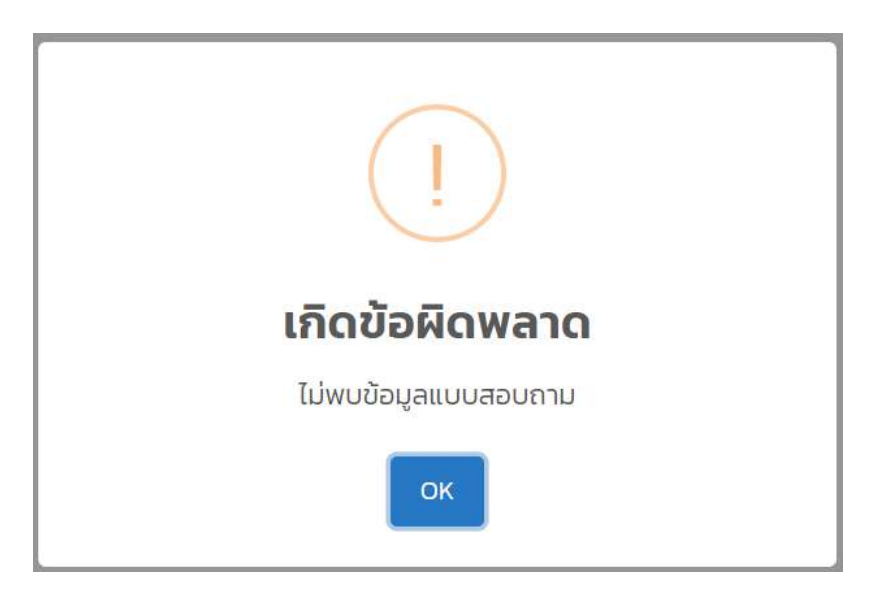

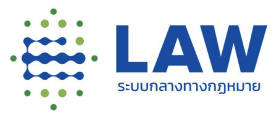

1.2.3.5.2.ปิดการรับฟัง หากปิดการรับฟังความเห็นจะแสดงข้อความ

"อยู่ระหว่างสรุปผล" หรือ "ไม่มีสรุปผล" (กรณีมีการปิดการรับฟังก่อนกำหนดระยะเวลา) และเมื่อมีการทำ สรุปผลเรียบร้อยแล้ว จะแสดงปุ่ม "อ่านสรุปผลการรับฟัง" ให้สามารถคลิกเข้าไปอ่านสรุปผลได้

| ข้อนกลับ โครงการกา                                                                                                    | รรับพังความคิดเห็นร่างกฎหมายที่เกี่ยวกับกฎหมายสำดับรอง                                                                                                    |                      |   |      |                                                                                  |   |
|----------------------------------------------------------------------------------------------------|----------------------------------------------------------------------------------------------------|----------------------|---|------|----------------------------------------------------------------------------------|---|
| 💿 ดุรายสะเอียดโครงการ                                                                                                    |                                                                                                    |                      |   |      |                                                                                  |   |
| 0                                                                                                    | โครงการการรับฟังความคิดเห็นร่างกฎหมายที่เที่ยวกับกฎหมายสำดับรอง<br>การรับฟังความคิดเห็นร่างกฎหมายที่เกี่ยวกับกฎหมายลำดับรอง<br>🎲 ครองครัว และบรดาภุ้มครองผู้ปรี/กฤฑรเมืองการปกครอง 🚊 ร่วมเลขอ 🧿 🖋 กรังท์ 🚺               |                      |   |      | < (                                                                              | ۲ |
| 🥨 กม.สำตับรองอื่นๆ                                                                                                    | 🚨 19 พ.ย. 64 - 30 พ.ย. 64 📲 ไปมีการสรุมพล                                                                                                    |                      |   |      |                                                                                  |   |
| ข้อมูลการรับฟังความเค็ม                                                                                                    | ร่างกฎหมาย แบบสำรวจ                                                                                                    | ข้อมูลติดต่อหน่วยงาม |   |      | กระดานสมกมา                                                                      | 0 |
| ชื่ <mark>อการรับฟัง</mark><br>โลโก้-ลำดับเ                                                                                                    | ~                                                                                                    |                      |   |      |                                                                                  |   |
| w –                                                                                                    | ්) อยู่ระหว่างสรุปผล                                                                                                    |                      |   |      |                                                                                  |   |
| ບັດນາຄັບ ກຽາເມານຜ່າດ<br>ເຈັດ ທຸລາຍອີນດຳລະບາກຮ                                                                                                    | ั) อยู่ระหว่างสรุปผล<br>เบรองชั่นๆ (อ้างอิง)                                                                                                    |                      | ۲ | Ģ    | •                                                                                | 4 |
| ουνικύ ημευνικά<br>ουνικύ ημευνικάτα<br>ουνικά το του του του<br>ουνικό του του του του<br>ουνικό του του του του του του του του του του                                                                                                    | <ul> <li>วัญระหว่างสรุปผล</li> <li>ในรองจันๆ (อ้างอิง)</li> <li>กฎหมายสำดับรองอื่นๆ (อ้างอิง)</li> <li>กฎหมายสำดับรองอื่นๆ (อ้างอิง)</li> <li>การเงิน การคลัง และวิธีการงบประมาณ โละ ร่วมสมอ 2 ph กรังที่ 1</li> </ul>   |                      | ۲ | Ş    | •                                                                                | 9 |
| ο το το το το το το το το το το το το το                                                                                                    | <ul> <li>วัญร์ะหว่างสรุปคล</li> <li>มรองจีนๆ (อ้างอิง)</li> <li>กฎหมายสำดับรองอื่นๆ (อ้างอิง)</li> <li>เป็าหมายสำดับรองอื่นๆ (อ้างอิง)</li> <li>เป็ กระดัน กระหรัง และวิธีการอบประมาณ 🖂 ร่วมเลขอ 👔 🖉 กรังที 1</li> </ul> |                      | ۲ | Ş    | •                                                                                | 9 |
| ບັດແກທັບ ກຽະເມາຍອົດ<br>ເປັດແກທັບ ກຽະເມາຍອົດ<br>ເອົາ (ຊາະເປລະເອັຍດາໂຄຣບາກາຣ)<br>(ທີ່ (ຊາະເປລະເອັຍດາໂຄຣບາກາຣ)<br>(ທີ່ (ຊາະເປລະເອັຍດາໂຄຣບາກາຣ)<br>(ຫຼັງ (ຊາະເປລະເອັຍດາໂຄຣບາດເປັນເປັນ)<br>ເຫຼັງ (ຊາະເປລະເອັຍດາໂຄຣບາດເປັນ)<br>(ຫຼັງ (ຊາະເປລະເອັຍດາໂຄຣບາດເປັນ) | ັ ອຢູ່ຮະหວ່ານອອຸປທອ<br>ໂປຮອບອື່ນໆ (ລ້ານວັດ)<br>ກຽງHມາຍຂໍາດີເປຣອບອື່ນໆ (ລ້ານວັດ)<br>ກຽງHມາຍຂໍາດີເປຣອບອື່ນໆ (ລ້ານວັດ)<br>ເຫຼື ກາຣເອັນ ກາຣແຄ່ນ ແລະວັສີກາຣອບປຣະມາດນ ເລຼ ຮ່ວມແລນດ ຊີ ຂີ ຄະດີດາີ [<br>                         | 523                  | ۲ | οοψε | <ul> <li>&gt;</li> <li>&gt;</li> <li>&gt;</li> <li>&gt;</li> <li>&gt;</li> </ul> |   |

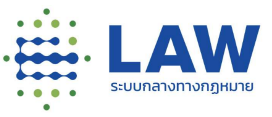

1.2.3.6. การดูรายงานสรุปผลการรับฟัง

การเข้าดูรายงานสรุปผลการรับฟัง สามารถดูได้เฉพาะการรับฟังที่มีสถานะ "เผยแพร่สรุปผลการรับฟัง" และสำหรับขั้นตอนการดูรายงานสรุปผลสามารถทำได้ดังนี้

1.2.3.6.1. คลิกเข้าที่โครงการที่มีรับฟังในสถานะ "เผยแพร่สรุปผลการรับฟัง"

|                  | กฎหมายลำดับรองอื่นๆ (อ้างอิง)                             | ۲ |
|------------------|-----------------------------------------------------------|---|
| (0)              | กฎหมายลำดับรองอื่นๆ (อ้างอิง)                             |   |
|                  | การเงิน การคลัง และวิธีการงบประ 💿 ร่วมเสนอ 💈 🦻 ครั้งที่ 1 |   |
| 🕑 ลก             | ■ 19 op 64 21 op 64 📄 unmunifert kerensförska             |   |
| W HD.a ICOSDODUM |                                                           |   |

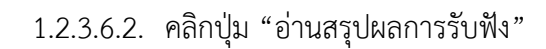

| ข้อนกลับ กฎหมายลำดั         | บรองอื่นๆ (อ้างอิง)                                                                           |          |                      |
|-----------------------------|-----------------------------------------------------------------------------------------------|----------|----------------------|
|                             | กฎหมายสำดับรองอื่นๆ (อ้างอิง)                                                                 |          | < 🖲                  |
| (Q) m)                      | กฎหมายลำดับรองอื่นๆ (อ้างอิง)<br>🏔 การเงิน การคลัง และวิธีการงบประมาณ 👾 ร่วมแสนอ 😰 🖉 ครั้งที่ | 0        |                      |
| 🕟 ทม.สำตับรองอื่นๆ          | 🎩 18 ก.ม. 64 - 21 ก.ม. 64 🛛 📓 เผยแพร่สรุปหลการรับฟัง                                          |          |                      |
| ข้อมูลการรับฟังความเห็น<br> | ร่างกฎหมาย                                                                                    | แบบสำรวจ | ข้อมูลดิดต่อหน่วยงาน |
| สื่อการรับฟัง               |                                                                                               |          |                      |
| Contra a contra             |                                                                                               |          |                      |

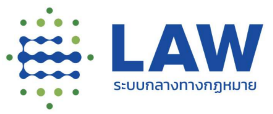

## 1.2.3.6.3. ระบบจะแสดงหน้าผลสรุปการรับฟังความคิดเห็น

|                       | ≡                                                                                                    | ۲                                                          | ¢                                  | 4                                 | ลงทะเมียน / เข้าสู่ระบบ |
|-----------------------|----------------------------------------------------------------------------------------------------|------------------------------------------------------------|------------------------------------|-----------------------------------|-------------------------|
| 🗧 ย้อนกลับ            |                                                                                                    |                                                            |                                    |                                   |                         |
| ทดสอบสร้างโครงการใหม่ |                                                                                                    |                                                            |                                    |                                   |                         |
|                       | สรุปผลการรับฟัง                                                                                                    |                                                            |                                    |                                   | < 105                   |
|                       | รายงานสรุปหลการรับฟัง                                                                                                    |                                                            |                                    |                                   |                         |
|                       | รายงานสรุมผลการรับพังแบบสำรวจกายได้โครงการเดิม                                                                                                    |                                                            |                                    |                                   |                         |
|                       | โดยที่มาตรา ลงง มองรัฐธรรมบุญแห่งรามอาณาจักรไทย ปัญญุปีให้รัฐพิงชกเล็กหรือปรับปรุงกฎหมายที่หมดกามจำเป็นหรือไม่สงคล้องกันร<br>การประกอบอาล์ฟไดยไปขัดซ้าฟื่อไม้ให้เป็นการแก้ประชาชน และโดยทีมกปัญญัติมาตรา ๗ (อัตราดอกเป็ยในกรณ์ที่มีดีกระบหรือกฎหมายมีได้ที่<br>คิดปัดโ แห่งประมวอกฎหมายแฟงและพาติชย์                                                                                                  | สภาพการณ์ ห<br>ใหมดไว้โดยข้                                | เรือที่เป็นอุปสรร<br>ดแจ้ง) และมาต | เคต่อการดำรงช<br>รา Iølea (อัตรา  | อิตหรือ<br>ดอกเนีย      |
|                       | แก้ไขเซ็บเดิมมาตรา ณ แห่งประมวลกฎหมายแพ่งและพาณิชย์ โดยปรับปรุงอัตราดอกเชื่อใบกรณีที่มีดีกรรมหรือกฎหมายมิได้ทำหนดไว้ไดมชัดเล่<br>ธณาการแห่งประมาศโตยประกาศฤทศาเต็อน โดยกับบวนเฉลี่ยงกาลัตราดอกเชี่ยเงินฝากประจำประมาก จด เดือนของรมาการพาณิชย์ที่มีขนาดจ<br>เดือนก่อนหม้า บวกด้วยจัตราเพิ่มร้อยละ 9 ต่อปี กั้งนี้ สัตราดอกเชี่ยตังกล่าว ให้ใช้สำหรับการศึดดอกเชี่ยในรอบระยะบลา ๖ เดือนหลังจากวันที่มี | อัง จากอัตราศ<br>ใน <mark>กรัพย์ใ</mark> หณ่ใ<br>การประกาศ | เงที่ร้อยละ ต.เ.ส<br>โลดจำนวมห้าม  | ต่อปี เป็นอัตรา<br>ส่งในรอบระยะเว | ลอยตัวที่<br>เอา ๖      |

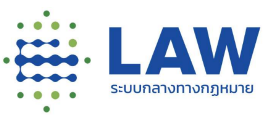

🖄 เริ่มแสดงความเห็น

- 1.3 การทำแบบสอบถาม และการแสดงความคิดเห็น
  - 1.3.1 ขั้นตอนการทำแบบสอบถาม สามารถทำได้ดังนี้
    - 1.3.1.1 คลิกเข้าโครงการที่เปิดรับฟังความคิดเห็น
    - 1.3.1.2 หน้าจอแสดงข้อมูลของโครงการ และคลิกที่ปุ่ม
    - 1.3.1.3 ระบบจะเปิดหน้าให้ทำแบบสอบถาม

สำหรับโครงการที่เปิดการรับฟัง มีการสร้างแบบสอบถามไว้ เมื่อทำแบบสอบถามครบเรียบร้อย คลิกปุ่ม "ส่งความคิดเห็น"

| ซ้อมูลการรับฟังความเห็น                           | ข้อมูลกฎหมาย | แบบสำรวจ | ข้อมูลติดต่อหน่วยงาน |
|---------------------------------------------------|--------------|----------|----------------------|
| 1. รูปแบบคำตอมที่เป็นข้อความ                      |              |          |                      |
| กดสอบ                                             |              |          |                      |
| 2. รูปแบบคำตอบเดียว                               |              |          |                      |
| <ul> <li>เห็นด้วย</li> <li>ไม่เห็นด้วย</li> </ul> |              |          |                      |
| 🖋 เขียนความคิดเห็น                                |              |          |                      |
| 3. รูปแบบคำตอบเดียว 3.1                           |              |          |                      |
| ਂ 7.ਰ<br>• ਪਿਲਿ                                   |              |          |                      |
| 🥖 เขียนความคิดเห็น                                |              |          |                      |
| V I'm not a robot                                 | A y          |          |                      |
|                                                   |              |          |                      |

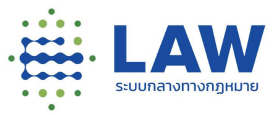

เมื่อส่งความคิดเห็นเรียบร้อย ระบบจะแสดงหน้าจอ "ได้รับความคิดเห็นของคุณแล้ว" และ

| 7        |      |       | an an an an an Albana |
|----------|------|-------|-----------------------|
| โดรมความ | AOLK | นของค | ณแลว                  |
|          |      |       |                       |

| Copy Link ด้านส่าง เพื่ออิตตามผลการรับพิง |  |
|-------------------------------------------|--|
| Ácaan URL                                 |  |
| du Feedback                               |  |
| แฮร์ความคิดเห็นสาธารณะ                    |  |
| ndjudrudn                                 |  |

สำหรับโครงการที่เปิดการรับฟัง ที่ไม่มีแบบสอบถาม เมื่อคลิกเข้าไปจะแสดง

popup แจ้งเตือน "ไม่พบข้อมูลแบบสอบถาม"

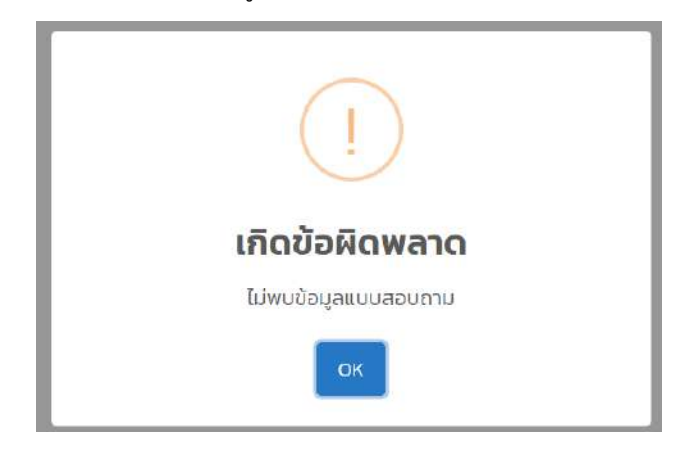

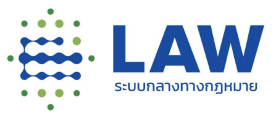

#### 1.3.2 การแชร์โครงการที่เปิดการรับฟังความคิดเห็น

สำหรับการแซร์โครงการที่เปิดการรับฟังความคิดเห็น เพื่อเชิญชวนให้ผู้เกี่ยวข้อง และสนใจที่ จะเข้าร่วมแสดงความคิดเห็น ทำได้ดังนี้

| ออนกลบ โครงการ   | การรับฟังการประเมินผลสัมฤทธิกฎหมายพระราชบัฒญติคุ้มครองเดิก                                                               | n w. <b>fl.254</b> 6               |     |
|------------------|----------------------------------------------------------------------------------------------------|------------------------------------|-----|
| gs indemotivity  | โครงการการรับฟังการประเมินผลสันฤทธิ์กฎหมาย พ                                                                             | <i>เ</i> .ร.บ. คุ้มครองเด็ก        | 4.9 |
| (Q) (L)          | การรับฟังความคิดเห็นเกี่ยวกับการประเมินผลสัมฤทธิ์ พ.ร.<br>มีฟิ ครอบครัว และมรดก,ที่อยู่อาศัย และการพัฒนาเมือง 🛛 ร่วนเสนอ | ບ. ຄຸ້ມครองเด็ก<br>4) 🤌 ครั้งที่ 🚺 |     |
| 🛞 ประเมินผลสัมฤท | รี้ 🛃 19 พ.ย. 64 (หล่งหว่น                                                                                               | 19 ธ.ค. 64<br>แชร์                 |     |

1.3.2.1 คลิกเข้าที่โครงการที่ต้องการแชร์การรับฟัง

1.3.2.2 คลิกปุ่มแชร์ที่มุมขวาของการรับฟัง ระบบจะแสดงช่องทางการแชร์ 5 ช่องทางดังนี้

| 1) Facebook       | f    |
|-------------------|------|
| 2) Twitter        |      |
| 3) E-mail         | Ø    |
| 4) Line           | LINE |
| 5) การคัดลอกลิงก์ | S    |

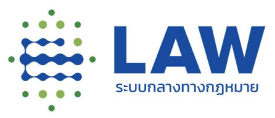

## การลงทะเบียนผู้ใช้ใหม่

เข้าหน้าเว็บไซต์ด้วย URL : <u>https://www.law.go.th/</u>และทำตามขั้นตอนดังต่อไปนี้

1) คลิกปุ่ม "ลงทะเบียน/เข้าสู่ระบบ"

|                      |                                                                                | ۲       | ý         | <b>A</b>  | ลงทะเบียน / เข้าสู่ร<br>                                                                 | ະບົບ              |
|----------------------|--------------------------------------------------------------------------------|---------|-----------|-----------|------------------------------------------------------------------------------------------|-------------------|
|                      |                                                                                |         | 11        |           | ณ มีปรีมื้อ รับที่ 25 ค.ศ. 63 เพิ่ม<br>เวลาางการปฏิรูปกฎห<br>ของหลังงานการเ 77 สองรัฐธรม | nou<br>JTB<br>Ayn |
| tipper and           | <b>การเด็กเยาวชนtwo</b><br>การเด็กเยาวชนtwo_02                                 | ۲       | กับหาจากก | ารรุ่มฟิง | 9                                                                                        |                   |
| 🚳 ອອ<br>ຈັງ ຮ່ານການ. | 🕅 ขนส่งและคมมาคมุหารเงิน การคลั. 🤌 ฟู ร่วมเสมอ 🧿 🥬 ครั้งที่ [2]                |         | amuar     | ารรับฟัง  | 8 ano                                                                                    | ۲                 |
|                      |                                                                                | (       | )<br>(    | 1         | ลงทะเปียน / เข้าสู่                                                                      | s±UU              |
|                      | Digital ID<br>ระบบัญชีผู้ใช้งานและรหัสผ่าน Digital เ                           | ID      |           |           |                                                                                          |                   |
|                      | ÂLSĒ                                                                           | ัสหาน ? |           |           |                                                                                          |                   |
|                      | 🚊 ระบุมัฒชัติใช้งาน Digital ID/Emon<br>🔊 รหัสฟาน                               | Ø       |           |           |                                                                                          |                   |
|                      | Scyvirutiğ[ປ້ອາມ Digital ID/Emoil     Sitäninu     ເບ້າສູ່sະບບ     ເບ້າສູ່sະບບ | Ø       |           |           |                                                                                          |                   |
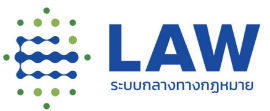

## 3) จะแสดงหน้าจอให้กรอกข้อมูลสำหรับลงทะเบียน ดังนี้

| LAW = |                                                                                         | 🛞 🔽 🔔 aonະເປອນ / ເປ້າສູ້sະບບ |
|-------|-----------------------------------------------------------------------------------------|------------------------------|
|       | Digital ID                                                                              |                              |
|       | • ซึ่งนักบริษัทิชิ เประกาศกะ)                                                           |                              |
|       | • รหัสกัน (Password): 🎾 Possword ต้องมือปายข้อย B ตัวอักษร                              | ø                            |
|       | <ul> <li>ອັເນດ (Emeil):</li> <li>ອັເນດ (Emeil):</li> </ul>                              |                              |
|       | ເນອ <sub>ິ</sub> ນັດກົດ ເບລີຣ໌ຕິລາດັດ (ໄປປົນກັບ)                                        |                              |
|       | ให้อ่านอารออยใบ <u>เมื่อบายเว็บไซต์</u> และ ถังประกาณที่ยวกับกวามเป็นส่ว                | 2002:                        |
|       | cou aña/aa5 donns doon                                                                  | U .                          |
|       | แบบขอมดามพเคม กำรอบหรือสังที่ทำในแล้ว ประวัฒิและชัยมูลการใช้งาม ความเคลี่ยง<br>กระบบหาง | ใหวงของ<br>กฎหมาย            |
|       | ມີບັญชีแล้ว ? ເປົ້າສູ່ຣະບຸນ                                                             |                              |

- 1) ชื่อบัญชีผู้ใช้ (Username)
- 2) รหัสผ่าน (Password)
- 3) อีเมล (Email)
- 4) เบอร์มือถือ
- 5) ติ๊กเลือก "ได้อ่านยอมรับนโยบายเว็บไซต์ และนโยบายการคุ้มครองข้อมูลส่วนบุคคล"
- 6) คลิกปุ่ม "ลงทะเบียน"

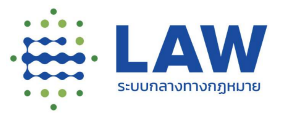

 ระบบจะแสดงหน้าจอให้กรอกรหัส OTP โดยรหัส OTP จะถูกส่งเข้าอีเมลหรือเบอร์โทรศัพท์ที่กรอกไว้ ข้างต้น หากไม่ได้รับ OTP สามารถคลิก "ขอรหัสผ่าน OTP อีกครั้ง" ได้

| ۲                                                                                                    | Ç 🌲                                                    | ลงทะเบียน / เข้าสู่ระบบ |
|----------------------------------------------------------------------------------------------------|--------------------------------------------------------|-------------------------|
| เก้ได้รับจาก Email ×<br>เก้ได้รับจาก Email ทางห<br>บอับ<br>2TP อักกรั้ง<br>การณี ไม่ได้รับ OTP<br>"ขอาภิณิมาน OTP<br>โดนวรเป็นไหว์ และ ถ่าประกาศเกียวกับความเป็น | กรรัส OTP<br>กรอกรหัส C<br>สามารถดูลิก<br>อีกครั้ม ได้ | ĴΤР                     |

<u>ตัวอย่างอีเมลที่ได้รับ OTP</u>

## [Digital ID] โปรดยืนยันอีเมล (E-Mail Verification)

no-reply@dga.or.th (no-reply@dga.or.th) 38 วินาที ที่แล้ว

ถึง: mht10240@boofx.com

เรียนท่านเจ้าของอีเมล mht10240@boofx.com

อีเมลฉบับนี้ถูกส่งมาจาก ระบบพิสูจน์และยืนยันตัวตนทางดิจิทัล (Digital ID) เพื่อใช้งาน ระบบกลางทางกฎหมาย

รหัส OTP สำหรับยืนยันอีเมลของท่าน (ใช้งานได้ภายใน 5 นาที)

# 872242

หากท่านมีข้อสงสัย กรุณาติดต่อเราที่ <u>contact@dga.or.th</u> หรือหมายเลขโทรศัพท์ 02-612-6060

ขอบคุณครับ

สำนักงานพัฒนารัฐบาลดิจิทัล (องค์การมหาชน) (Digital Government Development Agency)

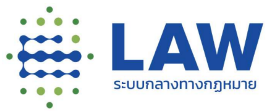

5) คลิกปุ่มยืนยัน เมื่อยืนยันสำเร็จจะแสดงหน้าจอแจ้งเตือน "ผลการลงทะเบียนสำเร็จ" สามารถ Login เข้าใช้งานระบบได้

| <u></u>                                    |  |
|--------------------------------------------|--|
| Digital ID<br>ผลการลงทะเบียนสำเร็จ         |  |
| ระบบได้ลงทะเบียนข้อมูลของท่านเรียบร้อยแล้ว |  |
| รหัสฝาน                                    |  |
| ເບ້າສູ່ຣະບບ                                |  |

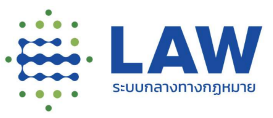

## 3. การเข้าสู่ระบบ และการออกจากระบบ

3.1. การ Login เข้าสู่ระบบ

สามารถทำได้ตามขั้นตอนดังต่อไปนี้

- 3.1.1. เข้าหน้าเว็บไซต์ด้วย URL : <u>https://www.law.go.th/</u>
- 3.1.2. คลิกปุ่ม ลงทะเบียน / เข้าสู่ระบบ จะแสดงหน้าจอให้กรอก Username และ Password

3.1.3. คลิกปุ่ม "เข้าสู่ระบบ"

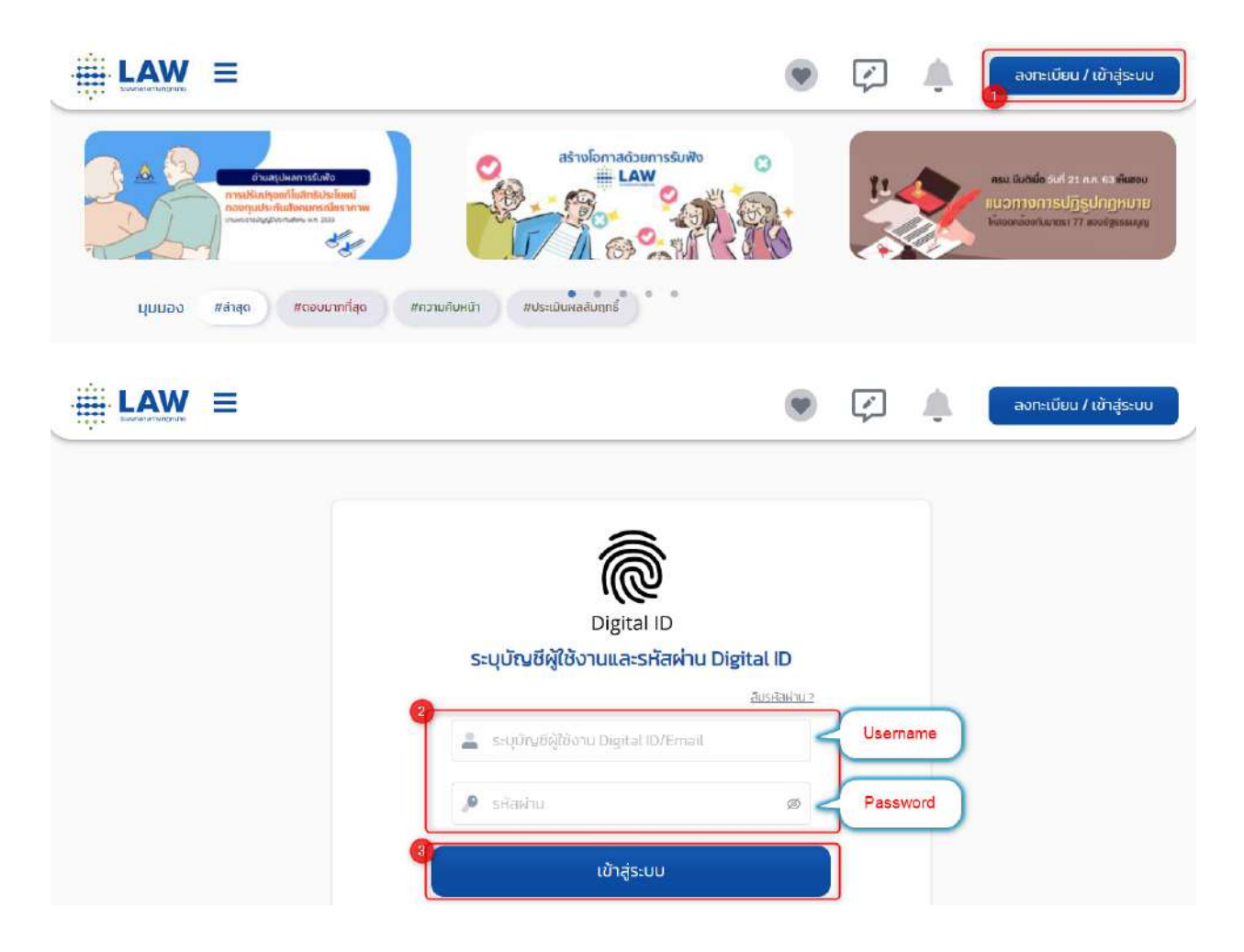

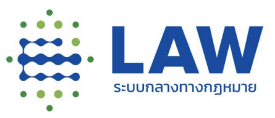

3.2. การ Logout ออกจากระบบ

สามารถทำได้ตามขั้นตอนดังต่อไปนี้

3.2.1. คลิกที่ชื่อผู้ใช้งาน 😩 dec2021 ที่มุมบนขวาของหน้าจอ

3.2.2. คลิกเลือกเมนู "ออกจากระบบ"

| ۲       | ¢                       | ٠                                                                                                    | lusiv                                                      | dec2021<br>Vá                                                                                                    |
|---------|-------------------------|----------------------------------------------------------------------------------------------------|------------------------------------------------------------|----------------------------------------------------------------------------------------------------|
|         | nioniu<br>rðo D         | ປະສະໜາທາງໄດ້ປະ<br>ດປ່ຽນປຽນຊະ<br>ພຖະ<br>ເວລາ 1                                                                                                    | ออกจ<br>บบชั่วครา<br>เบตี ที่ 2<br>9.00-2<br>หม่มวามไม่คอง | 01115:UU<br>10<br>5.A. 64<br>3.00U.<br>nun nu farciand                                                                                                    |
| กับเตอา | ยการรับฟิจ              |                                                                                                    | ٩                                                          |                                                                                                    |
| anı     | ตัวกรอง<br>มะการรับฟัจ  | 0                                                                                                    | ส้าง                                                       | ۲                                                                                                    |
|         | ©<br>Furson<br>⊒<br>ann | Image: Second second secon | <ul> <li>κατιυ-mssbuko</li> <li>κατιυ-mssbuko</li> </ul>   | Μοτιμικά         Νοτιμικά           Νοτιμικά         Νοτιμικά           Νοτιμικά         Νοτιμικά |

3.3. ลืมรหัสผ่าน

หากผู้ใช้งานระบบลืมรหัสผ่านในการ Login เข้าใช้งานระบบสามารถกดลืมรหัสผ่านได้ตามขั้นตอน ดังต่อไปนี้

3.3.1. คลิกปุ่ม "ลืมรหัสผ่าน"

|                                                  | ۲                | Ç | • | ลงทะเบียน / เข้าสู่ระบบ |
|--------------------------------------------------|------------------|---|---|-------------------------|
| Â                                                |                  |   |   |                         |
| Digital ID                                       | )                |   |   |                         |
| ระบุบัญชีผู้ใช้งานและรหัส                        | IWINU Digital ID | - |   |                         |
| <ul> <li>matrix statistics posted IOB</li> </ul> | สืบรหัสผัตบ?     |   |   |                         |
| and or surgicion or origination of               |                  |   |   |                         |
| 🔎 รศัสพ่าน                                       | ø                |   |   |                         |
| ເບ້າສູ່ຣະນນ                                      |                  |   |   |                         |
| ลงทะเบียนผู้ใช้ไหม่                              |                  |   |   |                         |

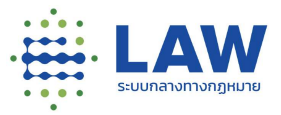

- 3.3.2. ระบบจะแสดงหน้าจอให้ระบุ "ชื่อบัญชีผู้ใช้งาน (Username) หรืออีเมล หรือเลขประจำตัว ประชาชน" ที่เคยลงทะเบียนไว้กับระบบ
- 3.3.3. คลิกปุ่ม "ยืนยัน"

## Digital ID

บัญชีผู้ใช้เดียว สำหรับใช้บริการต่างๆ ของเรา

| ประชาชน          |        |
|------------------|--------|
| กรุณาระบุข้อมูลว | ជ័ល្អឱ |
| **               |        |

ท่านสามารถใช้ openid account เพื่อเข้าใช้งานระบบด่างๆ ที่ได้เชื่อมโยงกับเรา

3.3.4. ระบบจะส่งรหัสใหม่ไปที่เบอร์โทรศัพท์มือถือ หรืออีเมลที่ลงทะเบียนรับรหัสผ่านไว้

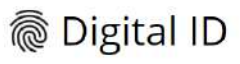

บัญชีผู้ใช้เดียว สำหรับใช้บริการต่างๆ ของเรา

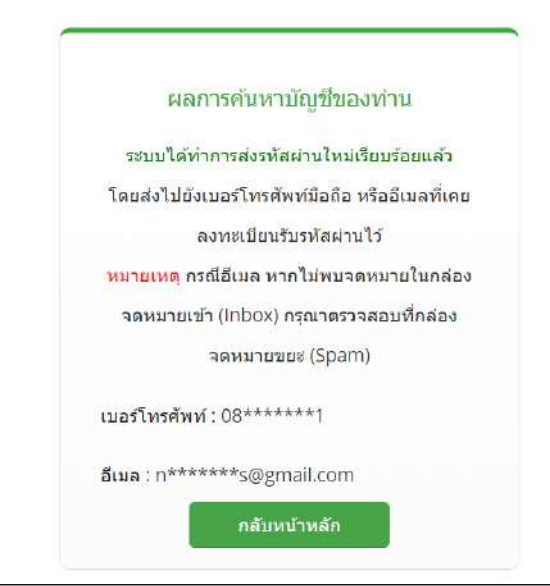

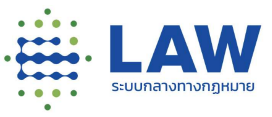

## 3.3.5. ตัวอย่างอีเมลที่ได้รับหลังกดปุ่มยืนยันในข้อ 3.3.3

| รหัสผ่าน > กล่องจดหมาย ×                                                                                                    |
|----------------------------------------------------------------------------------------------------|
| no-reply@dga.or.th<br>ถึงฉัน マ                                                                                                    |
| เรยนทานดูเขงาน<br>ข้อมูลบัญชีผู้ใช้สำหรับเข้าใช้งานระบบของท่านคือ                                                                                         |
| บัญชีผู้ใช้งาน (login) : wilaiwan.s<br>รหัสผ่าน (password) : 73ASDEW2                                                                                     |
| ทั้งนี้เพื่อความปลอดภัย ท่านสามารถเปลี่ยนรหัสผ่านได้ที่ <u>ระบบพิสูจน์และยืนยันด้วตนทางดิจิทัล (Digital ID</u> )                                          |
| สอบถามข้อมูลเพิ่มเดิม กรุณาติดต่อ ศูนย์บริการลูกค้า สำนักงานพัฒนารัฐบาลดิจิทัล (องค์การมหาชน)<br>โทรศัพท์ 02-612-6060 หรือ อึเมล <u>contact@dga.or.th</u> |
| ขอบคุณครับ                                                                                                    |

3.4. การเปลี่ยนรหัสผู้ใช้งาน

หากผู้ใช้งานต้องการเปลี่ยนรหัสผ่านในการเข้าใช้งานระบบ สามารถทำได้ตามขั้นตอนดังต่อไปนี้

3.4.1. เข้าหน้าเว็บไซต์ด้วย URL : <u>https://www.law.go.th/</u>

3.4.2. คลิกปุ่ม ลงทะเบียน / เข้าสู่ระบบ

3.4.3. คลิก "ลืมรหัสผ่าน"

|                                                |               | ลงทะเบียน / เข้าสู่ระบบ |
|------------------------------------------------|---------------|-------------------------|
| Ĩ                                              |               |                         |
| Digital ID<br>ระเบโณชีผู้ให้งานและรหัสผ่าน Die | rital ID      |                         |
| 2-001204100 101010110110110                    | สิมระศัสนาย 2 |                         |
| 💄 ระบุปัญชีผู้ใช้งาน Digital ID/Email          |               |                         |
| 🥬 รหัสเผ่าน                                    | ø             |                         |
| ເບ້າສູ່ຣະບບ                                    |               |                         |
| ลงทะเบียนผู้ใช้ไหม่                            |               |                         |

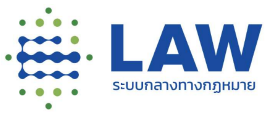

3.4.4. คลิกที่ Logo Digital ID จะแสดงหน้าจอระบบพิสูจน์และยืนยันตัวตนทางดิจิทัล (Digital ID)

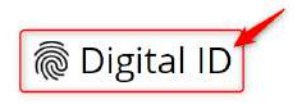

บัญชีผู้ใช้เดียว สำหรับใช้บริการด่างๆ ของเรา

|         | ค้นหาบัญชีของท่าน                          |
|---------|--------------------------------------------|
| ນື່ອນັຖ | ขีผู้ใช้ (Username) หรืออีเมล หรือเลขประจำ |
|         | ประชาชน                                    |
|         | กรุณาระบุข้อมูลบัญชี                       |
|         |                                            |

3.4.5. คลิกปุ่ม "เข้าสู่ระบบ"

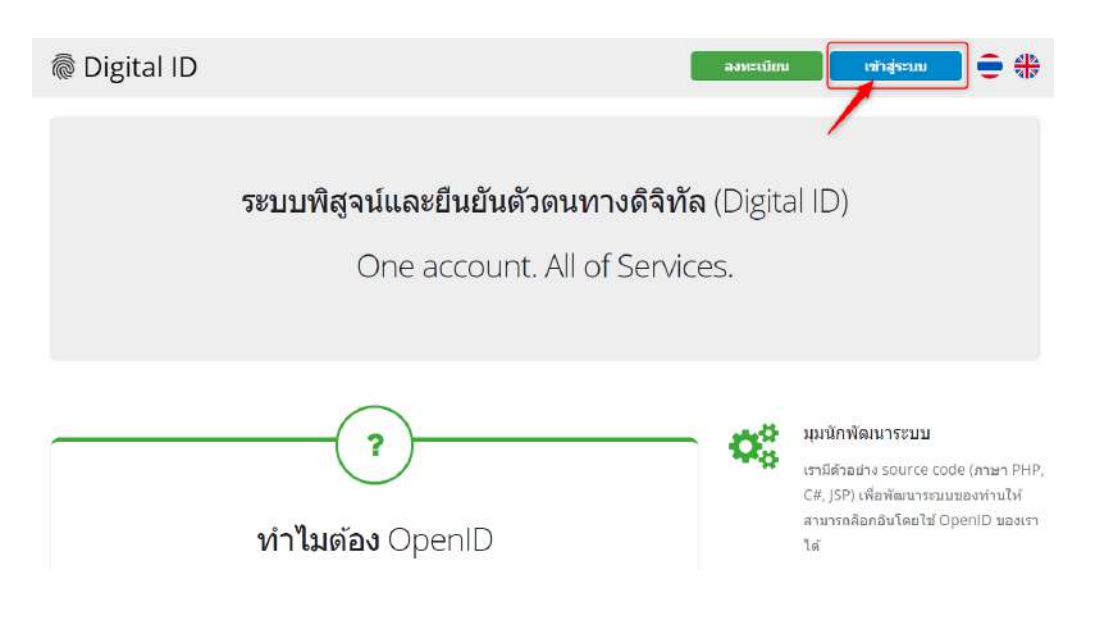

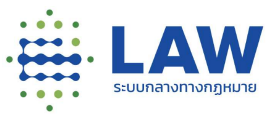

- 3.4.6. จะแสดงหน้าจอให้กรอก "ชื่อบัญชีผู้ใช้ (Username) หรืออีเมล หรือเลขประจำตัวประชาชน" และ รหัสผ่าน (Password) ที่ลงทะเบียนไว้กับระบบกลาง
- 3.4.7. คลิกปุ่ม "เข้าสู่ระบบ"

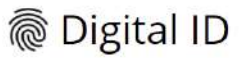

บัญชีผู้ใช้เดียว สำหรับใช้บริการต่างๆ ของเรา

| ชื่อ <mark>มัญ</mark> ชีผู้ใช้งาน :  |                             |
|--------------------------------------|-----------------------------|
| ระบุชื่อบัญชีผู้ใช้งาน / เลขประจำตัว | ประชาบน / อีเมล             |
| รหัสผ่าน :                           | <mark>ลืมรหัสผ่า</mark> น ไ |
| ระบุรทัสผ่าน                         | ۲                           |
| เข้าส่ระบบ                           | บกเล็ก                      |
|                                      |                             |

3.4.8. จะแสดงหน้าจอ Login เข้าสู่ระบบพิสูจน์และยืนยันตัวตนทางดิจิทัล (Digital ID) สำเร็จ และ

## คลิกที่ชื่อบัญชีผู้ใช้งานระบบ (Username) ที่มุมบนขวามือ

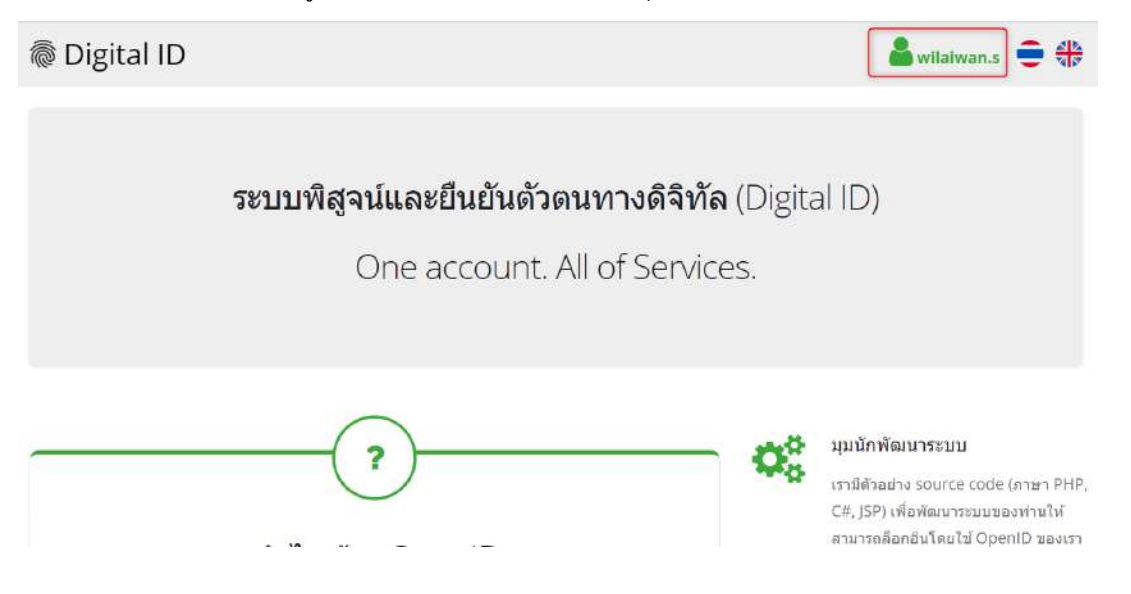

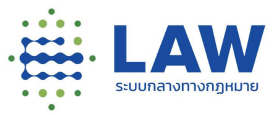

3.4.9. คลิกที่ปุ่ม "บัญชีของฉัน" จากนั้นคลิกที่ "เปลี่ยนรหัสผ่าน" จะแสดง popup เงื่อนไขการตั้ง รหัสผ่าน หากอ่านเงื่อนไขเรียบร้อย กดปุ่ม "ปิดหน้าต่างนี้"

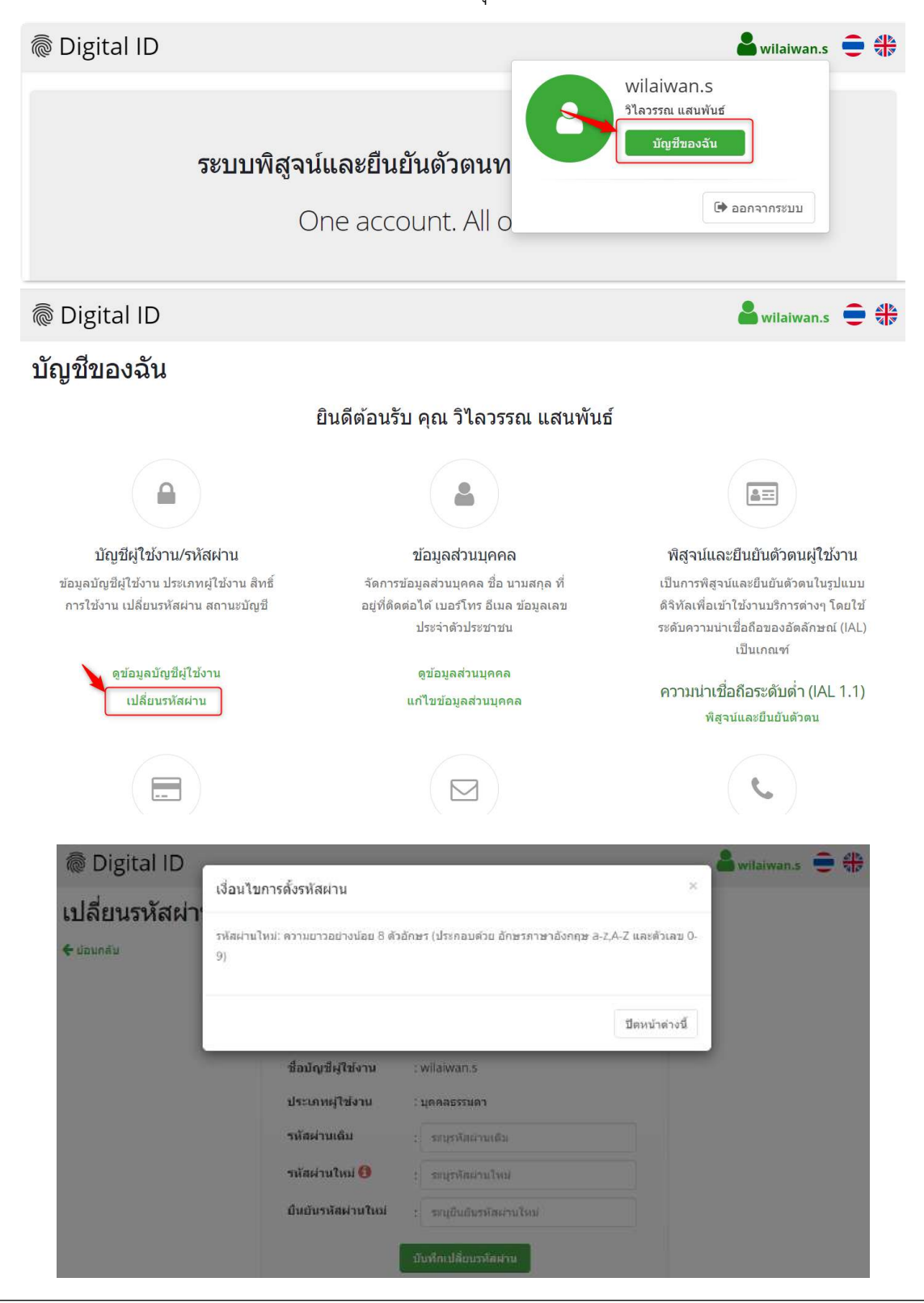

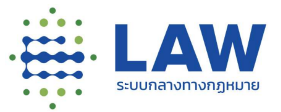

3.4.10. ระบุ "รหัสผ่านเดิม" "รหัสผ่านใหม่" และ "ยืนยันรหัสผ่านใหม่" อีกครั้ง หลังจากนั้น
 คลิกปุ่ม "บันทึกเปลี่ยนรหัสผ่าน"

| lo Digi               | tal ID                                       |                                                      |                                                                      |           | awilaiwan.s | ê |  |
|-----------------------|----------------------------------------------|------------------------------------------------------|----------------------------------------------------------------------|-----------|-------------|---|--|
| เปลี่ยน<br>€ ย้อนกลับ | รหัสผ่าน                                     |                                                      |                                                                      |           |             |   |  |
|                       |                                              | ชื่อบัญขีผู้ใช้งาน<br>ประเภทผู้ใช้งาน                | การเปลี่ยนรหัสผ่าน<br>: wilaiwan.s<br>: บุคคลธรรมดา                  |           |             |   |  |
|                       |                                              | รหัสผ่านเดิม<br>รหัสผ่านใหม่ 🕄<br>ยืนยันรหัสผ่านใหม่ | : ระบุรหัสผ่านเดิม<br>: ระบุรหัสผ่านใหม่<br>: ระบุยืนยันรหัสผ่านไหม่ |           |             |   |  |
|                       |                                              | สำเร็ววามเสองตัว                                     | บันทึกเปลี่ยนวหัสผ่าน<br>คอองแบ่อั้งเสือง "เงไอี่ยงเระชัสย่อ         |           |             |   |  |
|                       | เมอเปลยน                                     | สาเวงจะแสตงขอ                                        | ค.ว.เทแงงเดอส เกุยุธกวุญชุพ.เ                                        | านเวยบวอย | ງແຕງ        |   |  |
|                       | © Digital ID<br>เปลี่ยนรหัสผ่าน<br>€ dอมกลับ |                                                      |                                                                      | 🚔 wilai   | wan.s 👤 🎲   |   |  |
|                       |                                              |                                                      | ✔ เปลี่ยนรพัสผ่านเรียบร้อยแล้ว                                       |           |             |   |  |
|                       |                                              | ชื่อบัญชี่ผู้ใช่งาน                                  | การเปลี่ยนรหัสผ่าน<br>: wilaiwan.s                                   |           |             |   |  |

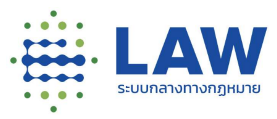

## 4. การจัดการโปรไฟล์

4.1 การแก้ไขโปรไฟล์

เมื่อ Login เข้าสู่ระบบสามารถแก้ไขโปรไฟล์ได้ตามขั้นตอนดังต่อไปนี้

คลิกที่ชื่อผู้ใช้งานระบบ (Username) ที่มุมบนขวามือ

|                                                                                                    | 💌 🗭 🌲 🚺 🕃 kaewpkm |
|----------------------------------------------------------------------------------------------------|-------------------|
| Analyticanssister<br>Analyticanssister<br>Analyticanssi |                   |
| มุมมอง #อำสุด <b>#ตอบบากที่สุด</b> #ความคืบหน้า #ประเมนผลสัมฤกธ์                                                                                                    |                   |

 คลิกเลือก "เมนูโปรไฟล์" จะแสดงหน้าจอให้สามารถแก้ไขโปรไฟล์ ส่วนที่เป็นรูปโปรไฟล์ ความ น่าเชื่อถือ (ถ้ายังไม่เคยมีการยืนยันตัวตน) และข้อมูลส่วนตัว

|                                                                                                    | <ul> <li>kaewpkm</li> <li>โปรไฟล์</li> <li>ออกจากระบบ</li> </ul>                                                                                                    |         |
|----------------------------------------------------------------------------------------------------|----------------------------------------------------------------------------------------------------|---------|
|                                                                                                    |                                                                                                    | kaewpkm |
| ບັດປູອີຊີໃช້ : kaewpkm<br>ກວາມນຳເອື່ອຄືອ : ອັນໄປໄດ້ອັບອັນຕັວຕນ<br>ທີ່ ບັດນອີຊີໃช້<br>ທີ່ ປรະວັຕີກາຣຕອບແບບສອບຕາມ<br>ທີ່ ປຣະວັຕີກາຣຕອບແບບສອບຕາມ<br>ທີ່ ຈັດກາຣກາຣຕິດຕາມ<br>ທີ່ ກາຣແຈັນເຕືອນ | voruðajða     voruðniðaña     voruðniðaña     voruðniðaña     voruðniðaña     voruðniðaña     voruð     voruð |         |

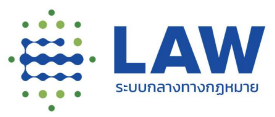

### 4.1.1 การแก้ไขภาพโปรไฟล์

- 1) คลิกที่ภาพโปรไฟล์
- 2) เลือกภาพที่ผู้ใช้งานต้องการ
- 3) คลิก Open เพื่ออัปโหลดภาพโปรไฟล์

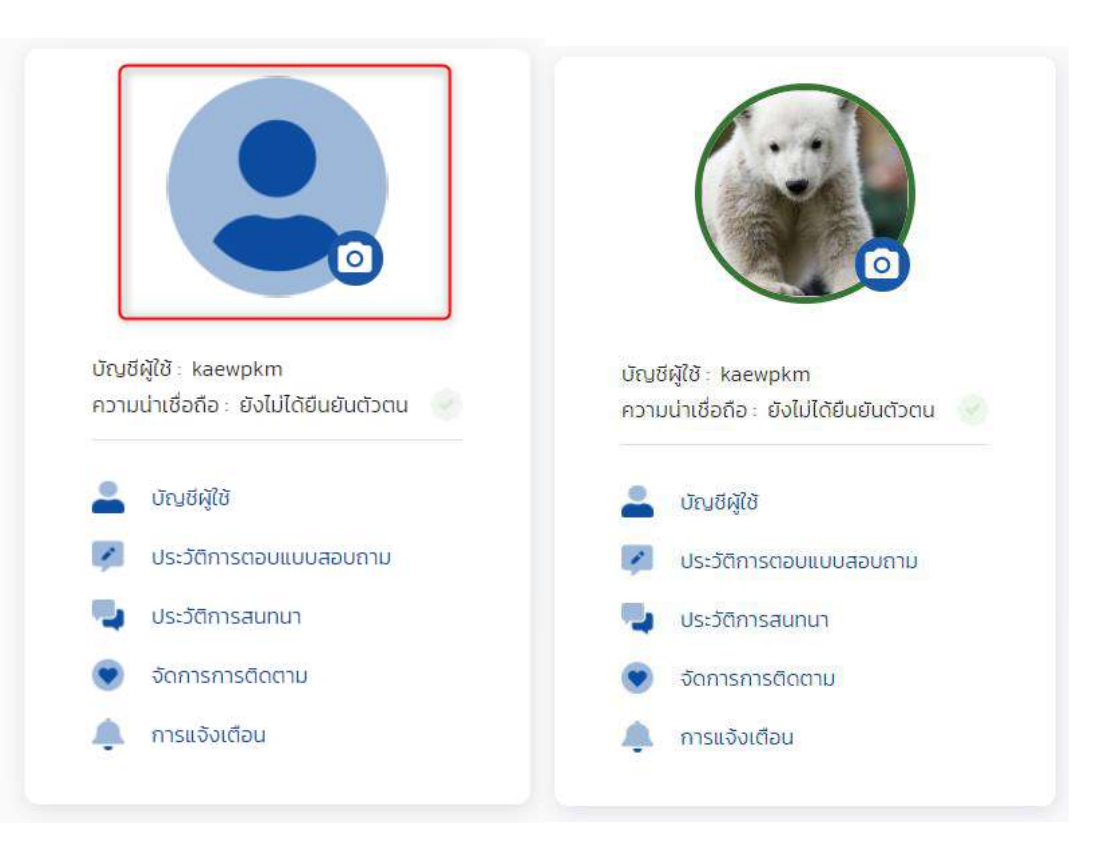

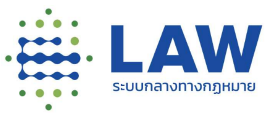

# 4.1.2 การแก้ไขข้อมูลส่วนตัว

คลิกไปที่แถบ "ข้อมูลส่วนตัว" และสามารถแก้ไขข้อมูลได้ดังนี้

| 🔒 บัญชีผู้ใช้                                                   | 🗑 ความน่าเชื่อถือ | 👔 ข้อมูลส่วนตัว |
|-----------------------------------------------------------------|-------------------|-----------------|
| * ชื่อที่ใช้แสดงในระบบ                                          |                   |                 |
| 💄 ชื่อที่ใช้แสดงความเห็นในเว็บ                                  | นอรัต             |                 |
| ตั้งค่าการแสดงชื่อผู้ตอบในกระดานสนr<br>🔵 แสดงชื่อ 💿 ไม่แสดงชื่อ | านา               |                 |
| ช่วงอายุ                                                        |                   |                 |
|                                                                 |                   | ~               |
| IWA                                                             |                   | ~               |
| การศึกษา                                                        |                   |                 |
| พื้นที่ของผู้ที่ได้รับผลกระทบ<br>ภูมิล่าเนาเดิม                 |                   | 1               |
| ที่อยู่ปัจจุบัน                                                 |                   |                 |
| ให้ระบบดึงข้อมูลไปใส่เมื่อถูกกามคำถา<br>🔵 อนุณาติ 🌘 ยังก่อน     | ານເດັບຍ້ຳໆ        |                 |
| อาชีพ                                                           |                   |                 |
|                                                                 |                   | [~]             |
| ข้อมูลสำหรับหน่วยงานภาครัฐ                                      |                   |                 |
| ตำแหน่งงาน                                                      |                   |                 |
| หน่วยงานสังกัด                                                  |                   |                 |
| บันทึกข้อมูล                                                    |                   |                 |

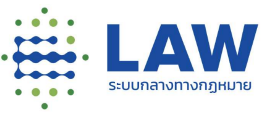

1) กรอกชื่อที่ใช้แสดงในระบบ โดยชื่อที่กรอกนี้จะแสดงที่ความเห็นของกระดานสนทนา

ชื่อที่ใช้แสดงในระบบ

💄 ชื่อที่ใช้แสดงความเห็นในเว็บบอร์ด

2) เลือกการแสดงชื่อผู้ตอบความเห็นอัตโนมัติ (แสดงชื่อ/ไม่แสดงชื่อ)

ตั้งค่าการแสดงชื่อผู้ตอบในกระดานสนทนา

🔿 แสดงชื่อ 🧿 ไม่แสดงชื่อ

3) เลือกช่วงอายุ

|               | v |
|---------------|---|
| ต่ำกว่า 18 ปี |   |
| 18-35 ปี      |   |
| มากกว่า 35 ปี |   |

### 4) เลือกเพศ

| 1       | • |
|---------|---|
| ชาย     |   |
| អរប៊ុស  |   |
| ไม่ระบุ |   |

### 5) เลือกการศึกษา

|            | <b>v</b> |
|------------|----------|
| ประถมศึกษา |          |
| มัธยมศึกษา |          |
| วาชีวศึกษา |          |
| ปริณณาตรี  |          |
| ปริญญาโท   |          |
| ปริญญาเอก  |          |

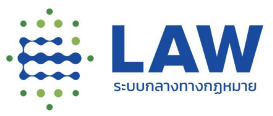

## 6) เลือกภูมิลำเนาเดิม

| 1             | Fiscar |
|---------------|--------|
|               |        |
| กระบ่         | -      |
| กรุงเทพมหานคร |        |
| กาญจนบุรี     |        |
| กาฬสินธุ์     |        |
| กำแพงเพชร     |        |
| ขอนแก่น       |        |
| อันทบุรี      |        |
| อะเชิงเกรา    | _      |

## 7) เลือกที่อยู่ปัจจุบัน

| ที่อยู่ปัจจุบัน |   |
|-----------------|---|
|                 | ~ |
| กระบ่           | * |
| กรุงเทพมหานคร   |   |
| กาญอนบุรี       |   |
| กาฟสินธุ์       |   |
| กำแพงเพชร       |   |
| ขอนแก่น         |   |
| จันทบุรี        |   |
| อะเชิงเทรา      | - |

8) เลือกการอนุญาตให้ระบบดึงข้อมูลไปใส่เมื่อถูกถามคำถามเดิมซ้ำๆ

(อนุญาต/ยังก่อน)

ให้ระบบดึงข้อมูลไปใส่เมื่อถูกถามคำถามเดิมซ้ำๆ 🔵 อนุญาต 💿 ยังก่อน

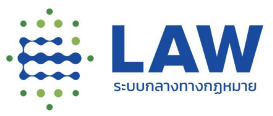

### 9) เลือกอาชีพ

|                                            | ~ |
|--------------------------------------------|---|
| พนักงามบริษัทเอกชน                         | 4 |
| ข้าราชการ                                  |   |
| เจ้าหน้าที่ภาครัฐ / เจ้าหน้าที่รัฐวิสาหกิจ |   |
| พนักงาน / ลุกจ้างหน่วยงานราชการ            |   |
| Part-time                                  |   |
| ประกอบอาชีพอิสระ                           |   |
| เกษตรกร                                    |   |
| เกษียณแล้ว                                 |   |

#### 10) กรอกตำแหน่งงาน

ข้อมูลสำหรับหน่วยงานภาครัฐ ต่าแหน่งงาน

## 11) กรอกหน่วยงานที่สังกัด

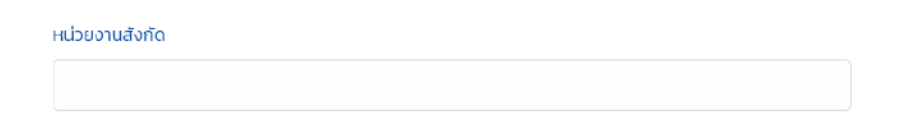

# หลังจากนั้นกดปุ่ม "บันทึกข้อมูล" ระบบจะบันทึกข้อมูลตามที่ผู้ใช้งานแก้ไข

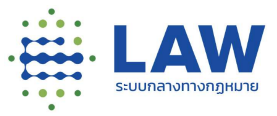

## 4.1.3 การยืนยันตัวตน

 คลิกไปที่แถบ "ความน่าเชื่อถือ" เลือกยกระดับความน่าเชื่อถือ และกรอกข้อมูลที่กำหนด เพื่อใช้ในการยืนยันบุคคลกับกรมการปกครองดังนี้

| 📥 ប័ណថិស៊ីថៃ                                                                               | ความน่าเชื่อถือ                           | 👔 ข้อมูลส่วนตัว |  |  |  |
|--------------------------------------------------------------------------------------------|-------------------------------------------|-----------------|--|--|--|
| ยกระดับความน่าเชื่อถือของผู้ใช้<br>ด้วยการยืนยันตัวบุคคลกับกรมการปกครองผ่านระบบ Digital ID |                                           |                 |  |  |  |
| เลขที่บัต <mark>รประชาชน</mark> *                                                          |                                           |                 |  |  |  |
| ยืนยันรหัสผ่าน*                                                                            |                                           |                 |  |  |  |
| ชื่อ*                                                                                      |                                           |                 |  |  |  |
| นามสกุล*                                                                                   |                                           |                 |  |  |  |
| วัน/เดือน/ปีเกิด*                                                                          |                                           |                 |  |  |  |
| 05/07/2557                                                                                 |                                           | 曲               |  |  |  |
| รหัสเลเซอร์*                                                                               |                                           |                 |  |  |  |
| ตัวอย่าง Laser Code หลัง                                                                   | บัตรประชาชน<br><u>ของช่อ</u><br>100000-00 |                 |  |  |  |
| กรอกตัวเลขและตัวอักษร ไม่ต้อ                                                               | างใส่ขีด เช่น JC0000000000                |                 |  |  |  |
|                                                                                            | ยืนยันตัวตน                               |                 |  |  |  |

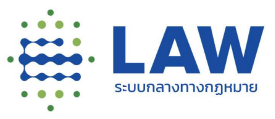

- เลขที่ประจำตัวประชาชน
- ยืนยันรหัสผ่าน
- ∎ ชื่อ
- นามสกุล
- วัน/เดือน/ปีเกิด
- รหัสเลเซอร์ คือ เลขหลังบัตรประชาชน

หลังจากนั้นกดปุ่ม "ยืนยันตัวตน" เมื่อยืนยันตัวตนสำเร็จจะแสดง popup แจ้งเตือน

"ยืนยันตัวตนสำเร็จ"

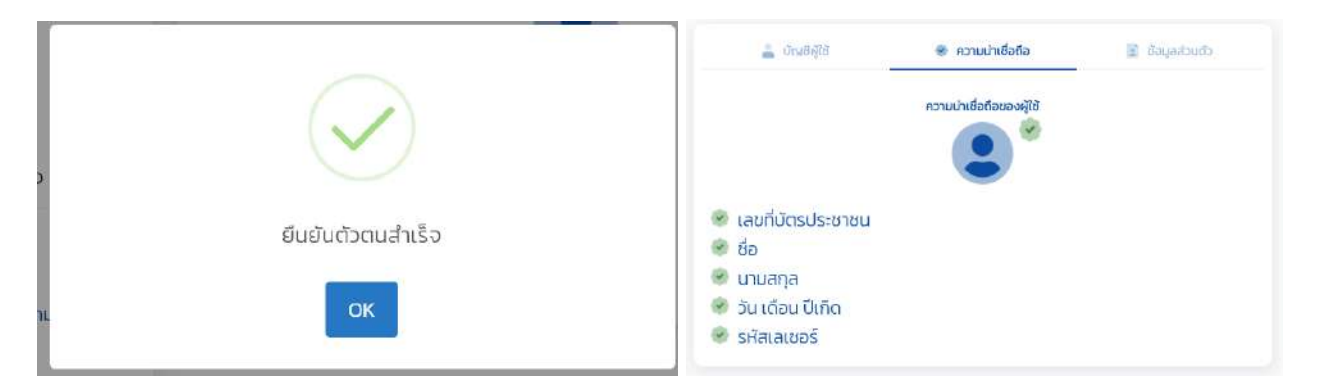

หลังจากยืนยันตัวตนสำเร็จแล้วระบบจะแสดงความน่าเชื่อถือ "ยืนยันตัวตนแล้ว"

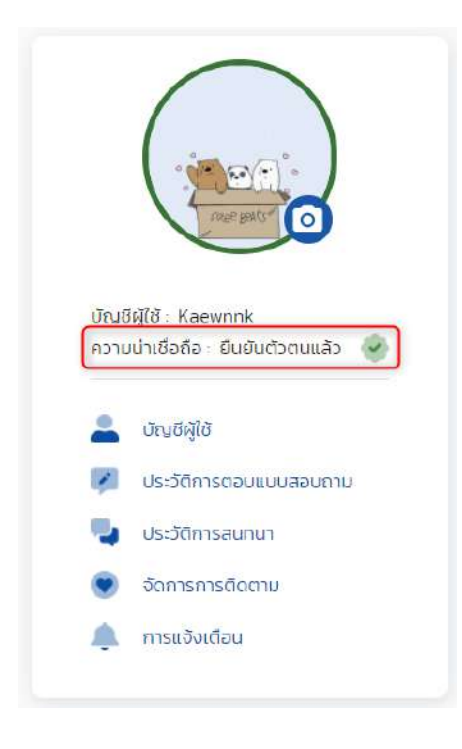

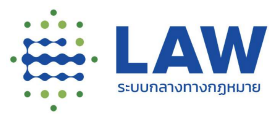

### 4.2 การดูประวัติการตอบแบบสอบถาม

สำหรับผู้ใช้งานระบบที่เคยทำแบบสอบถามของโครงการต่างๆไว้ ระบบจะเก็บประวัติการตอบ แบบสอบถามทั้งหมด โดยสามารถเข้าดูได้ตามขั้นตอนดังต่อไปนี้

| $\bigcap$                                                 | 💋 ประวัติการตอบแบบสอบถาม                                                                                                   | Select V                                                                                     |
|-----------------------------------------------------------|----------------------------------------------------------------------------------------------------|----------------------------------------------------------------------------------------------|
|                                                           | S 015.A. 64                                                                                                    | 💿 ดูรายละเอียด                                                                               |
| rater Barty                                               | โครงการร่างกฎหมายแก้ไขเพิ่มเติมเกี่ยวกับพระราชบัญญัติการเ<br>การรับฟังความคิดเห็นร่างพระราชบัญญัติ แก้ไขเพิ่มเดิมพระราชบัญ | <b>บังคั<mark>บใช้ภายในหน่วยงาน</mark><br/>ม<sub>ี</sub>ญัติการบังคับใช้ภายในหน่วยงาน_03</b> |
| ญชีผู้ใช้ : Kaewnnk<br>วามน่าเชื่อถือ : ยืนยันตัวตนแล้ว 🔷 | <ul> <li>(1) ดย.</li> <li>29 พ.ย. 64 เหลือ ระวง</li> </ul>                                                                 | 🧾 ຕ່າແລ້ວ<br>05 ມ.ຄ. 65                                                                      |
| บัณซีผู้ใช้                                               | © 25 w.tl. 54                                                                                                    | 💿 ดูรายละเอียด                                                                               |
| ประวัติการตอบแบบสอบถาม                                    | <b>เกษตร_ร่าง</b><br>เกษตรร่าง_04                                                                                          |                                                                                              |
| ประวัติการสนทนา                                           | ter ne.                                                                                                    | 🚬 ຍັນໄມ່ໄດ້ສ່ນ                                                                               |
| จัดการการติดตาม                                           | 25 W.E. 64 <b>ເສລ 29 ວັນ</b>                                                                                               | 30 s.n. 64                                                                                   |
|                                                           | 0 02 5 A. 64                                                                                                    | 🕢 ดรายละเอีย                                                                                 |

- 1) เข้าที่หน้าโปรไฟล์ผู้ใช้งาน
- 2) คลิกไปที่เมนู "ประวัติการตอบแบบสอบถาม"
- ลิกดูรายละเอียด จุรายละเอียด ที่โครงการที่สนใจ ระบบจะแสดงหน้าการรับฟังที่เคยทำ แบบสอบถามไว้

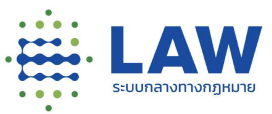

|                                                       |                               |                                           | <i>n</i> .            | ۲ | Ç |          | € *ка          |
|-------------------------------------------------------|-------------------------------|-------------------------------------------|-----------------------|---|---|----------|----------------|
| ข้อบกลับ<br>ดูรายละเอียดโครงการ                       | างกฎหมายแก้ไขเพิ่มเติมเกี่ยว  | กับพระราชบัณณ์ติการบังคับใช้ภายในเ        | เน่วยงาน              |   |   |          |                |
|                                                       | โครงการร่างกฎหมาย             | แท้ไขเพิ่มเติมเกี่ยวกับพระราชบั           | ญญัติ_03              |   |   |          | < 🖲            |
| <b>V</b>                                              | การรับฟังความคิดเห็นร         | างพระราชบัญญัติ แก้ไขเพิ่มเติม_           | 03                    |   |   |          |                |
| (D) 08                                                | 🕅 ครอบครัว และมรดก,วัฒน       | ธรรม กีฬา และการก่องเที่ยว,สวัสดิการสังคม | ເຊິ່ງ 👔 👔 🖉 ຄຣັ້ນກີ 👔 |   |   |          |                |
| 🛞 ร่างกม                                              | 👱 29 W.E. 54 🚥                |                                           | 05 J. A. 65           |   |   |          |                |
| ข้อมูลการรับฟังความเ<br>                              | iu                            | ร่างกฎหมาย                                | แบบสำรวจ              |   |   | ข้อมูลด่ | าิดต่อหน่วยงาน |
| ชื่ <mark>อการรับฟัง</mark><br>การรับฟังความคิดเค็บร่ | างพระราชบัญญัต แก้ไขเพิ่มเติม | ws-ราชบัญญัติการบังคับใช้ภายในหน่วยงาม    | 1_03                  |   |   |          |                |
|                                                       |                               | C                                         | ຳ ກຳໃหມ່              |   |   |          |                |

และสามารถเลือก (Filter) สถานะการดูประวัติแบบสอบถามได้จากตัวเลือกทางด้านมุมขวาบน

| 🕗 ประวัติการตอบแบบสอบถาม                                       | βelect                                 |
|----------------------------------------------------------------|----------------------------------------|
|                                                                | ล่าสุด                                 |
| 015.A. 64                                                      | ะส่งแล้ว                               |
| โครงการร่างกฎหมายแก้ไขเพิ่มเติมเกี่ยวกับพระราชบัญญัติการบัง    | <mark>งคับใช้ภายใน</mark> หเ ยังไม่ส่ง |
| การรับฟังความคิดเห็นร่างพระราชบัณณัติ แก้ไขเพิ่มเติมพระราชบัณถ | น้ติการบังคับใช้หายเฉทนวยงาน งว        |

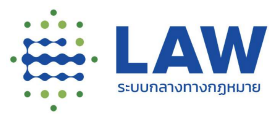

#### 4.3 การจัดการประวัติสนทนา

สำหรับผู้ใช้งานระบบที่เคยแสดงความคิดเห็นในกระดานสนทนาของโครงการต่างๆไว้ ระบบจะเก็บ ประวัติการสนทนาทั้งหมด โดยสามารถเข้าดูได้ตามขั้นตอนดังต่อไปนี้

| (FERSING)                                                          | 🔫 ประวัติการสนทนา                                  | Select ~       |
|--------------------------------------------------------------------|----------------------------------------------------|----------------|
|                                                                    | 🕚 OI 5.8. 64                                       | 🕢 ดูรายละเอียด |
|                                                                    | โครงการการรับฟังความคิดเห็นร่างกฎหมายที่เกี่ยวกับก | าฎหมายสำดับรอง |
|                                                                    | ทดสอบ                                              |                |
| นัณซีผู้ใช้ : pOfelskmvj<br>ความน่าเชื่อถือ : ยังไม่ได้ยืนยันตัวตน | S 28 a.n. 64                                       | 🕢 ดูรายละเอียด |
|                                                                    | กดสอบไ                                             |                |
| 🚨 บัญชีผู้ใช้                                                      | ไงๆ<br>หน่วยงานตอบกลับ ตอบกลับจากหน่วยงาน          |                |
| 💋 ประวัติการตอบแบบสอบถาม                                           |                                                    |                |
| 🚽 ประวัติการสนทนา                                                  | 0 28 nn. 64                                        | 💿 ดูรายละเอียด |
| 🐑 จัดการการติดตาม                                                  | กดสอบไ                                             |                |
| 🌲 การแจ้งเตือน                                                     | เห็นดัส                                            |                |
|                                                                    |                                                    |                |

- 1) เข้าที่หน้าโปรไฟล์ผู้ใช้งาน
- 2) คลิกไปที่เมนู "ประวัติการสนทนา"
- 3) คลิกดูรายละเอียด 💿 จรายละเอียด ที่โครงการที่สนใจ ระบบจะแสดงหน้าการตอบสนทนาไว้ให้

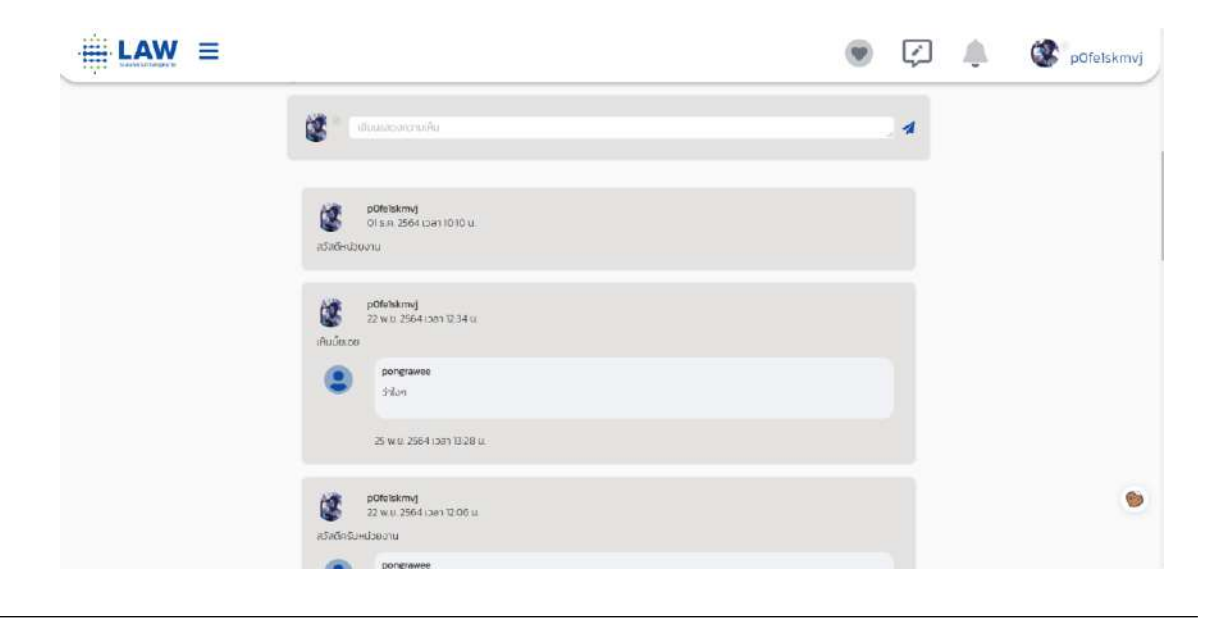

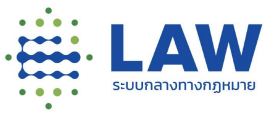

และสามารถเลือก (Filter) สถานะการดูประวัติการสนทนาได้จากตัวเลือกทางด้านมุมขวาบน

| 🚽 ประวัติการสนทนา                                               | ล่าสุด     | ~     |
|-----------------------------------------------------------------|------------|-------|
|                                                                 | ล่าสุด     |       |
| 01 ธ.ค. 64                                                      | หน่วยงานตอ | บกลับ |
| โครงการการรับฟังความคิดเห็นร่างกฎหมายที่เกี่ยวกับกฎหมายลำดับรอง |            |       |
| <mark>ท</mark> ดสอบ                                             |            |       |

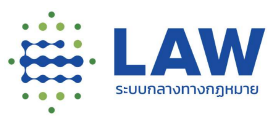

4.4 การจัดการการติดตาม

ส่วนการจัดการการติดตาม ผู้ใช้งานที่มีความประสงค์จะติดตามการแสดงความคิดเห็น ในโครงการ หรือร่างกฎหมาย สามารถกดติดตาม หรือหากต้องการยกเลิกก็สามารถทำได้ โดยผู้ใช้งานที่ได้ลงทะเบียนแล้ว และทำการ Log-in สามารถที่จะกำหนดเลือกกลุ่มกฎหมายที่ผู้ใช้งานสนใจได้

โดยเมื่อได้กำหนดกลุ่มกฎหมายที่สนใจไว้แล้ว หากกฎหมายหรือโครงการที่อยู่ในกลุ่มกฎหมายนั้นมี ความเปลี่ยนแปลงใดๆ ก็จะมีการส่งข้อความแจ้งเตือนไปให้ผู้ที่สนใจที่กำหนด Follow ไว้ หากไม่สนใจแล้วมี ความประสงค์ยกเลิก (Unfollow) สามารถดำเนินการได้เช่นกัน

4.4.1 การติดตามโครงการ หากผู้ใช้งานมีการกดติดตามโครงการและการรับฟังที่สนใจไว้ สามารถ แล้วดูโครงการทั้งหมดที่สนใจได้ตามขั้นตอนดังนี้

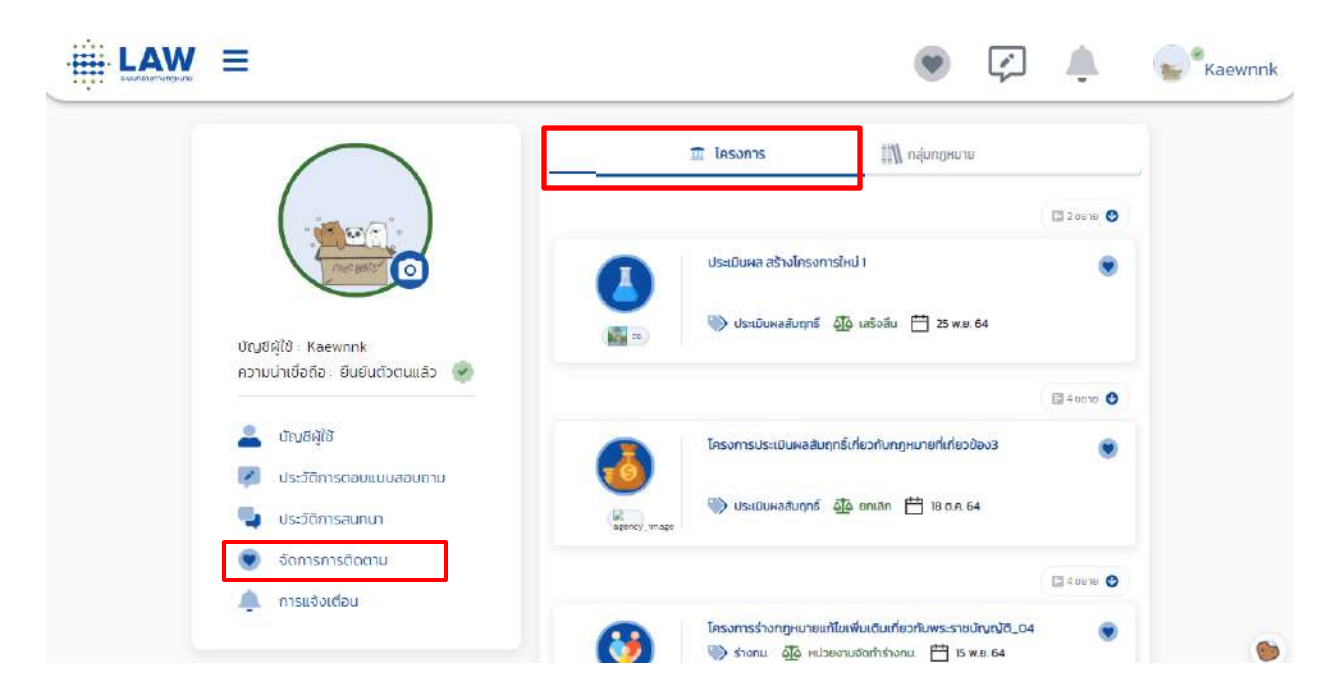

- 1) เข้าที่หน้าโปรไฟล์ผู้ใช้งาน
- 2) คลิกไปที่เมนู "การจัดการติดตาม"
- คลิกที่แถบ "โครงการ" จะแสดงหน้ารายการที่ติดตามไว้ทั้งหมด สามารถกดดูโครงการหรือยกเลิก การติดตามได้จากหน้านี้ สำหรับการยกเลิกการติดตามทำได้โดย

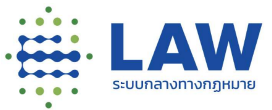

|                                                                                                    |                                                                                             | 15 มิ.ย. 64                                                                                                    |
|----------------------------------------------------------------------------------------------------|---------------------------------------------------------------------------------------------|----------------------------------------------------------------------------------------------------|
|                                                                                                    | 🟦 โครงการ                                                                                   | 🞲 หลุ่มกฎหมาย                                                                                                    |
| 2<br>ตั้งค่าบัญชี : wilaiwan.s<br>ความน่าเชื่อถือ : ยืนยันตัวตน<br>บัญชีผู้ใช้<br>ประวัติการตอบแบบสอ<br>ประวัติการสนทนา | !<br>คุณต้องการยกเลิกติดตาม<br>แบบสอบถามนี้ใช่หรือไม่<br><sub>ยกเลิก</sub> ต <sub>าลง</sub> | <ul> <li>ໂບຍາຍ</li> <li>ໂບຍາຍ</li> <li>ເບັດຕຳຮ່າວກມ.</li> <li>30 ມື.ຍ. 64</li> <li>ເບັດເຄົ້າຮ່າວກມ.</li> <li>ໂປຍາຍ</li> <li>ໂປຍາຍ</li> </ul> |
| <ul> <li>จัดการการติดตาม</li> <li>การแจ้งเตือน</li> </ul>                                                               |                                                                                             |                                                                                                    |

- 4) คลิกที่รูปหัวใจ 💿 ที่มุมบนของกรอบโครงการ
- 5) กดปุ่มตกลง เพื่อยืนยันการยกเลิก เมื่อยกเลิกสำเร็จรายการที่ติดตามไว้จะหายไปจากหน้ารายการ การติดตาม

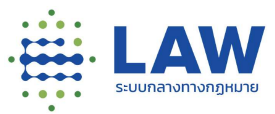

## 4.5 การตั้งค่าการแจ้งเตือน

|                                                                 |                                                   | ۲ | (°) | 4 | Kaewnnk |
|-----------------------------------------------------------------|---------------------------------------------------|---|-----|---|---------|
|                                                                 | 🌲 ตั้งค่าการแจ้งเตือน                             |   |     |   |         |
|                                                                 | โครงการ/การรับฟัง ที่เปิดให้แลดงความคิดเห็นใบระบบ |   |     |   |         |
| Lee Ball                                                        | โครงการ/การรับฟัง ที่ปิดให้แสดงความคิดเห็นในระบบ  |   |     |   |         |
| ບ້ຄູຍຢູ່ຢູ່ໃຫ້: Kaewnnk<br>ความน่าเชื่อถือ : ຍິนยันตัวตนแล้ว  🤡 | โครงการ/การรับฟัง ที่มีการสรุปผล                  |   |     |   |         |
| 🚨 ប៉សូមអូវៃ                                                     |                                                   |   |     |   |         |
| 🛃 ประวัติการตอบแบบสอบถาม                                        |                                                   |   |     |   |         |
| 🚽 ประวัติการสมทนา                                               |                                                   |   |     |   |         |
| 👻 จัดการการติดตาม                                               |                                                   |   |     |   |         |
| 🌲 การแจ้งเตือน                                                  |                                                   |   |     |   |         |
|                                                                 |                                                   |   |     |   | 6       |

สำหรับผู้ใช้งานที่มีการกดติดตามโครงการและการรับฟังที่สนใจไว้ หากกฎหมายหรือโครงการที่อยู่ใน กลุ่มกฎหมายนั้นมีความเปลี่ยนแปลงใดๆ ก็จะมีการส่งข้อความแจ้งเตือนไปให้ผู้ที่สนใจ ตามการตั้งค่าการ แจ้งเตือนที่โปรไฟล์ผู้ใช้งาน

| อบกลับ โครงการการ   | รับพึงการประเมินผลสัมฤทธิ์กฎหมายพระราชบัฒณัติคุ้มครองเด็ก                                                                | w.я.2546                    |                     |
|---------------------|----------------------------------------------------------------------------------------------------|-----------------------------|---------------------|
| ดูรายละเอียดโครงการ | โครงการการรับฟังการประเมินผลสับกกรี้กฎหมาย พ                                                                             | ะ แ คันครองเก็ก             | ~ [                 |
| (Q) 04              | การรับฟังความคิดเห็นเกี่ยวกับการประเมินผลสัมฤทธิ์ พ.ร.บ.<br>มี ครอบครัว และบรดกุศ์อยู่อาศย และการพัฒบาเมือง 🛛 ร่วมเสนอ 🛾 | คุ้มครองเด็ก<br>🔊 ครั้งที 🚺 |                     |
| 🛞 ประเมินผลสับฤทธิ์ | 🛃 19 w.g. 64 (vala 18 Ju                                                                                                 | 19 5.я. 64                  |                     |
|                     | โลเลกยะเวย                                                                                                    | unitero.                    | ภ้อนอดีดต่อหน่ายงาน |

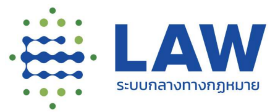

4.5.1 การแจ้งเตือนโครงการ/การรับฟังที่เปิดให้แสดงความคิดเห็นในระบบ หากโครงการที่กดติดตาม มีการสร้างการรับฟังความเห็นใหม่เข้ามา ระบบจะส่งการแจ้งเตือนไปยังผู้ใช้งาน

| ) กล่องจดหมาย ×                                                                                           |                         |           |  |  |  |  |
|----------------------------------------------------------------------------------------------------|-------------------------|-----------|--|--|--|--|
| ระบบกลางทางกฎหมาย <cld-noreply@dga.or.th> 11:25 (16 นาทีที่ผ่านมา) 📩<br/>ไง ฉัน ▼</cld-noreply@dga.or.th> |                         |           |  |  |  |  |
|                                                                                                    | N<br>หมาย               |           |  |  |  |  |
|                                                                                                    |                         |           |  |  |  |  |
| สวัสดี wilaiwan.s                                                                                         |                         |           |  |  |  |  |
| ท่านได้รับเชิญให้แสดงความคิดเห็นกับโครงการรับฟังนี้                                                       |                         |           |  |  |  |  |
| เปิดลงทะเบียนว่างงาน                                                                                      |                         |           |  |  |  |  |
| ภายใต้ โครงการสร้างการรับฟังกรณีว่างงาน 2                                                                 |                         |           |  |  |  |  |
| ดูรายละเอียดและแสดงความคิดเห็นได้ที่ <u>http://159.65.3.23</u><br><u>survey_id=389</u>                    | 30:3223/listeningDetail | <u> ?</u> |  |  |  |  |
| เปิดรับฟังดั้งแต่วันที่ 06 ก.ค. 64 และจะสิ้นสุดในวันที่09 ก.ค                                             | . 64                    |           |  |  |  |  |
| และหากการรับฟังสิ้นสุดแล้วท่านยังคงสามารถเข้าไปดูรายงา                                                    | าน                      |           |  |  |  |  |
| และสรุปผลการรับพึงได้หากหน่วยงานได้จัดทำเรียบร้อยจาก                                                      | Link เดิมข้างต้นนี้     |           |  |  |  |  |
| มาร่วมเป็นส่วนหนึ่งในการสร้างกฎหมายของประชาชนกัน                                                          |                         |           |  |  |  |  |
|                                                                                                    |                         |           |  |  |  |  |

ตัวอย่างอีเมลที่ผู้ใช้งานจะได้รับกรณีที่มีการสร้างการรับฟังความคิดเห็นใหม่

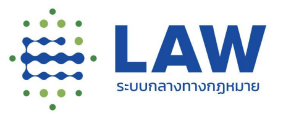

4.5.2 การแจ้งเตือนโครงการ/การรับฟัง ที่ปิดให้แสดงความคิดเห็นในระบบ หากโครงการที่กดติดตาม มีปิดการรับฟังความเห็นทั้งในกรณีที่ครบกำหนดระยะเวลาเปิดการรับฟัง และปิดการรับฟัง ก่อนกำหนด ระบบจะส่งการแจ้งเตือนไปยังผู้ใช้งาน

| [LAW]: ปิดการรับฟังความคิดเห็น การจัดสรรน้ำ 📁 กล่องจลหมาย 🛛 |                                                                                                    |                      |  |  |  |  |  |
|-------------------------------------------------------------|----------------------------------------------------------------------------------------------------|----------------------|--|--|--|--|--|
| -                                                           | ระบบกลางทางกฎหมาย <cld-noreply@dga.or.th> 12:15 (0 นาทีที่ผ่านมา) 🛠<br/>ถึง ฉัน 👻</cld-noreply@dga.or.th>                                                                        |                      |  |  |  |  |  |
|                                                             | се се се се се се се се се се се се се с                                                                                                    |                      |  |  |  |  |  |
|                                                             | สวัสดี wilaiwan.s                                                                                                    |                      |  |  |  |  |  |
|                                                             | การจัดสรรน้ำ ได้ปิดการรับฟังในวันที่ 06 ก.ค. 64<br>ท่านสามารถเข้าดูรายละเอียดเมื่อมีรายงานสรุปผลการรับฟังความคิ<br><u>http://159.65.3.230:3223/listeningDetail?survey_id=383</u> | ดเห็นได้ที่ Link นี้ |  |  |  |  |  |
|                                                             | มาร่วมเป็นส่วนหนึ่งในการสร้างกฎหมายของประชาชนกัน                                                                                                    |                      |  |  |  |  |  |
|                                                             | 🔦 ตอบ 🔿 ส่งต่อ                                                                                                    |                      |  |  |  |  |  |
|                                                             | ตัวอย่างอีเมลที่ผู้ใช้งานจะได้รับกรณีที่มีการปิดโครงการและการรั                                                                                                    | บฟังความคิดเห็น      |  |  |  |  |  |

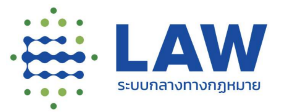

## 4.5.3 การแจ้งเตือนโครงการ/การรับฟัง ที่มีการสรุปผล หากโครงการที่กดติดตามมีการทำการสรุปผล การรับฟังความเห็น ระบบจะส่งการแจ้งเตือนไปยังผู้ใช้งาน

|   | [LAW]: ปิดการรับฟังความคิดเห็น การใช่พลังงานทดแทน                                                                        | > กล่องจดหมาย ×         |   | ē | Ø |
|---|----------------------------------------------------------------------------------------------------|-------------------------|---|---|---|
| * | <b>ระบบกลางทางกฎหมาย</b> <cld-noreply@dga.or.th><br/>ถึง ฉัน ▼</cld-noreply@dga.or.th>                                   | 18:15 (0 นาทีที่ผ่านมา) | 슈 | * | ÷ |
|   | • • • • • • • • • • • • • • • • • • •                                                                                    | าย                      |   |   |   |
|   |                                                                                                    |                         |   |   |   |
|   | สวัสดี วิไลวรรณ                                                                                                    |                         |   |   |   |
|   | การใช้พลังงานทดแทน ได้ปิดการรับพึงในวันที่ 06 ก.ค. 64                                                                    |                         |   |   |   |
|   | ท่านสามารถเข้าดูรายละเอียดเมื่อมีรายงานสรุปผลการรับฟังค<br><u>http://159.65.3.230:3223/listeningDetail?survey_id=391</u> | วามคิดเห็นได้ที่ Link ' | ă |   |   |
|   | มาร่วมเป็นส่วนหนึ่งในการสร้างกฎหมายของประชาชนกัน                                                                         |                         |   |   |   |
|   | 🔦 ตอบ ា ส่งด่อ                                                                                                    |                         |   |   |   |
|   | ตัวอย่างอีเมลที่ผู้ใช้งานจะได้รับกรณีที่มีทำสรุปผลการรั                                                                  | บฟังความคิดเห็น         |   |   |   |

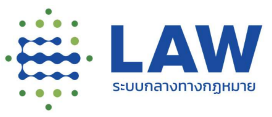

## 5. การค้นหาโครงการที่มีการรับฟังความคิดเห็น

- 5.1. มุมมองล่าสุดและตอบมากสุด
  - 5.1.1. การค้นหาโครงการที่เปิดรับฟังความเห็น

| ใมหาจากการรับฟัง                      | ٩         | ] | <ol> <li>ด.การค้นหาแบบง่าย</li> </ol> |
|---------------------------------------|-----------|---|---------------------------------------|
| 註 ตัวกรอง                             | 🛿 ล้าง    |   |                                       |
| สถานะการรับฟัง                        |           |   |                                       |
| ทั้งหมด                               | 1~        |   |                                       |
| กระทรวง / ห <mark>ม่</mark> วยงานอิสร | 5=        |   | ๒.การค้นหาแบบละเอีย                   |
| ทั้งหมด                               | 1~]       | - |                                       |
| nsu                                   |           |   |                                       |
| ทั้งหมด                               | 1 ~ ]     |   |                                       |
| ร่างกฎหมาย / ประเมินผล                | ลสัมฤทธิ์ |   |                                       |
| ทั้งหมด                               | 1~        |   |                                       |

แบ่งการค้นหาเป็น 2 วิธี ดังนี้

5.1.2. การค้นหาแบบง่าย สามารถค้นหาข้อมูลจากชื่อโครงการ และชื่อการรับฟัง โดยการ

กรอกข้อความที่ต้องการค้นหาในช่องค้นหา 🔤 เช่น "ร่าง กฎหมาย" ระบบจะค้นหาข้อความตามที่ระบุให้อัตโนมัติ

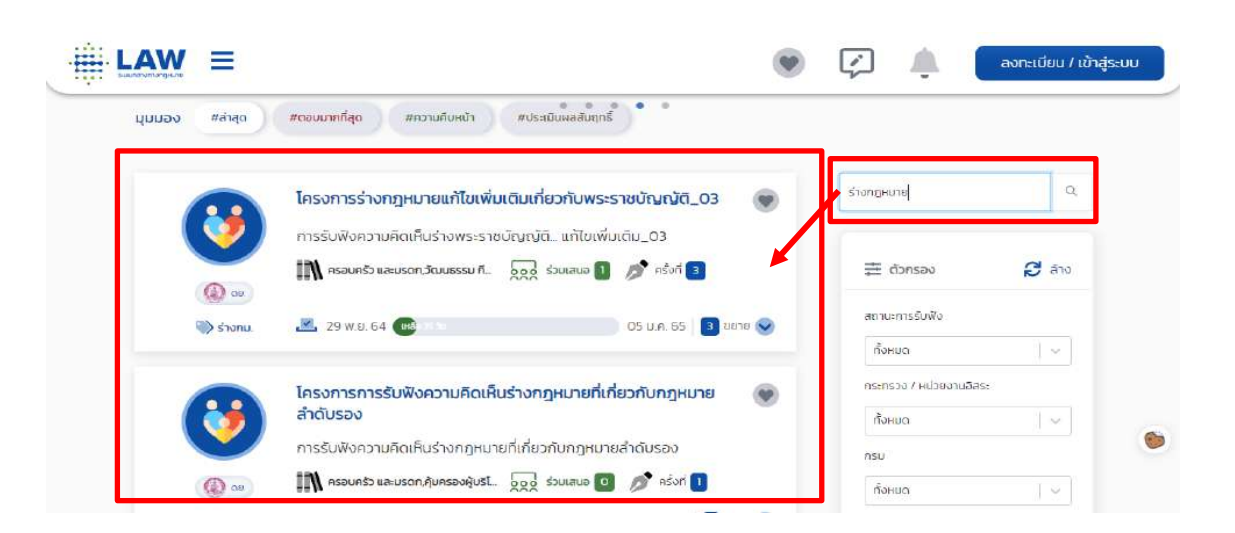

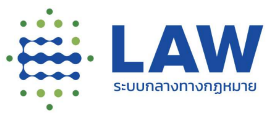

ตัวอย่างผลการค้นหา โดยการค้นหาจากชื่อโครงการหรือชื่อการรับฟัง

- 5.1.3. การค้นหาแบบละเอียด นอกจากการค้นหาโดยการระบุข้อความแล้วยังสามารถ เลือก ตัวกรอกเพิ่มเติม เพื่อให้ได้ผลการค้นหาที่ตรงความต้องการมากขึ้น สามารถเลือกตัว กรองการค้นหาได้ดังนี้
- 1) สถานะการรับฟัง

| ทั้งหมด    | ~ |
|------------|---|
| ทั้งหมด    |   |
| เปิดรับฟัง |   |

#### 2) กระทรวง/หน่วยงานอิสระ

กระทรวง / หน่วยงานอิสระ

| กั้งหมด                                    | ×   |
|--------------------------------------------|-----|
| ทั้งหมด                                    | Â   |
| กระทรวงคมนาคม                              |     |
| กระทรวงกลาโหม                              |     |
| กระทรวงแรงงาน                              | - 1 |
| สำนักนายกรัฐมนตรี                          |     |
| กระทรวงเกษตรและสหกรณ์                      |     |
| หน่วยงานที่ไม่สังกัดกระกรวง                | - 1 |
| กระทรวงการพัฒนาสังคมและความมั่นคงของมนุษย์ | -   |

#### 3) กรม

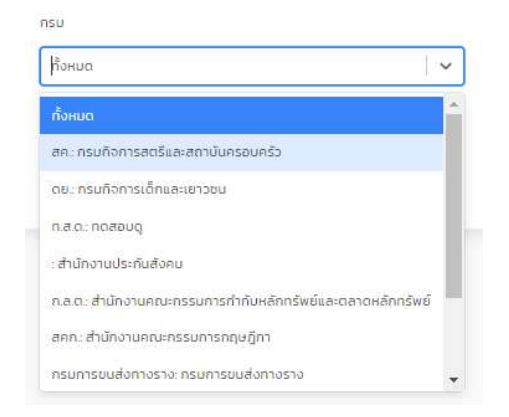

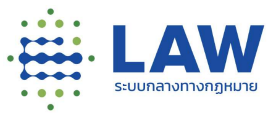

## 4) ร่างกฎหมาย/ประเมินผลสัมฤทธิ์

ร่างกฎหมาย / ประเมินผลสัมฤทธิ์ ทั้งหมด <mark>ทั้งหมด</mark> ร่างกม. ประเมินผลสัมฤทธิ์ กม.ลำดับรองอื่นๆ

เมื่อเลือกตัวกรองตามข้างต้นแล้ว ระบบจะค้นหาข้อมูลตามที่เลือก Filter ให้อัตโนมัติ

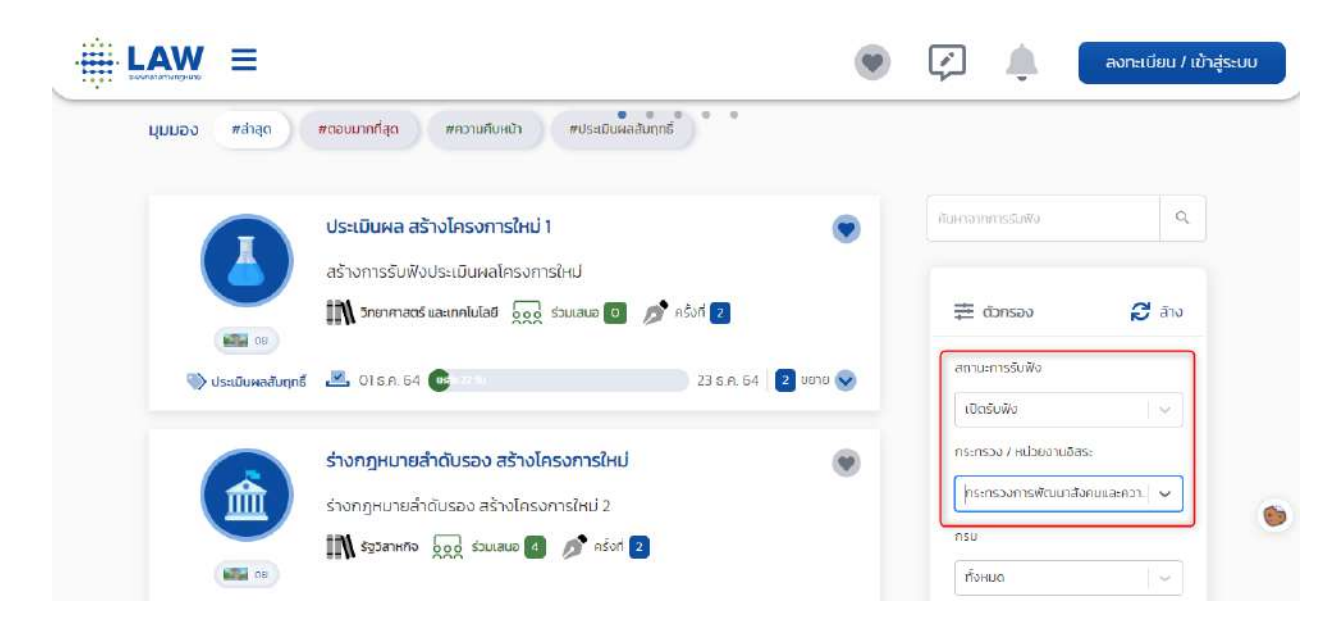

ตัวอย่างผลการค้นหา โดยการเลือกตัวกรอง

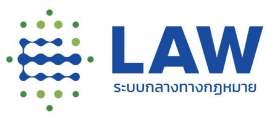

#### 5.2. มุมมองล่าสุดความคืบหน้า

## 5.2.1. การค้นหาโครงการที่เปิดรับฟังความเห็น

| นหาจากโครงการ          | ٩         | ๑.การค้นหาแบบง่าย         |
|------------------------|-----------|---------------------------|
| 茸 ตัวกรอง              | 🔁 ລ້ານ    |                           |
| กระทรวง / หน่วยงานอิสร | 52        |                           |
| ทั้งหมด                | ~         | 🕂 โต การด้างหาแบบเลยเอียด |
| กรม                    |           | 0.11137120116006106007    |
| ทั้งหมด                | ~         |                           |
| ร่างกฎหมาย / ประเมินผล | ลสัมฤทธิ์ |                           |
| ทั้งหมด                | 1~        |                           |

## แบ่งการค้นหาเป็น 2 วิธี ดังนี้

การค้นหาแบบง่าย สามารถค้นหาข้อมูลจากชื่อโครงการโดยการกรอกข้อความที่ต้องการค้นหาในช่อง

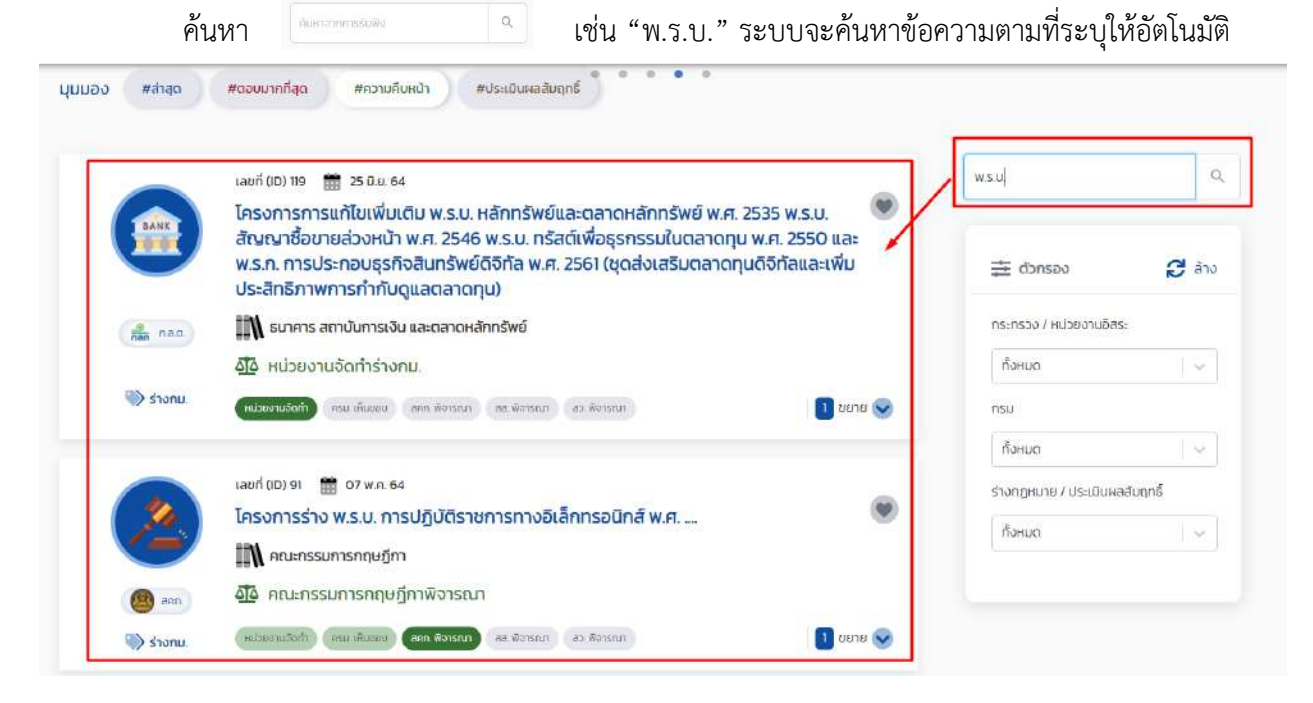

ตัวอย่างผลการค้นหา โดยการค้นหาจากชื่อโครงการ

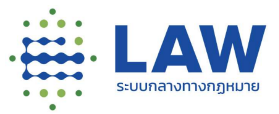

- 5.2.2. การค้นหาแบบละเอียด นอกจากการค้นหาโดยการระบุข้อความแล้วยังสามารถ เลือก ตัวกรอกเพิ่มเติม เพื่อให้ได้ผลการค้นหาที่ตรงความต้องการมากขึ้น สามารถเลือกตัว กรองการค้นหาได้ดังนี้
- 1) กระทรวง/หน่วยงานอิสระ

| ทั้งหมด                                    | ×   |
|--------------------------------------------|-----|
| กั้งหมด                                    |     |
| กระทรวงคมนาคม                              |     |
| กระทรวงกลาโหม                              | - 1 |
| กระทรวงแรงงาน                              | - 1 |
| สำนักนายกรัฐมนตรี                          | - 1 |
| กระทรวงเกษตรและสหกรณ์                      | - 1 |
| หน่วยงานที่ไม่สังกัดกระทรวง                | - 1 |
| กระทรวงการพัฒนาสังคมและความมั่นคงของมนุษย์ |     |

#### 2) กรม

| กั้งหมด                                                   | ~  |
|-----------------------------------------------------------|----|
| ทั้งหมด                                                   | 1  |
| สค. กรมกิจการสตรีและสถาบันครอบครัว                        |    |
| ดย.: กรมกิจการเด็กและเยาวชน                               |    |
| ก.ส.ด.: ทดสอมดู                                           |    |
| : สำนักงานประกับสังคม                                     |    |
| ก.ล.ต. สำนักงานคณะกรรมการทำกับหลักทรัพย์และตลาดหลักทรัพย์ |    |
| สคก.: สำนักงานคณะกรรมการกฤษฎีกา                           |    |
| กรมการขนส่งทางราง: กรมการขนส่งทางราง                      | 12 |

## 3) ร่างกฎหมาย/ประเมินผลสัมฤทธิ์

ร่างกฎหมาย / ประเมินผลสัมฤทธิ์

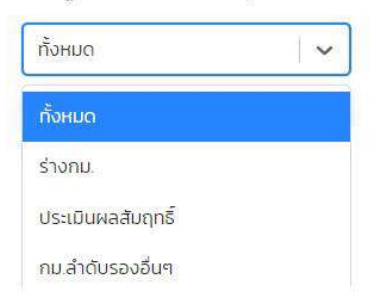

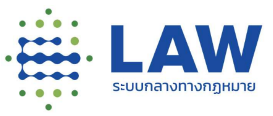

HI LAW = به 💭 🛞 g pOfelskmvj ມູບປອດ ສລາຫຼາຍ ສອນແຕກຄືສູດ ສະລາມຄົນແຕ່າ ສະໄນແຕ່ແຫລ່ມທູກນີ້ à. เลขที่ (เป) 206 💼 18 ก.บ. 64 ۲ กฎหมายสำตับรองอื่นๆ (อ้างอิง) 🕅 การเงิน การกลัง และวิธีการงบประมาณ 🚊 dansao 🖯 ána <u>ด้ได้</u> เสร็จสิ้น Q + 🖏 nu ánduseudus (ustrahamus) (atak) (man กระกรวง / หน่วยงานซ้อระ 🚺 oute 😒 กระกรวงการพัฒนาสังคมและควา. เลยที่ (10) 211 🏦 20 ก.ย. 64 ۲ ทดสอบโครงการใหม่ สค. กรมกิจการสตรีของสามันค 🕅 ความเท่าเทียบระหว่างเพศ ร่างกฎหมาย / ประเมินผลสับทุกธ์ 🚳 หน่วยงานจัดทำร่างกม. ก้อหมด 🛞 ประเมินหอรับถูกร์ (ชุระหางาราชปีเสาร) (เกิรชี) (แก.ส.) 🛐 uuru 😒

เมื่อเลือกตัวกรองตามข้างต้นแล้ว ระบบจะค้นหาข้อมูลตามที่เลือก Filter ให้อัตโนมัติ

ตัวอย่างผลการค้นหา โดยการเลือกตัวกรอง

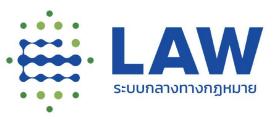

## 5.3. มุมมองประเมินผลสัมฤทธิ์

### 5.3.1. การค้นหาโครงการที่เปิดรับฟังความเห็น

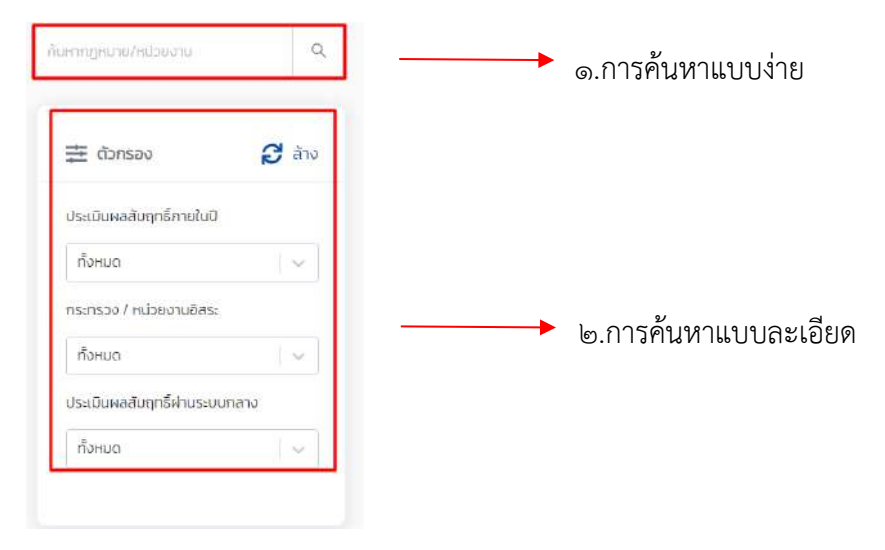

## แบ่งการค้นหาเป็น 2 วิธี ดังนี้

 5.3.2. การค้นหาแบบง่าย สามารถค้นหาข้อมูลจากชื่อกฎหมายหรือหน่วยงานที่รับผิดชอบโดย การกรอกข้อความที่ต้องการค้นหาในช่ะ
 "พ.ร.บ." ระบบจะค้นหาข้อความตามที่ระบุให้อัตโนมัติ

|   | W      | =                                                                                                    |              |                          | ۲  | Ç                             | 🌲 🔇 🕲    | pOfelskmvj |
|---|--------|----------------------------------------------------------------------------------------------------|--------------|--------------------------|----|-------------------------------|----------|------------|
| ų | ุ่มมอง | สล่าสุด สองบนากที่สุด สความคับหนัก สประเมินผลสมฤกธ์                                                                                | •            |                          |    |                               |          |            |
|   | h      | ngikunertuskubuv ÷                                                                                                    | 0<br>w.fl. ÷ | ประเมินๆห่านระบบ<br>กลาง | ng | เบาย                          | م        |            |
|   | -1     | ประบวลกฎหมายที่ดื่น                                                                                                    |              | ชื่อไม่ประเมินพล         |    | ≛ ดัวกรอง                     | 🔁 ລ້ານ   |            |
|   | 2      | ประมวลกฎหมายอากากการ                                                                                                    | 2570         | ยังไปประเมินผล           |    | ประเมินผลสัมถูกรี้ภายในปี     |          |            |
|   | 3      | พระราชบัญณัติการนำระยะเวลาและเงื่อนใช้ตามมาตรา ๖๑ แห่งประมวลกฎหมายแพ่งและพาณิชย์มาใช้บังคับ<br>แฟล์พระกาศการรณีรรณ์ผิติภัพ ๑ เพราะ |              | ยือไปประเมินผล           |    | ก้อหมด                        | ~        |            |
|   |        | an understat i an a caracterization a series and                                                                                   |              |                          | 3  | กระกรวง / หน่วย               | งานอิสระ |            |
|   | 4      | รวมกฎหมายเกิดอาเมารถามสุดเกมอากษุมาติหนี้รายการทำการต่ารอาและการเกิดมีแรงงาม                                                       |              | ยิงไม่ประเมินผล          |    | กังหมด                        |          |            |
|   | 5      | ประมวสกฎหมายสาก                                                                                                    |              | ซึ่งไม่ประเมินพล         |    | ประเมินผลสัมฤทธิ์ผ่ามระบบกลาง |          |            |

ตัวอย่างผลการค้นหา โดยการค้นหาจากชื่อกฎหมายหรือหน่วยงาน
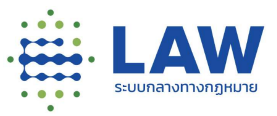

- 5.3.3 การค้นหาแบบละเอียด นอกจากการค้นหาโดยการระบุข้อความแล้วยังสามารถ เลือกตัวกรอก เพิ่มเติม เพื่อให้ได้ผลการค้นหาที่ตรงความต้องการมากขึ้น สามารถเลือกตัวกรองการค้นหาได้ ดังนี้
  - 1) ประเมินผลสัมฤทธิ์ภายในปี

| ทั้งหมด                                | ~                |
|----------------------------------------|------------------|
| ทั้งหมด                                |                  |
| ยกเว้นม.39 (1) <mark>.(</mark> 2)(1).( | 2)(1),(2)(1),(2) |
| 2570                                   |                  |
| 2569                                   |                  |
| 2568                                   |                  |
| 2567                                   |                  |
| 2566                                   |                  |
| 2565                                   |                  |

#### 2) กระทรวง/หน่วยงานอิสระ

กระทรวง / หน่วยงานอีสระ

| ทั้งหมด                                    | ~   |
|--------------------------------------------|-----|
| ทั้งหมด                                    | î   |
| กระกรวงคมนาคม                              |     |
| กระทรวงกลาโหม                              | - 1 |
| กระกรวงแรงงาน                              | - 1 |
| สำนักนายกรัฐมนตรี                          | - 1 |
| กระทรวงเกษตรและสหกรณ์                      | - 1 |
| หน่วยงานที่ไม่สังกัดกระทรวง                | - 1 |
| กระทรวงการพัฒนาสังคมและความมั่นคงของมนุษย์ | -   |

### 3) ประเมินผลสัมฤทธิ์ผ่านระบบกลาง

ประเมินผลสัมฤทธิ์ผ่านร<mark>ะบ</mark>บกลาง

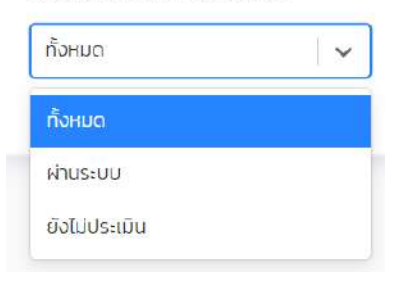

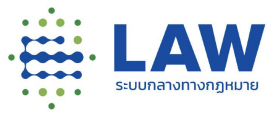

| Ned | #ล่าสุด #ดชมบากที่สุด #ความคับหน้า #ประเมินพลลัมถุกซึ้                               |          |                     |                                         |            |
|-----|--------------------------------------------------------------------------------------|----------|---------------------|-----------------------------------------|------------|
| ł   | กฎหมายที่ประเมินฯ 🗧                                                                  | 0 м.я. с | ประเมินๆฟานระบบกลาง | สมการสาขากเมืองสาข                      | c          |
|     | พระราชบัณฑ์มีค่าธรรมเนียมบางประเภทให้แก่ผู้ได้รับพระราชทานเหรียณกล้าหาณ พ.ศ. ๒๐๒๖    | 2568     | ยังไปประเมิดผล      |                                         |            |
|     | พระราชบัญญัติการจัดชื่อจัดจ้างและการบริหารพิสตุภาครัฐ พ.ศ. ๒๏๖๐                      | 2568     | ยังไม่ประเมินผล     | 垚 donsau                                | 8 And      |
| e   | พระรายบัญญัติศาธรรมเนียบบางประเภทให้แก่ผู้ได้รับพระรายทาบเหรียญขับสบรภูมิ พ.ศ. เจลอณ | 2568     | ซึ่งไม่ประเมินผล    | ประเมินผลสัมทุกธิ์ภายในปี<br>2568       | 1.~        |
| 1   | ພຣະຣາຍບົດມູນີ້ດີຢ່າວກຣວນແກ່ບວາດີ ພ.ກ. ຍຂວາຍ                                          | 2568     | ยังไม่ประเมินผล     | กระกรวง / หน่วยงานอิสระ                 |            |
| ę.  | พระรายมัณณ์ดีว่าด้วยการจัดกายสังการิมกรัพย์เพียกิจการขนส่งขวลชน พ.ศ. เอดตจ           | 2568     | ยังไม่ประเม็นผล     | ทั้งหมด<br>ประเมินผลสัมกกรี้ผ่านระบบกลา |            |
|     | una ana da canada da canada da canada da da da da da da da da da da da da            | 3568     | 2.414 Car           | เมื่อไม่ประเพิ่ม                        | •<br>1 6 1 |

เมื่อเลือกตัวกรองตามข้างต้นแล้ว ระบบจะค้นหาข้อมูลตามที่เลือก Filter ให้อัตโนมัติ

### ตัวอย่างผลการค้นหา โดยการเลือกตัวกรอง

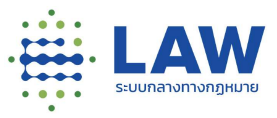

### 6. การเข้าดูโครงการรับฟังร่างกฎหมาย และ ประเด็น/หลักการ

การดูการรับฟังประเภทร่างกฎหมาย หรือหลักการ/ประเด็น สามารถสังเกตได้จาก Tag ที่ติดอยู่ภายใต้ ไอคอนและชื่อของหน่วยงานที่สร้างการรับฟัง ซึ่งถ้าเป็นร่างกฎหมาย จะแสดงเป็น Tag 🛚 🖏 ร่างกฎหมาย

ถ้าเป็นหลักการ จะแสดงเป็น Tag 🛛 🔊 แล้กการ

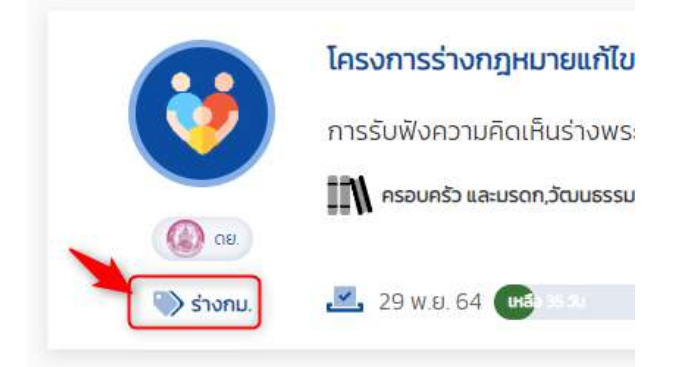

เมื่อคลิกที่ชื่อโครงการ จะแสดงข้อมูลภาพรวมของโครงการ โดยสามารถดูรายละเอียดของการเปิดการรับ

|      |        | ົ້    |
|------|--------|-------|
| er V | リシシ    | a     |
| 010  | 00     | o o i |
|      | เขเขเง | גוו   |
|      |        | • ••  |

|                                                               |                                   |                                    |                                         |                     | ۲                         | Ç                 | ۰              | ลงทะเบียน / เข้าสู่ระ        |
|---------------------------------------------------------------|-----------------------------------|------------------------------------|-----------------------------------------|---------------------|---------------------------|-------------------|----------------|------------------------------|
| ข้อมกลับ โครงการร่างเ                                         | ญหมายแก้ไขเพิ่มเ                  | ดีมเที่ยวกับพระราชบ้               | <b>ในเปลี่ก</b> ารบังคับใช้ภาย          | อในหน่วยงาน         |                           |                   |                |                              |
| Qรายสะเอียดโครงการ                                            |                                   |                                    |                                         |                     |                           |                   |                |                              |
|                                                               | โครงการร่างกุ                     | าหม <mark>ายแก้ไขเพิ่มเ</mark>     | เติมเกี่ยวกับพระรา                      | ชบัญญัติ            |                           |                   |                | < 💌                          |
|                                                               | การรับฟังคว <sup>า</sup> มคื      | เดเห็นร่างพระราชบ่                 | มัญญัติ. แก้ไขเพิ่มเด                   | ຄັມ                 |                           |                   |                |                              |
|                                                               | 🐧 ครอบครัว และบร                  | ดก <mark>,วัฒนธรรม ทีฬา และ</mark> | ะการก่องเที่ยว,สวัสดิการสั              | อนธามตรี ร่วมสอบอ   | o 🧬 ครั้งที่ 🚹            |                   |                |                              |
| CU.                                                           |                                   |                                    |                                         |                     |                           |                   |                |                              |
| STURE.                                                        | 🎽 15 W.8. 64 🌘                    | unão 9 3u                          |                                         | 10                  | 0 S.R. 64                 |                   |                |                              |
| ข้อมูลการรับฟังความเห็น                                       |                                   | 3                                  | ร้างกฎหมาย                              |                     | แบบสำรวจ                  |                   |                | ข้อมูลติดต่อหน่วยงาน         |
| ชื่อการรับฟัง                                                 |                                   |                                    |                                         |                     |                           |                   |                |                              |
| การรับฟังความคิดเห็นร่างเ                                     | rsะราชบัญญัติ <mark>แก้ไ</mark> ข | มเพิ่มเติมพระราชบัญญั              | ใต้การบังคับใช้ภ <mark>ายในหน</mark> ่ว | ยงาน                |                           |                   |                |                              |
|                                                               |                                   |                                    |                                         |                     |                           |                   |                |                              |
| ผู้ได้รับผลกระทบ                                              |                                   |                                    |                                         |                     |                           |                   |                |                              |
| mutand                                                        |                                   |                                    |                                         |                     |                           |                   |                |                              |
| ความเป็นมา (สภาพปัญหา                                         | และเป้าหมาย)                      |                                    |                                         |                     |                           |                   |                |                              |
| โดยที่ <mark>มาตรา ๗๗ ขอ</mark> งรัฐธร<br>อ.ศ. 1551 (ค.ศ. 195 | รมบูญแห่งราชอาณา                  | จักรไทย บัญญัติให้รัฐพั            | ขึ่งยกเล็กหรือปรับปรุงกฎ<br>            | หมายที่หมดความจำเป็ | นหรือไม่สอดคล้องกับสะ<br> | าพการณ์ หรือที่เป | ป็นอุปสรรคต่อก | ารดำรงชีวิตหรือการประกอบ<br> |
|                                                               |                                   |                                    | B                                       | เริ่มแสดงความเห็น   |                           |                   |                |                              |

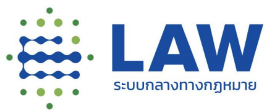

# 6.1 ข้อมูลประกอบการรับฟังความคิดเห็น

| 🔮 ดุรายละเอียดโครงกา                                                           | 5                                  |                                             |                         |                      |
|--------------------------------------------------------------------------------|------------------------------------|---------------------------------------------|-------------------------|----------------------|
|                                                                                | โครงการร่างกฎหมายแ                 | แก้ไขเพิ่มเติมเกี่ยวกับพระราชบัญญ           | ັງດີ                    | < 🖲                  |
| ()                                                                             | การรับฟังความคิดเห็นร่า            | งงพระราชบัญญัติแก้ไขเพิ่มเติม               |                         |                      |
|                                                                                | 🕅 ครอบครัว และมรดก,วัฒนธร          | เรรม ทีฬา และการท่องเที่ยว,สวัสดิการสังคม 👳 | ร่วมเสนอ 💿 🦻 ครั้งที่ 1 |                      |
| (Q) CE.                                                                        |                                    |                                             |                         |                      |
| 🤍 ร่างกม                                                                       | 📕 15 W.E. 64 (maastu               |                                             | 10 S.A. 64              |                      |
| ข้อมูลการรับฟังความ                                                            | tRu                                | ร้างกฎหมาย                                  | แบบสำรวจ                | ข้อมูลติดต่อหน่วยงาน |
|                                                                                |                                    |                                             |                         |                      |
| ชื่อการรับฟัง                                                                  |                                    |                                             |                         |                      |
| ชื่อการรับฟัง<br>การรับฟังความคิดเห็บ                                          | ร่างพระราชบัญญัติแก้ไขเพิ่มเติมพ   | พระราชบญญญตการบงคบเชิภายในหน่วยงาน          |                         |                      |
| <b>ชื่อการรับฟัง</b><br>การรับฟังความคิดเห็บ                                   | เร่างพระราชบัญญัติ แก้ไขเพิ่มเติมพ | wsะราชบญญสการมงคบไขภายในHนวยงาม             |                         |                      |
| ชื่อการรับฟัง<br>การรับฟังความคิดเห็บ<br>ผู้ได้รับผลกระทบ                      | เร่าจพระราชบัญญัติแก้ไขเพิ่มเติมพ  | wsะราชขณะเหตุณารมงคมใช้ภายในหม่วยงาม        |                         |                      |
| <b>ชื่อการรับฟัง</b><br>การรับฟังความคิดเห็น<br>ผู้ได้รับผลกระทบ<br>ไม่ได้ระบุ | เรางพระราชบัญญัติ แก้ไขเพิ่มเติมพ  | wsะราชขณะเหตุณารมงคมใช้ภายในหม่วยงาม        |                         |                      |

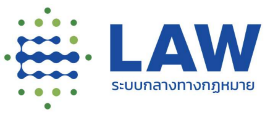

## 6.2 ร่างกฎหมาย

| ข้อมูลการรับฟังความเค็น                                   | ร้างกฎหมาย                                                     | แบบสำรวจ                   | ข้อมูลติดต่อหน่วยงาน |
|-----------------------------------------------------------|----------------------------------------------------------------|----------------------------|----------------------|
| ำงกฎหมาย                                                  |                                                                |                            |                      |
| <ul> <li>พระราชปัญญัติแก้ไขเพิ่มเต็มประมวลกฎหม</li> </ul> | ายแพ่งและพากปิชย์ (อนับที่) พ.ศ                                |                            |                      |
| มาตรา ๒ พระราชบัญญัตนี้ให้ใช้บังคับตั้งแต่ว่              | นถัดจากวัน <mark>ประกาศในราชกิจจานุเบกษาเป็นต้นไป</mark>       |                            |                      |
| มาตรา ๓ ให้ยกเล็กความในมาตรา ๗ แห่งประเ                   | มวลกฏหมายแพ่งและพา <mark>ณิชย์และให้ใช้ความต่</mark> อไปนี้แทบ |                            |                      |
| แบบสำรวจ สำหรับใช้ในการสร้างแบบสอบถาเ                     | ม ให้ประชาชนเบ้ามาร่วมต่อบแบบสอบถามต่อการรับฟังคว              | ามคิดเห็นใบร่างกม.ดังกล่าว |                      |
|                                                           |                                                                |                            | 1                    |

### 6.3 แบบสำรวจ

| ข้อมูลการรับฟังความเห็น                            | ข้อมูลกฎหมาย | แบบสำรวจ | ข้อมูลติดต่อหน่วยงาม |
|----------------------------------------------------|--------------|----------|----------------------|
| 1.รูปแบบคำตอบที่เป็นข้อความ                        |              |          |                      |
|                                                    |              |          |                      |
| 2. รูปแบบคำตอบเดียว                                |              |          |                      |
| <ul> <li>ເห็นด้วย</li> <li>ໄມ່ເຄັ້ມດ້ວຍ</li> </ul> |              |          |                      |
| 💉 เขียบความคิดเห็น                                 |              |          |                      |
| 3. รูปแบบคำตอบเดียว 3.1                            |              |          |                      |
| ି ଆ<br>ୁ ଆର୍ଥ                                      |              |          |                      |
| 🖋 เชียนความคิดเห็น                                 |              |          |                      |
| I'm not a robot                                    |              |          |                      |
|                                                    |              |          |                      |

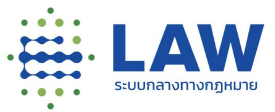

# 6.4 ข้อมูลติดต่อหน่วยงาน

| ข้อมูลการรับฟังความเห็น                    | ยามหกูเทงก่ะ                                          | แบบสำรวจ | ข้อมูลติดต่อหน่วยงาม<br> |
|--------------------------------------------|-------------------------------------------------------|----------|--------------------------|
| ข้อมูลการติดต่อ                            |                                                       |          |                          |
| กรมกิจการเด็กและเยาวชน                     |                                                       |          |                          |
| 📀 เลขที่ 255 บริเวณสถานสงเคราะค์เด็กหญิงบั | บราชอิถี ถมนราชอิถี แขวงทุ่งพกษาใก เขตราชเทวี กรุงเทพ | N10400   |                          |
| <b>J</b> =                                 |                                                       |          |                          |
| <b>i</b> -                                 |                                                       |          |                          |
| 172 annull com                             |                                                       |          |                          |

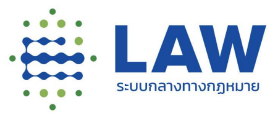

#### 6.5 สถานะการรับฟังความเห็น

6.5.1 เปิดรับฟัง หากยังเปิดรับฟังความเห็นอยู่จะแสดงปุ่ม "เริ่มแสดงความคิดเห็น"

|                      |                                                                                    | ۲                                                                  | Ý | 4 | ลงทะเบียน / เข้าสู่ระบบ |
|----------------------|------------------------------------------------------------------------------------|--------------------------------------------------------------------|---|---|-------------------------|
| ้ข้อมกลับ โครงการร   | ร่างกฎหมายแก้ไขเพิ่มเติมเกี่ยวกับพระราชบัณณัติเ                                    | การบังคับใช้ภายในหน่วยงาน                                          |   |   |                         |
|                      | โครงการร่างกฎหมายแก้ไขเพิ่มเติมเกี่                                                | ยวกับพระราชบัญญัติ                                                 |   |   | < 🖲                     |
| () a                 | การรับฟังความคิดเท็นร่างพระราชบัญญั<br>🕅 ครอบครัว และมรดก.วัฒนธรรม กีฬา และการท่อง | โ แก้ไขเพิ่มเติม<br>ที่ยว,สวัสดีการสังคม 😡 ร่วนเลนอ 🙆 🥒 ครั้งที่ 🚺 |   |   |                         |
| 🌍 ร่างทม             | 🛃 15 w.e. 64 ( <b>1480 9 30</b>                                                    | 10 s.n. 64                                                         |   |   |                         |
| ข้อมูลการรับฟังความเ | คืน ร่างกฎห                                                                        | มาย แบบสำรวจ                                                       |   |   | ข้อมูลติดต่อหน่วยงาน    |
|                      | 7                                                                                  | 🕑 เริ่มแสดงความเห็น                                                |   |   |                         |

เมื่อคลิกปุ่ม "เริ่มแสดงความคิดเห็น" เข้าไปแสดงความคิดเห็นได้ (หากมีการสร้างแบบสอบถามไว้)

หากไม่มีแบบสอบถามจะแสดง popup แจ้งเตือนว่า "ไม่พบข้อมูลแบบสอบถาม"

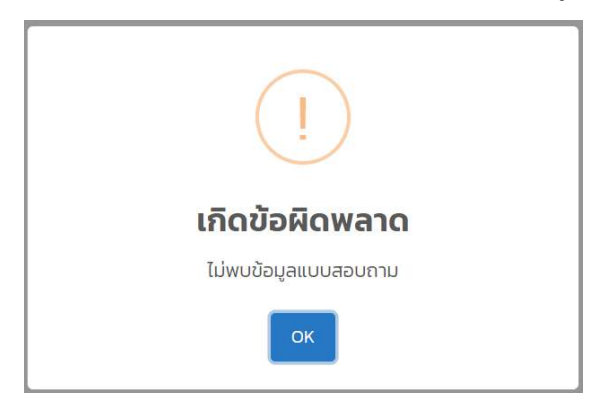

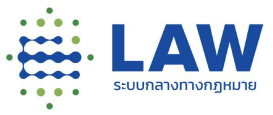

6.5.2 ปิดการรับฟัง หากปิดการรับฟังความเห็นจะแสดงปุ่ม "อยู่ระหว่างสรุปผล"หรือเมื่อมีการทำสรุปผลเรียบร้อยแล้ว จะแสดงปุ่ม "อ่านสรุปผลการรับฟัง"

|                                |                                                      | ۲ | Ý | 4 | ลงกะเบียน / เข้าสู่ระบบ |
|--------------------------------|------------------------------------------------------|---|---|---|-------------------------|
| ย้อนกลับ กดสอบสร้าง            | โครงการใหม่                                          |   |   |   |                         |
| 🧿 ดูรายละเฮียดโครงการ          |                                                      |   |   |   |                         |
|                                | ทดสอบสร้างโครงการใหม่                                |   |   |   | < 🔘                     |
|                                | แบบสำรวจภายใต้โครงการเดิม                            |   |   |   |                         |
| ( cu                           | 🏦 ธุรกิจ และพาเขิชยกรรม 🔤 ร่วมเสมอ 🗿 🤌 ครั้งที่ 2    |   |   |   |                         |
| 🏐 หลักการ                      | 🌉 25 พ.ย. 64 - 26 พ.ย. 64 🛛 😫 อยู่ระหว่างการสรุปผล   |   |   |   |                         |
| ข้อมูลการรับฟังความเห็น        | แบบสำรวจ                                             |   |   |   | ข้อมูลติดต่อหน่วยงาน    |
|                                | 🔾 อยู่ระหว่างสรุปผล                                  |   |   |   |                         |
|                                |                                                      | ۲ | ¢ | 4 | ลงทะเบียน / เข้าสู่ระบบ |
| ี้ย้อนกลับ กดสอบสร้าง          | งโครงการใหม่                                         |   |   |   |                         |
| 💿 ดูรายละเฉียดโครงการ          |                                                      |   |   |   |                         |
|                                | ทดสอบสร้างโครงการใหม่                                |   |   |   | < 🛞                     |
|                                | แบบสำรวจภายใต้โครงการเดิม                            |   |   |   |                         |
|                                | มฟี ธุรกจ และพาณิชยกรรม 👳 ร่วมเสนอ 🛐 🖋 ครั้งที่ 💈    |   |   |   |                         |
| Hánns                          | 🌉 25 พ.ย. 64 - 26 พ.ย. 64 🛛 📓 เหยแพร่สรุปผลการรับฟัง |   |   |   |                         |
| <u>ข้อมูลการรับฟังความเห็น</u> | ແບບສຳຣວຈ                                             |   |   |   | ข้อมูลติดต่อหน่วยงาม    |
| -                              |                                                      |   |   |   |                         |

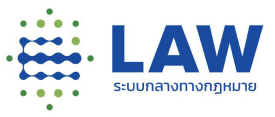

6.6 การดูรายงานสรุปผลการรับฟัง

การเข้าดูรายงานสรุปผลการรับฟัง สามารถดูได้เฉพาะการรับฟังที่มีสถานะ "เผยแพร่สรุปผลการรับฟัง" และสำหรับขั้นตอนการดูรายงานสรุปผลสามารถทำได้ดังนี้ 6.6.1 คลิกเข้าที่โครงการที่มีรับฟังในสถานะ "เผยแพร่สรุปผลการรับฟัง"

|       | ทดสอบสร้างโครงการใหม่                                | ۲        |
|-------|------------------------------------------------------|----------|
|       | แบบสำรวจภายใต้โครงการเดิม                            |          |
|       | 👔 ธุรกิจ และพาณิชยกรรม 🕺 🧑 ร่วมเสนอ 🛐 🦻 ครั้งที่ 💈   |          |
| 🔊 ลย. | 🌉 25 พ.ย. 64 - 26 พ.ย. 64 🛛 🛔 เผยแพร่สรุปผลการรับฟัง | 2 ບຍາຍ 📎 |

6.6.2 คลิกปุ่ม "อ่านสรุปผลการรับฟัง"

|                        |                                                    | ۲ | ¢ | <b>.</b> | ลงทะเบียน / เข้าสู่ระบบ |   |
|------------------------|----------------------------------------------------|---|---|----------|-------------------------|---|
| ย้อนกลับ กดสอบสร้      | างโครงการใหม่                                      |   |   |          |                         |   |
| 💿 ตุรายละเดียดโครงการ  |                                                    |   |   |          | 1.0                     |   |
|                        | ทดสอบสรางเครงการเหม<br>แบบสำรวจภายใต้โครงการเดิม   |   |   |          | < 🖲                     |   |
| (Q) OL                 | 🕅 ธุรกิจ และพาณิชยกรรม 😡 ร่วมเสนอ 🗾 🤌 ครั้งที่ 2   |   |   |          |                         |   |
| 🛞 Hānnis               | 🌉 25 พ.ย. 64 – 26 พ.ย. 64 📲 เหยแฟร์สรุปผลการรับฟัง |   |   |          |                         |   |
| ข้อมูลการรับฟังความเหื | น แบบสำรวจ                                         |   |   |          | ข้อมูลติดต่อหน่วยงาม    | 0 |
|                        | 🕒 อ่านสรุปผลการรับฟัง                              |   |   |          |                         |   |

6.6.3 ระบบจะแสดงหน้าผลสรุปการรับฟังความคิดเห็น

| € Baunau              | -                                                                                                    | •                                                                                | ų,                                                                  | -                                                                   | สงกระบอน / เขาสุระบบ              |
|-----------------------|----------------------------------------------------------------------------------------------------|----------------------------------------------------------------------------------|---------------------------------------------------------------------|---------------------------------------------------------------------|-----------------------------------|
| ทดสอบสร้างโครงการใหม่ |                                                                                                    |                                                                                  |                                                                     |                                                                     |                                   |
|                       | สรุปผลการรับฟัง                                                                                                    |                                                                                  |                                                                     |                                                                     | < 11.05                           |
|                       | รายงานสรุปหลการรับฟัง                                                                                                    |                                                                                  |                                                                     |                                                                     |                                   |
|                       | รายงานสรุแผลการรับฟังแบบกำรวจกายได้โครงการเดิม<br>โดยที่มาตรา ๙ษ ของรัฐธรณมุญแห่งรายอาณาจักรไทย ปัญญัติให้รัฐฟังยาเลิกหรือบรับบรุงกฎหมายที่หมดความจำเป็นหรือไม่สอดคล้องกัน<br>การประกอบอาซ์ฟไตอไปขัดกิพบิลโลโซโนการแห่งโยรงายน และโดยที่มาตัญญัติมาตรา ๙ (ฮัตราดอณนัยในกรณีที่มีดีกระแหร้อกฎหมายได้<br>คิดปัดโ แห่งประมวลกฎหมายแห่งและพาฒิชย์<br>แก้ใยเพิ่มประมวลกฎหมายแห่งและพาณิชย์ โดยปรับปรุ่งอัตราดอกเชี่ยในกรณีที่มีดีกรรมหรือกฎหมายได้ทำหนดไว้ไดยชัด<br>ธนาคาแห้งประมวลกฎหมายแห่งและพาณิชย์<br>ธนาคารแห้งประมากทุณชาเรือม โดยก้านวิณาอัสจากอัตราดอกเชี่ยในกรณีที่มีดีกรรมหรือกฎหมายได้ทำหนดไว้โดยชัดเ<br>เตือนก้อนหน้า บวกด้วยอัตราเพิ่มร้อยละ ๑ ต่อปี กังนี้ อัตราดอกเชี่ยในจากไม่สำหนังกายระดัประมาก จะ เดือนหลังจากวันที่ | เสกาพการณ์ ห<br>กำหนดไว้โดยขั<br>เจ้ง จากขัตราย<br>สินกรัพย์ใหญ่ไ<br>มีการประกาศ | ຮ້ວກໍ່ເປັນອຸປສະຣ<br>ດແອ້ວ) ແລະນາຕ<br>າດໃຮ້ວຍລະ ຕະຂ<br>ເຈັດຈຳນວນສຳພະ | คต่อการดำรงข<br>รา เฟเซ (สัตรา<br>ต่อปี เป็นอัตรา<br>ส่งในรอบระยะเว | aberda<br>ubrada<br>aauchi<br>a o |

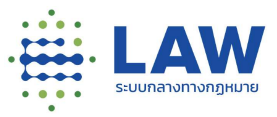

# 7. การเข้าดูโครงการรับฟังการประเมินผลสัมฤทธิ์

การรับฟังการประเมินผลสัมฤทธิ์ สามารถสังเกตได้จาก Tag ที่ติดอยู่ภายใต้ไอคอนและชื่อของหน่วยงานที่ สร้างการรับฟัง ซึ่งถ้าเป็นการรับฟังประเภทประเมินผลสัมฤทธิ์ จะแสดงเป็น Tag 🔊 ประเมินผลสับฤทธ์

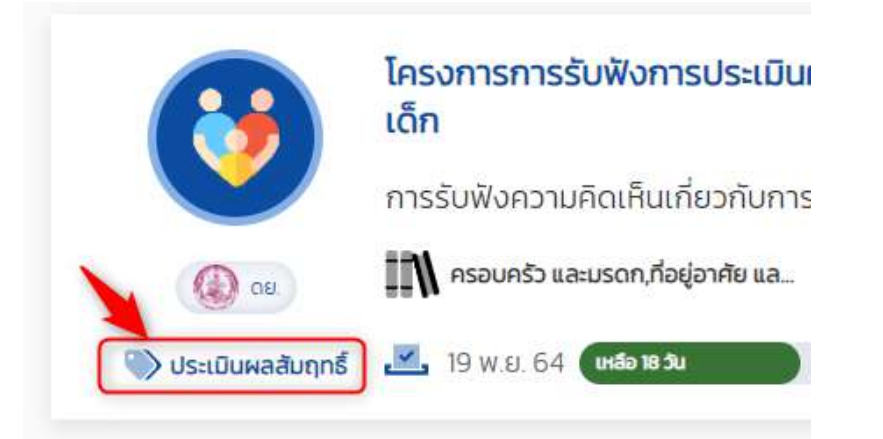

เมื่อคลิกที่ชื่อโครงการ จะแสดงข้อมูลภาพรวมของโครงการ โดยสามารถดูรายละเอียดของการเปิดการรับฟังได้ดังนี้

7.1 ข้อมูลกฎหมาย

|                         | โครงการการรับฟังการประเมินผลสัมฤทธิ์กฎหมาย พ.ร.บ                | ม. คุ้มครองเด็ก | < 🖲                  |
|-------------------------|-----------------------------------------------------------------|-----------------|----------------------|
| <b>()</b>               | การรับฟังความคิดเห็นเกี่ยวกับการประเมินผลสัมฤทธิ์ พ.ร.บ. คุ้เ   | มครองเด็ก       |                      |
| (Q) 00                  | 🛝 ครอบครัว และบรดก,ที่อยู่อาศัย และการพัฒนาเมือง 🛛 🞰 ร่วมเสนอ 📳 | 🔊 ครั้งที่ 🚺    |                      |
| 🛞 ประเมินผลสัมฤกธิ์     | 🔀 19 w ย 64 ( <b>назиз</b> и                                    | 19 в.п. 64      |                      |
| ข้อมูลการรับฟังความเห็น | ข้อมูลกฎหมาย                                                    | แบบสำรวจ        | ข้อมูลติดต่อหน่วยงาน |

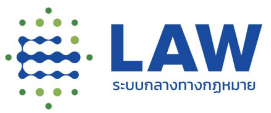

# 7.2 ข้อมูลประกอบการรับฟังความคิดเห็น

|                                              |                                                 | ۲        | ¢ 🖡 | ลงทะเบียน / เข้าสู่ระ |
|----------------------------------------------|-------------------------------------------------|----------|-----|-----------------------|
| ซีอมูลการรีมฟังความเห็น                      | ชื่อมูลกฎหมาย                                   | แบนสำรวจ |     | ชื่อมูลติกต่อหน่วยงาม |
| ชื่อการรับฟัง                                |                                                 |          |     |                       |
| การรับฟังความคิดเห็บเกี่ยวกับการประเมินผลสัม | มถูกซึ่กฏหมายพระราชบัณณ์มีผู้มครองเด็ก พ.ศ.2546 |          |     |                       |
| ผู้ได้รับผลกระทบ                             |                                                 |          |     |                       |
| ประชาชน                                      |                                                 |          |     |                       |
| ข้อมูลเบื้องต้น                              |                                                 |          |     |                       |
| ชื่อมูลประกอบการรัมพึงความกิดเห็น            |                                                 |          |     |                       |
|                                              | 2010                                            |          |     |                       |

7.3 แบบสำรวจ

| ข้อมูลการรับฟังความเห็น                      | ป้อมูลกฎหมาย | แบบสำรวจ | ข้อมูลติดต่อหน่วยงาม |
|----------------------------------------------|--------------|----------|----------------------|
| 1.รูปแบบคำตอนที่เป็นข้อความ                  |              |          |                      |
|                                              |              |          |                      |
| 2. รูปแบบคำตอบเดียว                          |              |          |                      |
| 🔿 ເສັ້ນດ້ວຍ<br>🔿 ໄມ່ເສັ້ນດ້ວຍ                |              |          |                      |
| 🖋 เขียนความคิดเห็น                           |              |          |                      |
| 3. รูปแบบคำตอบเดียว 3.1                      |              |          |                      |
| ្រ ស្រ                                       |              |          |                      |
| 🖋 เขียนความคิดเห็น                           |              |          |                      |
| I'm not e robot     CPTCHA     Bilary - term |              |          |                      |
|                                              |              |          |                      |

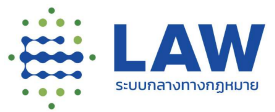

# 7.4 ข้อมูลติดต่อหน่วยงาน

| ข้อมูลการรับฟังความเห็น                    | ນ້ອນ <mark>ູລ</mark> ກຽ <del>ກ</del> ນາຍ                                           | แบบสำรวจ | ข้อมูลติดต่อหน่วยงาม<br> |
|--------------------------------------------|------------------------------------------------------------------------------------|----------|--------------------------|
| ข้อมูลการติดต่อ                            |                                                                                    |          |                          |
| กรมกิจการเด็กและเยาวชน                     |                                                                                    |          |                          |
| 🥑 เลยที่ 255 บริเวณสถานสงเคราะพิเด็กษณิงบั | าบราชวิถี <mark>คม</mark> มราชวิถี <mark>แ</mark> ขวงกุ่งพณาไท เขตราชเกวี กรุงเทพฯ | 10400    |                          |
| J =                                        |                                                                                    |          |                          |
| li -                                       |                                                                                    |          |                          |
| 123@gmail.com                              |                                                                                    |          |                          |
| bitnd I www.dwf.go.th/                     |                                                                                    |          |                          |

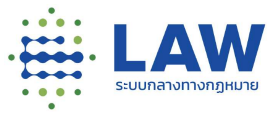

- 7.5 สถานะการรับฟังความเห็น
  - 7.5.1 เปิดการรับฟัง หากยังเปิดรับฟังความเห็นอยู่จะแสดงปุ่ม "เริ่มแสดงความคิดเห็น" เมื่อคลิกปุ่มเริ่มแสดงความคิดเห็นแสดงความคิดเห็นได้

| ข้อมูลการรับฟังความเห็น      | ข้อมูลกฎหมาย | แบบสำรวจ | ข้อมูลติดต่อหน่วยงาน |
|------------------------------|--------------|----------|----------------------|
| 1. รูปแบบคำตอบที่เป็นข้อความ |              |          |                      |
| 2. รูปแบบคำตอบเดียว          |              |          |                      |
| 🔿 ເກີນດ້ວຍ                   |              |          |                      |
| 🖋 เซียนความคิดเห็น           |              |          |                      |
| 3. รูปแบบคำตอบเดียว 3.1      |              |          |                      |
| ្រា ស្រ<br>្រា ស្រុក         |              |          |                      |
| 🖋 เขียนความคิดเห็น           |              |          |                      |
| I'm not a robot              | 4            |          |                      |
|                              |              |          |                      |

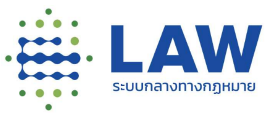

หากไม่มีแบบสอบถามจะแสดง popup แจ้งเตือนว่า "ไม่พบข้อมูลแบบสอบถาม"

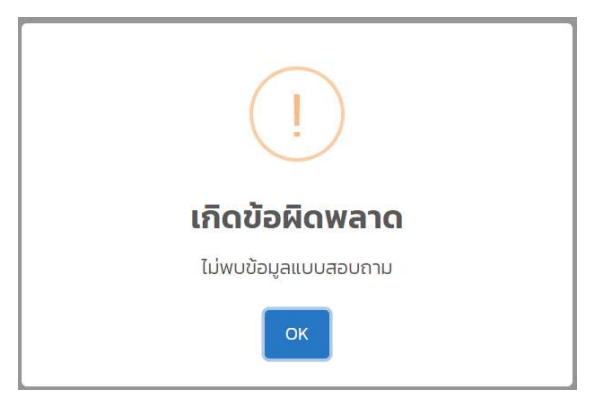

7.5.2 ปิดการรับฟัง หากปิดการรับฟังความเห็นจะแสดงปุ่ม "อยู่ระหว่างสรุปผล" หรือเมื่อมีการทำ สรุปผลเรียบร้อยแล้ว จะแสดงปุ่ม "อ่านสรุปผลการรับฟัง"

| - eventstationaleuse                                                                                                    |                                                                                                    | ۲         | Ý | 4        | ลงทะเบียน / เข้าสู่ระน         |
|----------------------------------------------------------------------------------------------------|----------------------------------------------------------------------------------------------------|-----------|---|----------|--------------------------------|
| ยือมกลับ ประเมินผลสับ                                                                                                    | ກຊກຣ໌_1                                                                                                    |           |   |          |                                |
|                                                                                                    | ประเมินผลสัมฤทธิ์_1<br>ยืนขัน<br>มีไขนส่งและคมนาคม 🚋 ร่วนเลขอ 🙆 🖋 ครั้งที 3                                                                                                    |           |   |          | < 🖲                            |
| <ul> <li>บระเมมผลสมฤทธ</li> <li>ข้อมูลการรับฟังกวามเห็น</li> </ul>                                                                                                    | 🛃 06 ต.ศ. 64 - 06 ต.ศ. 64 📓 มิติการรับฟัง<br>อัอมูลกฎหมาย                                                                                                    | แบบสำรวจ  |   |          | ร้อมูลติดต่อหน่วยงาน           |
|                                                                                                    |                                                                                                    |           |   |          |                                |
|                                                                                                    | ะเมินผลสัมฤกธิ์ของพระราชบัณณัติการประกอบธุรกิจของคนต่างด้าว พ.ศ. ๒๔๔๒<br>                                                                                                    | ۲         | Ş | <b>.</b> | ลงทะเบียน / เข้าสู่ระบบ        |
| ELENE ELENEN ELENENSE<br>COURSU Insurrsus<br>() (stractificalisions<br>() (stractificalisions<br>() (stractifi                                                                                                    | ะเมินผลสัมฤกชิ์ของพระราชบัณณัติการประกอบธุรกิจของคนต่างด้าว พ.ศ. ๒๕๔๒<br>โครงการประเมินผลสัมฤกธิ์ของ พ.ร.บ. การประกอบธุรกิจของคนต่าง<br>การรับฟังประกอบการประเมินผลสัมฤกธิ์ของ พ.ร.บ. ประจำปี พ.ศ. 2564<br>🕅 ธุรกจ และพศชิยยกรรมคนต่างด้าว 🕞 ร่วมเลนอ 🔟 🖋 ครั้งที่ 🚺         | <b>()</b> | ÷ | <b>A</b> | ລຈກະເບີຍນ / ເບ້າສູ່รະບເ<br>< 💓 |
| Coundu Insonsul<br>Coundu Insonsul<br>Coundu Insonsu | ะเป็นผลสัมฤทธิ์ของพระราชบัณฑงัติการประกอบธุรกิจของคนต่างด้าว พ.ศ. ๒๕๕๒<br>โครงการประเมินผลสัมฤทธิ์ของ พ.ร.บ. การประกอบธุรกิจของคนต่าง<br>การรับฟังประกอบการประเมินผลสัมฤทธิ์ของ พ.ร.บ. ประจำปี พ.ศ. 2564<br>ลิฟิ ธุรกจ และพาณิชยกรรมคนต่างด้าว 😡 ร่วมเลนอ 🔟 🖉 ครั้งที่ 1<br> | ເດັກວ     | Ş | *        | ລຈກະເບີຍນ / ເບ້າສູ່รະບບ<br>< 💌 |

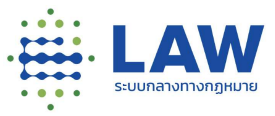

7.6 การดูรายงานสรุปผลการรับฟัง

สามารถดูได้เฉพาะการรับฟังที่มีสถานะ "เผยแพร่สรุปผลการรับฟัง" และสำหรับขั้นตอนการดูรายงาน สรุปผลสามารถทำได้ดังนี้

7.6.1 คลิกเข้าที่โครงการที่มีรับฟังในสถานะ "เผยแพร่สรุปผลการรับฟัง"

| US:LDL                                            | <ul> <li>โครงการประเมินผลสัมฤทธิ์น<br/>ต่างด้าว</li> <li>การรับฟังประกอบการประเมินผ</li> <li>พก</li> <li>จุรกิจ และพาณิชยกรรม,คนต่างด้</li> <li>เผลสัมฤทธิ์</li> <li>๑ อา ก.ค. 64 - 30 ก.ค. 64</li> </ul> | มอง พ.ร.บ. การประกอบธุรกี<br>เลสัมฤทธิ์ของ พ.ร.บ. ประจำปี เ<br>กว ดูดูดี ร่วมเสนอ 10 🤊 เ | <b>โจของคน</b> 💿<br>พ.ศ. 2564<br>ครั้งที 1<br>1 ชยาย 📎                                                           |
|---------------------------------------------------|----------------------------------------------------------------------------------------------------|------------------------------------------------------------------------------------------|----------------------------------------------------------------------------------------------------|
| 7.6.2 คลิกปุ่ม                                    | เ "อ่านสรุปผลการรับฟัง"                                                                                                    |                                                                                          | ลงกะเบียน / เข้าสู่ระบบ                                                                                          |
| ช้อนกลับ โครงการประเมิน<br>() ดุรายละเอียดโครงการ | เผลสัมฤทธิ์ของพระรายบัณณัติการประกอบธุรกิจของคนต่างด้าว พ <i>ร</i>                                                                                                    | 1. <i>662</i> 6                                                                          |                                                                                                    |
| n<br>B                                            | ารงการประเมินผลสัมฤทธิ์ของ พ.ร.บ. การประกอบธุรกิจข<br>ารรับฟังประกอบการประเบินผลสัมฤทธิ์ของ พ.ร.บ. ประจำปี พ.ศ<br>1. ธุรกิจ และพาณิขยารรมคนส่างด้าว 🛛 ร่วแลนอ 🔟 🧬 ครั้งที่ 🚺                              | เองคนต่างด้าว<br>2564                                                                    | < .                                                                                                    |
| 😡 👘 👘                                             | 🔓 ปี ก.ศ. 64 - 30 ก.ศ. 64 🛛 🚆 เหย่นเพร่สรุปหลการรับฟัง                                                                                                    |                                                                                          |                                                                                                    |
| STATISTICS CONTRACTOR STATISTICS                  |                                                                                                    |                                                                                          | Constant and Constant and Constant and Constant and Constant and Constant and Constant and Constant and Constant |

🗋 อ่านสรุปพลการรับฟัง

7.6.3 ระบบจะแสดงหน้าผลสรุปการรับฟังความคิดเห็น

|                      | =                                                                                                    | ۲                                                                                          | ¢                                                   | 4                                                  | ลงทะเบียน / เข้าสู่ระบบ     |
|----------------------|----------------------------------------------------------------------------------------------------|--------------------------------------------------------------------------------------------|-----------------------------------------------------|----------------------------------------------------|-----------------------------|
| € ย้อนกลับ           |                                                                                                    |                                                                                            |                                                     |                                                    |                             |
| โครงการประเมินผลสับฤ | าซึ่ของพระราชบัณณ์มีตีการประกอบธุรกิจของคนต่างด้าว พ.ศ. ๒๕๔๒                                                                                                    |                                                                                            |                                                     |                                                    |                             |
|                      | สรุปผลการรับฟัง                                                                                                    |                                                                                            |                                                     |                                                    | 🛠 แชร์                      |
|                      | รายงานสรุปผลการรับฟัง                                                                                                    |                                                                                            |                                                     |                                                    |                             |
|                      | รายงานสรุปผลการรับฟังการรับฟังความคิดเห็นเพื่อประกอบการประเมินผลลัมทุกธิ์พระราชบัณณัติการประก                                                                                                    | าอบธุรกิจของคนต่างด้าว                                                                     | ) พ.ศ. 2542 ประ                                     | จำปี 2564                                          |                             |
|                      | โดยที่มาตรา ๙เซ ของรัฐธรรมนูญแห่งราชอาณาจักรไทย บัญญัติให้รัฐพิงยกเล็กหรือปรับปรุงกฎหมายที่ห<br>อุปสรรคต์อการดำรงชีวิตหรือการประกอบอาชีพโดยในชักข้าเพื่อไม่ให้เป็นการแก่ประชาชน และโดยที่บกบัต<br>มิได้ทำหนดไว้โดยชัดแจ้ง) และมาตรา ซยซะ (อัตราดอกเบี้ยผิดบัด) แห่งประมวลกฎหมายแพ่งและพาฒีชย์                                                | หมดความจำเป็นหรือไม่สะ<br>บูญัติมาตรา ๗ (อัตราดส                                           | อดคลิองกับสภา<br>วกเปี้ยในกรณ์ที่เ                  | เพก <mark>า</mark> รณ์ หรือที่<br>มิติกรรมหรือกฏ   | เป็น<br>มูหมาย              |
|                      | แก้ไขเพิ่มเดิมมาตรา ๗ แห่งประมวลกฎหมายแฟงและพาณิชย์ โดยปรับปรุงอัตราดอกเดี่ยใบกรณีที่มีดีกรระ<br>๗.๘ ต่อปี เป็นอัตราลอยตัวที่ธนาการแห่งประเทศไทยประกาศทุกหาเดือบ โดยกำนวณบลี่ยงากอัตราดอกเป<br>ลับกรัพย์ใหญ่ที่สุดจำนวนห้าแห่งในรอบระยะเวลา ๖ เดือบก่อมหน้า บวกด้วยอัตราเพิ่มร้อยละ ๑ ต่อปี ทั้งปี t<br>เวลา ๖ เดือนหลังจากวับที่มีการประกาท | นหรือกฎหมายมิได้กำหน<br>นี้ยเงินฝากประจำประเภท<br>วัตราดอก <mark>เ</mark> ปี่ยดังกล่าว ให้ | ดไว้โดยชัดแจ้ง<br>1 98 เดือนของช<br>ใช้สำหรับการคือ | จากอัตราคงที่รั<br>เนาคารพาณิชย์<br>ฉดอกเบี้ยในรอเ | ເລຍລະ<br>ເກີມັບບາດ<br>ນຣະຍະ |

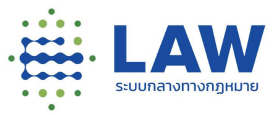

## 8. การเข้าดูโครงการรับฟังกฎหมายลำดับรองอื่นๆ

การดูการรับฟังประเภทร่างกฎหมาย หรือหลักการ/ประเด็น สามารถสังเกตได้จาก Tag ที่ติดอยู่ภายใต้ ไอคอนและชื่อของหน่วยงานที่สร้างการรับฟัง ซึ่งถ้าเป็นร่างกฎหมาย จะแสดงเป็น Tag 🛯 🔊 กม.สาดับรองอื่นๆ

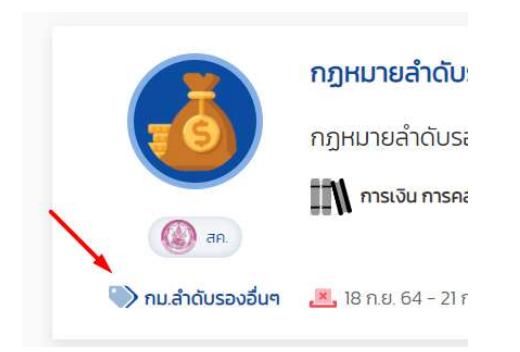

เมื่อคลิกที่ชื่อโครงการ จะแสดงข้อมูลภาพรวมของโครงการ โดยสามารถดูรายละเอียดของการเปิดการรับ ฟังได้ดังนี้

|                                                                                                    |                                                                                                    |                                                                                      | ۲                                                                                                    |                                         |                                                  |
|----------------------------------------------------------------------------------------------------|----------------------------------------------------------------------------------------------------|--------------------------------------------------------------------------------------|----------------------------------------------------------------------------------------------------|-----------------------------------------|--------------------------------------------------|
| ข้อนกลับ ร่างกฎเ                                                                                               | หมายลำดับรอง สร้างไครงการใ<br>กร                                                                       | н                                                                                    |                                                                                                    |                                         |                                                  |
|                                                                                                    | ร่างกฎหมายลำดับรอง<br>ร่างกฎหมายลำดับรอง<br>101 ร่วงสายกัจ 🖂 ร่วมเข                                    | อง สร้างโครงการใหม่<br>ว สร้างโครงการใหม่ 2<br>สมค. 3 สะคับที่ 2                     |                                                                                                    |                                         | < 🖲                                              |
| 📾 🕬<br>🛞 คม สำคับรองสื่<br>ป้อมูลการรับฟังควา                                                                  | un 💌 02 5.9. 64 💽                                                                                      | ร้างกฎหมาย                                                                           | 18 s.n. 64<br>iuudhooo                                                                                    |                                         | ป้อมูลติดต่อหร่วยงาน                             |
| <b>ชื่อการรับฟัง</b><br>การรับฟังความกิดเก็                                                                    | มร่างพระราชบัญญัติ. เทไยเพียงติเ                                                                       | มพระราชนัญญัติการบังคัมใช้กายในหน่วยงา                                               | u_03                                                                                                    |                                         |                                                  |
| <mark>ผู้ได้รับผลกระทบ</mark><br>ไม่ได้ระบุ                                                                    |                                                                                                    |                                                                                      |                                                                                                    |                                         |                                                  |
| ความเป็นมา (สภาพใ                                                                                              | ว <mark>เวนหาและเป้าหมาย)</mark><br>งรัฐธรรมปูญแห่งราชอาณาจักรไทย<br>ปะมีชั่นในการะชายไระชายม และโดยวี | ม มัณญัติให้รัฐพึงยุทเล็กหรือปรีมปรุงกฎหมา<br>กับกมัญญัติมาตรา ๗ (อัตราดอกเมียในกรณี | ยที่หมาความจำเป็นหรือไม่ของคลังวภัมสภาพการณ์ เซือก<br>ในสิทธรมหรือกฎหมายมีได้ที่หนอไว้โดยข้อขอ้ว) และมาตร | าเป็นอุปสรรคต่อการ<br>ภาพแผ (อัตราดอกเป | ดำรงชีวิตหรือการประกอบ<br>ขึ้ยผิดนัด) แห่งประมวล |
| โดยที่ <mark>มาดรา เพย</mark> ขอ<br>อาชิพโดยไม่ชัดข้าเพี่ย<br>กฎหมายแฟงและพาย                                  | ບັນຍໍ                                                                                                  |                                                                                      |                                                                                                    |                                         |                                                  |
| โดยที่ <mark>มาตรา จะยุ</mark> ม ขอ<br>อาชิพโดยไม่ยักว่าเพื่<br>กฎหมายแฟงและพาะ<br><b>ค่ำออิบายหลักการห</b> รื | <sub>รับย์</sub><br>รอประเด็นสำคัญของร่างกฎหม                                                          | ายหรือกฎหมายที่นำมารับฟังความคิดเห                                                   | lu                                                                                                    |                                         |                                                  |

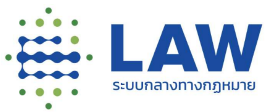

# 8.1 ข้อมูลประกอบการรับฟังความคิดเห็น

|                                                                                                    |                                                                                      |                                                                                         |                                                                                             | <ul> <li></li> </ul>                                | ] 🌲                                           | ลงทะเมียน / เข้าสู่ระบ |
|----------------------------------------------------------------------------------------------------|--------------------------------------------------------------------------------------|-----------------------------------------------------------------------------------------|---------------------------------------------------------------------------------------------|-----------------------------------------------------|-----------------------------------------------|------------------------|
| ข้อมกลับ ร่างกฎหมา                                                                                                   | ายสำดับรอง สร้างโครงกา                                                               | เรมิหม่                                                                                 |                                                                                             |                                                     |                                               |                        |
| ເພັດ<br>ແລະ<br>ອາດາະຮົບທິນຄວາມທີ່<br>ດ້ວຍູລາາະຮົບທິນຄວາມທີ່                                                          | ร่างกฎหมายลำดับร<br>ร่างกฎหมายลำดับระ<br>รรรทษก่อ 🖂 ช่ว<br>🥶 02 ธ.ศ. 64 💽            | เรอง สร้างโครงการใหม่<br>อง สร้างโครงการใหม่ 2<br>แผนอ 🛐 🖉 ครั้งที่ 2<br>เกรง           | 18 s.n. 54<br>1008/1520                                                                     |                                                     | δογοθοκί                                      | < (1)                  |
| ຮູ້ລາກຮຽນສັບ<br>ກາຣຈົມພັບກວານກິດເກີນຮ່າ<br>ຜູ້ໄດ້ຮັບແລກຣະກບ<br>ໃນໄດ້ສະບຸ                                             | างพระรายบัญญัติ แท้ไยเพีย                                                            | เต็มพระราบบัญญัติการมังคัดใช้กายในหน่วยมา                                               | u_03                                                                                        |                                                     |                                               |                        |
| <mark>ความเป็นมา (สภาพปัณ</mark><br>โดยที่ <u>มาตร เพต</u> เชอร์รู<br>อาซีฟไดยไม่สิดอำเภิดไม่<br>กฎหมายแห่งและพาเวีย | <b>หาและเป้าหมาย)</b><br>วรรรม(เพเหงราชอาณาจักรไ<br>ถึงปันการะแก่ประชาชน และได<br>ยั | ่าย นัณฑ์ดีให้รัฐพึ่งยณลิกหรือปริมปรุงกฎหม<br>เขตันกมัญญัติมาตรา ๗ (อิตราดอกเมื่อในกรณี | ยที่หมดความจำเป็นหรือไม่สอดคล้องกันสภาพกา<br>ที่มีนักรรมหรือกฎหมายมีได้ทำหนดไว้ไดยยืดเรจึง) | รณ์ หรือที่เป็นภูมิสรรคต่อ<br>และมาตรา พเซษ (อัตราณ | งการดำรงชีวิตหรือการ<br>อกเนียผิดนัด) แห่งประ | เประกอบ<br>มวล         |
| คำอธิบายหลักการหรือเ                                                                                                 | ประเด็นสำคัญของร่างกฎห                                                               | เมายหรือกฎหมายที่นำมารับฟังความคิดเล                                                    | ່າມ                                                                                         |                                                     |                                               |                        |
|                                                                                                    |                                                                                      | ស្រ្ត ទើប                                                                               | แลดงความเห็น                                                                                |                                                     |                                               |                        |

## 8.2 ร่างกฎหมาย

| ข้อมูลการรับฟังความเห็น                                               | ร่างกฎหมาย                                                     | แมยสำรวจ                  | ป้อมูลติดต่อหน่วยงาน |
|-----------------------------------------------------------------------|----------------------------------------------------------------|---------------------------|----------------------|
| ร่างกฎหมาย                                                            |                                                                |                           |                      |
| <ul> <li>พระราชปัญญัติแก้ไขเพิ่มเติมประมวลกฎหมา</li> </ul>            | ยแพ่งและฟาณิชย์ (ฉบับที่ .) พ.ศ                                |                           |                      |
| มาตรา ๒ พระราชบัญญัตนี้ให้ใช้บังคับตั้งแต่ว่า                         | เก้ดจากวันประกาศในราชกิจจานุเบกษาเป็นต้นใบ                     |                           |                      |
| มาตรา ๓ ให้ย <mark>กเล</mark> ิกความในมาตรา ๗ แห่ <mark>ง</mark> ประม | วลกฎหมายแพ่งและพาณิชย์และให้ใช้ความ <mark>ต่</mark> อไปนี้แทน  |                           |                      |
| แบบสำรวจ สำหรับใช้ใบการสร้างแบบสอบถาม                                 | ให้ประชาชนเข้ามาร่วมตอบแบบสอบถามต่อการรับฟัง <mark>คว</mark> า | มคิดเห็นในร่างกมเดิงกล่าว |                      |
|                                                                       |                                                                |                           |                      |

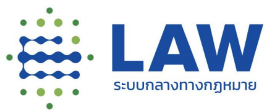

### 8.3 แบบสำรวจ

| ข้อมูลการรับฟังความเห็น     | ข้อมูลกฎหมาย | แบบสำรวจ | ข้อมูลติดต่อหน่วยงาม |
|-----------------------------|--------------|----------|----------------------|
| 1.รูปแบบคำตอนที่เป็นข้อความ |              |          |                      |
|                             |              |          |                      |
| 2. รูปแบบคำตอบเดียว         |              |          |                      |
| 🗇 เห็นด้วย                  |              |          |                      |
| 🔘 ไม่เห็นด้วย               |              |          |                      |
| 💉 เขียนความคิดเห็น          |              |          |                      |
| 3. รูปแบบคำตอบเดียว 3.1     |              |          |                      |
| <u>្</u> រៃ                 |              |          |                      |
| ្ត់ សេស                     |              |          |                      |
| 💉 เขียนความกิดเห็น          |              |          |                      |
| I'm not a robot             |              |          |                      |
|                             |              |          |                      |

## 8.4 ข้อมูลติดต่อหน่วยงาน

| ข้อมูลการรับฟังคว <mark>ามเ</mark> ห็น     | ร่างกฎหมาย                                            | แบบสำรวจ | ้ข้อมูลติดต่อหน่วยงาน |
|--------------------------------------------|-------------------------------------------------------|----------|-----------------------|
| ข้อมูลการติดต่อ                            |                                                       |          |                       |
| ทรษกิจการเด็ทและเขาวชน                     |                                                       |          |                       |
| 🧿 เลขที่ 255 บริเวณสถาบสงเคราะห์เด็กหญิงปั | ายราชวิติ ถนนราชวิติ แขวงคุ่งพญาใก เขตราชเตวี กรุงเทพ | N 10400  |                       |
| J =                                        |                                                       |          |                       |
| iii -                                      |                                                       |          |                       |
|                                            |                                                       |          |                       |

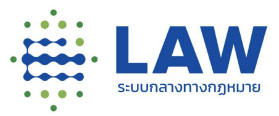

#### 8.5 สถานะการรับฟังความเห็น

8.5.1 เปิดรับฟัง หากยังเปิดรับฟังความเห็นอยู่จะแสดงปุ่ม "เริ่มแสดงความคิดเห็น"

| ี้ย้อนหลับ ร่างกฎหมาย                   | ลำดับรอง สร้างโครงการใหม่                   |            |                      |  |
|-----------------------------------------|---------------------------------------------|------------|----------------------|--|
| <ul> <li>ดูรายละเอียดโครงการ</li> </ul> | ร่างกฎหมายสำดับรอง สร้างโครงการใหม่         |            | < .                  |  |
|                                         | -<br>ร่างกฎหมายล่าดับรอง สร้างโครงการใหม่ 2 |            |                      |  |
| 100 C                                   | 🕅 รัฐวัสาหกัด 🦗 ร่วมเสมอ 🗲 🖉 หรั้งที่ 2     |            |                      |  |
| 🥎 กมลำดับรองอื่นๆ                       | 🛃 02 б.я. 64 💼 👘                            | 18 s.a. 64 |                      |  |
| ช้อมูสการรับฟังความเห็น                 | ร่างกฎหมาย                                  | แบบสำรวจ   | ข้อมูลติดต่อหน่วยงาน |  |
| ชื่อการรับฟัง                           |                                             |            |                      |  |
| ร่วงถูกหมวยลัวดับรอง2                   |                                             |            |                      |  |

เมื่อคลิกปุ่ม "เริ่มแสดงความคิดเห็น" เข้าไปแสดงความคิดเห็นได้ (หากมีการสร้างแบบสอบถามไว้)

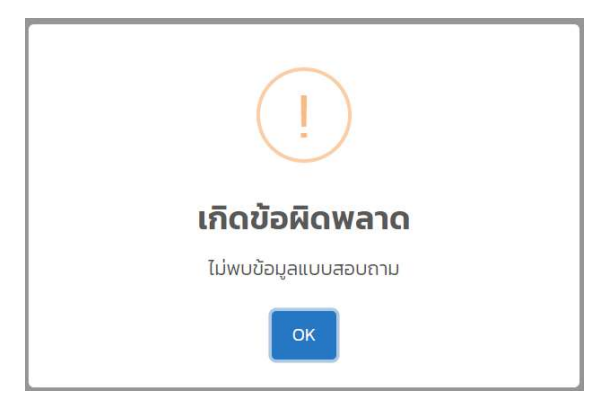

หากไม่มีแบบสอบถามจะแสดง popup แจ้งเตือนว่า "ไม่พบข้อมูลแบบสอบถาม"

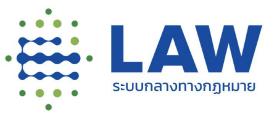

8.5.2 ปิดการรับฟัง หากปิดการรับฟังความเห็นจะแสดงปุ่ม "อยู่ระหว่างสรุปผล"หรือเมื่อมีการทำสรุปผลเรียบร้อยแล้ว จะแสดงปุ่ม "อ่านสรุปผลการรับฟัง"

| olene -                                                                                                    |                                                                                                    |                      | • ¢ ‡                                   |
|----------------------------------------------------------------------------------------------------|----------------------------------------------------------------------------------------------------|----------------------|-----------------------------------------|
| ข้อมหลับ โครงการกา                                                                                                    | รรับฟังความคิดเห็นร่างกฎหมายที่เกี่ยวกับกฎหมายสำฉับรอง                                                                                                    |                      |                                         |
| 💿 ดุรายละเอียดโครงการ                                                                                                    |                                                                                                    |                      |                                         |
|                                                                                                    | โครงการการรับฟังความคิดเห็นร่างกฎหมายที่เกี่ยวกับกฎหมายลำดับระ                                                                                                    | J                    | < 6                                     |
| ())                                                                                                    | การสังนับการแล้วเป็นส่วาคราม การสี่เสี่ยวกับคราม การจังกับควา                                                                                                    |                      |                                         |
|                                                                                                    | งจะรบเหราะและบริกาศัยรองผู้บริโภคุณรเมือง เอาหนึ่ง เราะเจาหมือสุดเพื่อ 🧭 กรับไป                                                                                                    | 0                    |                                         |
| (Q) cu                                                                                                    |                                                                                                    |                      |                                         |
| 🤍 กม สำตับรองอื่นๆ                                                                                                    | 🚨 19 พ.ย. 64 - 30 พ.ย. 64 📲 ไปมีการสรุปพล                                                                                                    |                      |                                         |
| ข้อมูลการรับฟังความเค็เ                                                                                                    | ม ร้างกฎหมาย แบบสำรวจ                                                                                                    | ข้อมูลติดต่อหน่วยงาน | กระดามสมุณท                             |
| ชื่อการรับฟัง                                                                                                    |                                                                                                    |                      |                                         |
|                                                                                                    |                                                                                                    |                      |                                         |
| laiñ-shaun                                                                                                    | ്) อยู่ระหว่างสรุปพล                                                                                                    |                      |                                         |
| ไลไก้-ลักลัมม                                                                                                    | <ul> <li>วัาอยู่ระหว่างอรุปเพล</li> <li>มีบรองชื่นๆ (อ้างอิง)</li> </ul>                                                                                                    |                      |                                         |
| โลไก้-ลำสมเ<br>                                                                                                    | <ul> <li>อยู่ระหว่างสรุปผล</li> <li>อมู่ระหว่างสรุปผล</li> <li>อมู่ระหว่างสรุปผล</li> <li>กฎหมายสำฉับรองอื่นๆ (อ้างอิง)</li> </ul>                                                                                                    |                      |                                         |
| Laiñ-áticui                                                                                                    | <ol> <li>วัา อยู่ระหว่างอรุปผล</li> <li>วันรองอื่นๆ (อ้างอิง)</li> <li>กฎหมายสำดับรองอื่นๆ (อ้างอิง)</li> </ol>                                                                                                    |                      |                                         |
|                                                                                                    | <ul> <li>วันร่องหวั่นๆ (อ้างอิง)</li> <li>กฎหมายสำดับรองอื่นๆ (อ้างอิง)</li> <li>กฎหมายสำดับรองอื่นๆ (อ้างอิง)</li> <li>กฎหมายสำดับรองอื่นๆ (อ้างอิง)</li> <li>กระดัน กระดอนสะวิธีการองประมาณ 🔜 ร่วนสมอ 💈 🖉 กรังดี 1</li> </ul>                                                                                                    |                      | ) (? .<br>. (                           |
|                                                                                                    | <ul> <li>วัญระหว่างอรุนหส</li> <li>ฉับรองอื่นๆ (อ้างอิง)</li> <li>กฎหมายสำดับรองอื่นๆ (อ้างอิง)</li> <li>กฎหมายสำดับรองอื่นๆ (อ้างอิง)</li> <li>การเงิน การคลัย และวิธีการอบประมาณ 🔜 ร่วนเสมอ 💈 🖉 กรังถี 1</li> </ul>                                                                                                    |                      |                                         |
| Lalň-áhůu         Νο         Οσυπάυ         ο αρχιστική         Ο αρχιστική         Ο αρχιστική         Νο         Νο         Ο αρχιστική                                                                                                    | <ul> <li>ເວັງ ວະຊູ່ຮະหວ່ານລຽບໄທສ</li> <li>ເວັງ ວະຊູ່ຮະหວ່ານລຽບໄທສ</li> <li>ເວັງ ອາຍິງ ເພື່ອເຫຍາຍ ເພື່ອເຫຍາຍ ເພື່ອເພື່ອເຊຍ ເພື່ອເພື່ອເຊຍ ເພື່ອເຊຍ ເພື່ອເຊຍ ເພື ເອເຊຍ ເພື່ອເຊຍ ເພື່ອເຊຍ ເພື່ອເຊຍ ເພື່ອເຊຍ ເພື່ອເຊຍ ເພື ເພື່ອເຊຍ ເພື່ອເຊຍ ເພື່ອເຊຍ ເພື່ອເຊຍ ເພື່ອເຊຍ ເພື່ອເຊຍ ເພື່ອເຊຍ ເພື່ອເຊຍ ເພື່ອເຊຍ ເພື ເພື່ອເຊຍ ເພື ເພື່ອເຊຍ ເພື່ອເຊຍ ເພື່ອເຊຍ ເພື່ອເຊຍ ເພື່ອເຊຍ ເພື່ອເຊຍ ເພື່ອເຊຍ ເພື່ອເຊຍ ເພື່ອເຊຍ ເ</li></ul>       |                      |                                         |
| Laiñ-áticui         No         Dounñu       ngHunuánu         Ogriusziásolinsums         Ogriusziásolinsums         Ogriusziáso | <ul> <li>ແຫ່ງຮະກວ່ານລະຄຸມທລ</li> <li>ເພື່ອກາວອ້າງ</li> <li>ກາງກະມາຍລຳດັບຮອບອົ່ນໆ (ອ້ານອັນ)</li> <li>ກາງກະມາຍລຳດັບຮອບອົ່ນໆ (ອ້ານອັນ)</li> <li>ເພື່ອກາວເປັນ ກາວເຮັນ ແລະ 55 ກາວອບປະສາການ ເພື່ອ ຮ່ວຍແລະບາ 2 ົ້ ຄຳລຳຄັ 1</li> <li>ເພື່ອການ 64 - 21ການ 64</li> <li>ເພື່ອມະຫະລັດຊຸມປະລາກາງຮົບເສັດ.</li> </ul>                                                                                                    | cathuu               | <ul> <li> <ul> <li></li></ul></li></ul> |
| Lalň-áticul         No         Vounáv         nghunuáro         vounáv         nghunuáro         vounáv         nghunuáro         vounáv         vounáv         vounáv         vounáv         vounáv         vounáv         vounáv         vounáv         vounáv         vounáv         vounáv         vounáv                                                                                                    | <ul> <li>ແລະອະດີນ ແລະ 25 ຄາງອອບປະເທດ ເຊີ່ງ ແລະ 25 ຄາງອອບປະເທດ ເຊີ່ງ ແລະ 25 ຄາງອອບປະເທດ ເຊີ່ງ ແລະ 25 ຄາງອອບປະເທດ ເຊີ່ງ ຂີ່ງ ແລະ 25 ຄາງອອບປະເທດ ເຊີ່ງ ຂີ່ງ ເຊິ່ງ ຂີ່ງ ເຊິ່ງ ຂີ່ງ ເຊິ່ງ ຂີ່ງ ເຊິ່ງ ຂີ່ງ ເຊິ່ງ ຂີ່ງ ເຊິ່ງ ຂີ່ງ ເຊິ່ງ ຂີ່ງ ເຊິ່ງ ຂີ່ງ ເຊິ່ງ ຂີ່ງ ເຊິ່ງ ຂີ່ງ ເຊິ່ງ ຂີ່ງ ເຊິ່ງ ຂີ່ງ ເຊິ່ງ ຂີ່ງ ເຊິ່ງ ຂີ່ງ ເຊິ່ງ ຂີ່ງ ເຊິ່ງ ຂີ່ງ ເຊິ່ງ ຂີ່ງ ເຊິ່ງ ຂີ່ງ ເຊິ່ງ ຂີ່ງ ເຊິ່ງ ເຊິ່ງ ຂີ່ງ ເຊິ່ງ ຂີ່ງ ເຊິ່ງ ເຊິ່ງ ເຊິ່ງ ເຊິ່ງ ຂີ່ງ ເຊິ່ງ ເຊິ່ງ</li></ul> | wwłasco              | Veyañadenuberoru                        |

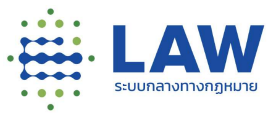

8.6 การดูรายงานสรุปผลการรับฟัง

การเข้าดูรายงานสรุปผลการรับฟัง สามารถดูได้เฉพาะการรับฟังที่มีสถานะ "เผยแพร่สรุปผลการรับฟัง" และสำหรับขั้นตอนการดูรายงานสรุปผลสามารถทำได้ดังนี้ 8.6.1 คลิกเข้าที่โครงการที่มีรับฟังในสถานะ "เผยแพร่สรุปผลการรับฟัง"

|                    | กฏหมายลำดับรองอื่นๆ (อ้างอิง)                                        |           |
|--------------------|----------------------------------------------------------------------|-----------|
| 70                 | กฎหมายลำดับรองอื่นๆ (อ้างอิง)                                        |           |
|                    | 🔊 การเงิน การคลัง และวิธีการงบประ 🧧 🧑 ร่วมเสนอ 💈 🔊 ครั้งที่ 1        |           |
| in 🛞               |                                                                      |           |
| 🔍 กม.ลำดับรองอื่นๆ | า 🚨 18 ก.ย. 64 - 21 ก.ย. 64 📲 เผยแพร่สรุปผลการรับฟัง                 | ปี ขยาย 📀 |
| 8.6.2 คลิ          | ลิกปุ่ม "อ่านสรุปผลการรับฟัง"                                        |           |
|                    | E 🛞 🖓 🌲 🚭*Ka                                                         | ewnnk     |
| bounau             | กฎหมายลำฉันรองอื่นๆ (อ้างอิง)                                        |           |
| ( Qaraa            | Aalõeolrisume                                                        |           |
|                    | กฎหมายสำณิบรองอื่นๆ (อ้างอิง) < 💿                                    |           |
|                    | 5 กฎหมายสำดับรองอื่นๆ (อ้างอิง)                                      |           |
| 0                  | 👔 การเงิน การคล่องและวิธีการองบประมาณ 🤤 🧭 กรังก์ 🚺                   |           |
| 🐃 ni               | นเส้าดับรองอื่นๆ 🦲 เซ ก ม. 64 - 21 ก ม. 64 📓 เผยแพร่สรุปหลิการรับฟัง |           |
| Úauan              | การรับฟังความเห็น ร่างกฎหมาย แบบสำธวจ ข้อมูลติดต่อหปวยงาน            |           |
| ชื่อการรับ         | บพื่ง                                                                |           |
|                    | แม่สำนับของอื่นๆ (อ้างอิง)                                           |           |
|                    |                                                                      |           |
| 8.6.3 5            | วะบบงะแสดงหนาผลสรุบการรบพงความคดเหน                                  |           |
|                    | 💌 🗭 🔔 💿 ລາກະເປຍນ / ເທັງຊ່ອ                                           | ະບບ       |

| - · · · · · · · · · · · · · · · · · · · |                                                                                                    |                                     | 05:2                     | 4357.0                                                          |                  |  |
|-----------------------------------------|----------------------------------------------------------------------------------------------------|-------------------------------------|--------------------------|-----------------------------------------------------------------|------------------|--|
| 🗲 ยัอนกลับ                              |                                                                                                    |                                     |                          |                                                                 |                  |  |
| ทดสอบสร้างโครงการ                       | Shu                                                                                                    |                                     |                          |                                                                 |                  |  |
|                                         | สรุปผลการรับฟัง                                                                                                    |                                     |                          |                                                                 | < 4105           |  |
|                                         | รายงานสรุปผลการรับฟ้อ                                                                                                    |                                     |                          |                                                                 |                  |  |
|                                         | รายงามสรุปหลากรรับฟังแบบสำรวจกายได้โครงการเดิม                                                                                                    |                                     |                          |                                                                 |                  |  |
|                                         | โดยที่มาตรา ฟละ และรัฐธรรมนูญแห่งรายอาณาจักรไทย ปญญวัติหัรซูฟงยกเลิกหรือปรับปรุงกฎหมายที่หมดความจำเป็นหรือไม่สอดหลังจกับสภาพการ<br>การประกอบอาล์ฟไดยไปชักช้าฟีอไม่ให้เป็นการมกับระทางน และโดยที่มกปัญญัติมาตรา ฟ (อัตราดอกเป็ยในกรณ์ที่มีมิกรรมหรือกฎหมายมีได้ทำหนกไว้ไ<br>คิดปีด) แห่งประมวลกฎหมายแฟงและพาณิชย์                                                                                                    | รณ์ หรือที่ป<br>โดยขัดแจ้ง          | ป็นอุปสรรศ<br>) และมาตร  | เต่อการดำรงชีวิเ<br>1 Ielea (อัตราดส                            | ตหรือ<br>วิทเบีย |  |
|                                         | แก้ใยเพิ่มเตินมาตรา ณ แห่งประเวลกฎหมายแห่งและพาเติยย์โดยปริมปรุงอัตราดอกเบี้ยในกรณีที่มีการรบหรือกฎหมายมีได้ทำยงไว้โดยชัดแจ้ง จากอ้<br>ธนาคารแห่งประเทศไทยประกาศกุษพาเด็จบ โดยกำนวณเฉลี่ยงากอัตราดอกเบื้ยเงินฝ่างประจำประเภท จะ เดือบของธนาการพาณิชย์ที่มีขนาดสินกรัพพิ<br>เดือนก่อนหน้า บวกด้วยอัตรแห้งร้อยละ 6 ต่อปี กั้งนี้ อัตราดอกเนี้ยตั้งกล่าว ให้ใช้สำหรับการคิดดอกเบื้อในรอบระยาอก ๖ เดือนหลังจากวันที่มีการประท | เตราคงที่รัย<br>ไหณ้ที่สุดจั<br>าวศ | iea: eu.e c<br>iucuñniel | laปี <mark>เป็</mark> นอัตราลอ<br>งใ <mark>บรอบระยะเวล</mark> า | ษตัวที่<br>1 ว   |  |
|                                         |                                                                                                    |                                     |                          |                                                                 |                  |  |

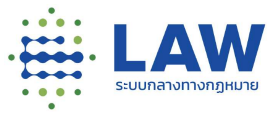

## 9. การทำแบบสอบถาม

9.1 ขั้นตอนการทำแบบสอบถาม

| ข้อมูลการรับฟังความเคิน                           | ชื่อมูลกฎหมาย | แบบสำรวจ | ข้อมูลติดต่อหน่วยงาน |
|---------------------------------------------------|---------------|----------|----------------------|
| 1. รูปแบบคำตอบที่เป็นข้อความ                      |               |          |                      |
| กดสอบ                                             |               |          |                      |
| 2. รูปแบบคำดอบเดียว                               |               |          |                      |
| <ul> <li>เห็นด้วย</li> <li>ไม่เห็นด้วย</li> </ul> |               |          |                      |
| 🖋 เขียนความคิดเห็น                                |               |          |                      |
| 3. รูปแบบคำตอบเดียว 3.1                           |               |          |                      |
| ार्थ<br>(•) रिरो                                  |               |          |                      |
| 🖋 เขียนความคิดเห็น                                |               |          |                      |
| V I'm not a robot                                 |               |          |                      |
|                                                   |               |          |                      |

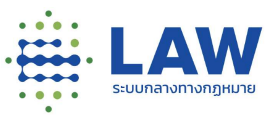

9.1.1 คลิกเข้าโครงการที่เปิดรับฟังความคิดเห็น หน้าจอแสดงข้อมูลของโครงการ 9.1.2 คลิกที่ปุ่ม 🛛 เร่มแสงหวามเห็น ระบบจะเปิดหน้าให้ทำแบบสอบถาม 9.1.3 คลิกติ๊กที่ Captcha 🗸 เพ not a robot INCAPTCHA 9.1.4 เมื่อทำแบบสอบถามครบแล้วให้คลิกปุ่ม "ส่งความคิดเห็น" เมื่อส่งความคิดเห็นเรียบร้อย ระบบจะแสดงหน้าจอ "ได้รับความคิดเห็นของคุณแล้ว" และ คัดลอก URL เพื่อติดตามผลการรับฟังความเห็นได้ ผู้ใช้งานสามารถคัดลอก URL โดยการกดปุ่ม LAW = Ø ลงทะเบียน / เข้าสู่ระบบ ได้รับความคิดเห็นของคุณแล้ว Copy Link ด้านล่าง เพื่อดิตตามผลการรับพิง คัดลอก URL do Feedback แซร์ความคิดเห็บสาธารณะ  $\Diamond$ 

สำหรับโครงการที่เปิดการรับฟัง ที่ไม่มีแบบสอบถาม เมื่อคลิกเข้าไปจะแสดง popup แจ้งเตือน "ไม่ พบข้อมูลแบบสอบถาม"

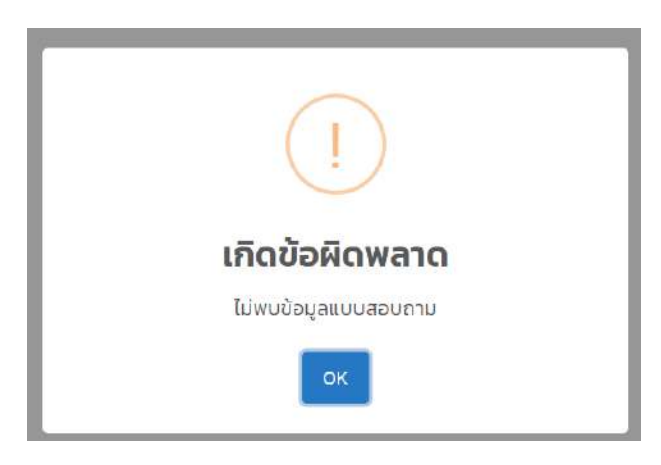

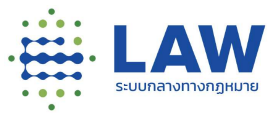

### 10.การดูความคืบหน้าของโครงการ (Project Timeline)

ผู้ใช้งานระบบสามารถดูความคืบหน้าของโครงการ (Project Timeline)ได้ทั้งโครงการร่างกฎหมาย กฎหมาย ลำดับรองอื่นๆ และประเมินผลสัมฤทธิ์ ได้ดังนี้

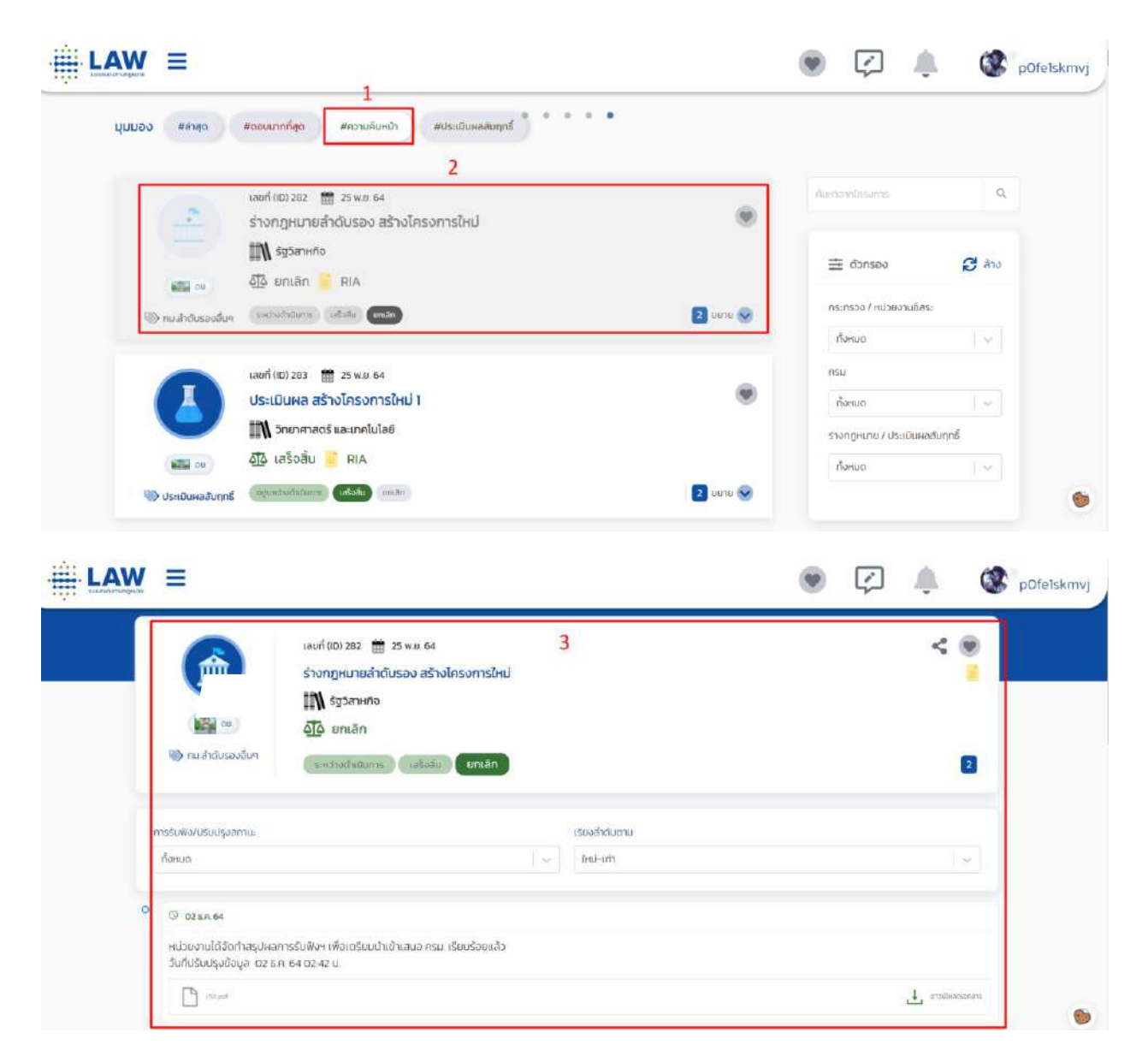

- 1) คลิกที่มุมองความคืบหน้า
- 2) คลิกที่ชื่อการรับฟังความเห็น ระบบจะแสดงหน้า Project Timeline ของโครงการ ดังนี้

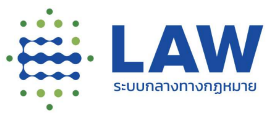

# 10.1 การดูสถานะโครงการ

# 10.1.1 โครงการรับฟังร่างกฎหมาย/หลักการ

| สถานะของโครงการ                          |                                                                                                    | หน่วยงานที่พิจารณาและการประกาศราชกิจ |
|------------------------------------------|----------------------------------------------------------------------------------------------------|--------------------------------------|
| Iauni<br>noa<br>IN                       | (ID) 281 🛗 25 พ.ย. 64<br><mark>สอบสร้างโครงการใหม่</mark><br>ธุรกิจ และพาณิชยกรรม                                                  | ۲                                    |
| <ul> <li>ดย.</li> <li>พัสกการ</li> </ul> | <b>คณะกรรมการกฤษฎีกาพิจารณา</b><br>องานจัดทำ ครม.เห็นชอบ สค <b>ก.พิจารณา</b> สส.พิจารณา สว.พิช                                     | ວາຣເນາ                               |
|                                          | (ID) 193 🛗 20 ส.ศ. 64<br>งการรับฟังความคิดเห็นร่างกฎหมาย<br>ความนั่นคง และการรักษาความสงบเรียบร้อย<br>ออกเป็นกฎหมาย 🕋 สรุปผล 📄 RIA | ۲                                    |
| 🗼 หลักการ                                |                                                                                                    | 4 บยาย 👽                             |
| เลขที่ (ID<br>โครงก<br>โครงก             | 0) 254  🏦 08 พ.ย. 64<br>การร่างกฎหมายแก้ไขเพิ่มเติมเกี่ยวกับแพ่งแล<br>รัพยากรธรรมชาติ พลังงาน และสิ่งแวดล้อม,การเงิน การ           | ะพาณิชย์<br>รคลัง และวิธีการงบประมาณ |
|                                          | ม่ออกเป็นกฎหมาย                                                                                                    |                                      |
| 🖏 ร่างกม. (หม่วยงา                       | นจัดทำ ครม เห็นชอบ สุคก พิจารณา สส. พิจารณา สว. พิจ                                                                                | ารณา 🚺 ขยาย 😒                        |

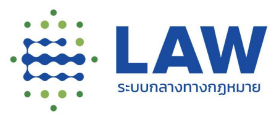

## <u>คำอธิบายสถานะโครงการรับฟังร่างกฎหมาย/หลักการ</u>

| นี้ | สถานะของโครงการ      | หน่วยงานที่พิจารณา | คำอธิบายเพิ่มเติม                         |
|-----|----------------------|--------------------|-------------------------------------------|
|     |                      | และการประกาศราชกิจ |                                           |
| 1.  | หน่วยงานจัดทำโครงการ | หน่วยงานจัดทำ      | แสดงเมื่อหน่วยงานมีการเปิดรับฟังร่าง      |
|     | ร่าง กม.             |                    | กฎหมาย ซึ่งจะหมายถึงขั้นตอนที่อยู่ระหว่าง |
|     |                      |                    | หน่วยงานจัดทำโครงการร่าง กม.              |
| 2.  | ครม.พิจารณาเห็นชอบใน | ครม.พิจารณาเห็นชอบ | แสดงเมื่อการรับฟังนั้นอยู่ระหว่างเสนอครม. |
|     | หลัก                 |                    | พิจารณาเห็นชอบในหลัก                      |
| 3.  | คณะกรรมการกฤษฎีกา    | สคก.พิจารณา        | แสดงเมื่อการรับฟังนั้นอยู่ระหว่างเสนอ     |
|     | พิจารณา.             |                    | คณะกรรมการกฤษฎีกาพิจารณา.                 |
| 4.  | สภาผู้แทนฯพิจารณา    | สส.พิจารณา         | แสดงเมื่อการรับฟังนั้นอยู่ระหว่างเสนอสภา  |
|     |                      |                    | ผู้แทนฯพิจารณา                            |
| 5.  | วุฒิสภาพิจารณา       | สว.พิจารณา         | แสดงเมื่อการรับฟังนั้นอยู่ระหว่างเสนอ     |
|     |                      |                    | วุฒิสภาาพิจารณา                           |
| 6.  | ออกเป็นกฎหมาย        | ออกเป็นกฎหมาย      | แสดงเมื่อกฎหมายถูกประกาศ                  |
|     |                      |                    | ราชกิจาแล้ว                               |
| 7.  | ไม่ออกเป็นกฎหมาย     | ไม่ออกเป็นกฎหมาย   | แสดงเมื่อร่างกฎหมายไม่ผ่านการพิจารณา      |

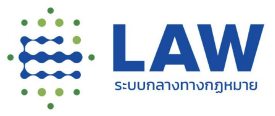

# 10.1.2 โครงการกฎหมายลำดับรองอื่นๆและประเมินผลสัมฤทธิ์

|                     | เลขที่ (ID) 283  🋗 25 พ.ย. 64<br>ประเมินผล สร้างโครงการใหม่ 1 | ۲                                |
|---------------------|---------------------------------------------------------------|----------------------------------|
|                     | 🚺 วิทยาศาสตร์ และเทคโนโลยี                                    |                                  |
| <b>.</b>            | <b>อั</b> lo เสร็จสิ้น 📄 RIA                                  |                                  |
| 🍑 ประเมินผลสัมฤทธิ์ | อยู่ระหว่างต่ำเนินทาร เสร็จสั้น ยกเลิก                        | สถานะของโครงการ <sub>ภาย</sub> 📀 |
|                     |                                                               |                                  |
|                     | เลขที่ (ID) 206 i 🛗 18 ก.ย. 64                                |                                  |
|                     | กฏหมายลำดับรองอื่นๆ (อ้างอิง <b>)</b>                         | ۲                                |
|                     | การเงิน การคลัง และวิธีการงบประมาณ                            |                                  |
| 🔞 ан.               | <b>4</b> ัั <b>้</b> เสร็จสิ้น                                |                                  |
| 🍽 กม.ลำดับรองอื่นๆ  | ระหว่างดำเนินทาร <b>เสร็จสับ</b> ยกเลิก                       | \rm 1 ขยาย 😒                     |

# <u>คำอธิบายสถานะโครงการรับฟังประเมินผลสัมฤทธิ์</u>

| ที่ | สถานะของโครงการ      | คำอธิบายเพิ่มเติม                                               |
|-----|----------------------|-----------------------------------------------------------------|
| 1.  | อยู่ระหว่างดำเนินการ | แสดงเมื่อหน่วยงานต้นเรื่องเปิดรับฟังความคิดเห็น                 |
| 2.  | ยกเลิก               | แสดงเมื่อหน่วยงานต้นเรื่องมีการประเมินผลสัมฤทธิ์แล้ว ไม่ผ่านการ |
|     |                      | พิจารณา                                                         |
| 3.  | เสร็จสิ้น            | แสดงเมื่อหน่วยงานต้นเรื่องมีการประเมินผลสัมฤทธิ์แล้ว ผ่านการ    |
|     |                      | พิจารณา ให้มีผลตามกฎหมาย                                        |

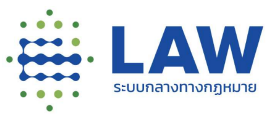

10.2 การดู Timeline ของโครงการ

ผู้ใช้งานระบบสามารถเลือก Filter ดู Timeline ได้ดังนี้

1) การรับฟัง/ปรับปรุงสถานะ

| ทั้งหมด           | ~ |
|-------------------|---|
| ทั้งหมด           |   |
| ความคืบหน้า       |   |
| แบบสำรวจการรับฟัง |   |

- เลือกดูความคืบหน้า แสดงการอัพเดทสถานะโครงการตามช่วงเวลาที่เกิดขึ้น
- เลือกดูแบบสำรวจการรับฟัง จะแสดงรายการรับฟังตามช่วงเวลาที่เกิดขึ้น
- 2) เรียงลำดับตาม จะเรียงตามวันที่สร้างการรับฟัง

| หม่-เก่า  | ~ |
|-----------|---|
| ใหม่–เก่า |   |
| เก่า-ใหม่ |   |

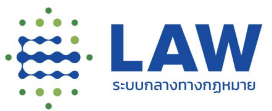

ตัวอย่างการแสดง Timeline ของโครงการเมื่อเลือกดู "ทั้งหมด"

| AW ≡                                                                    |                                                                                                    |                           | • Ø 🌢  | ลงกะเบียน / เข้าสู่ร |
|-------------------------------------------------------------------------|----------------------------------------------------------------------------------------------------|---------------------------|--------|----------------------|
| in a fridancedar                                                        | ເລຍຕໍາ(ຍ) 282 🎬 25 w.u. 64<br>ຮ່າວຄຽງແມນແລ້າດັບຮອບ ສຮ້າວໂຄຣນດາເຮັຍເປ<br>ມີ້້ານີ້ ຮ້ຽວຈາກຄ້າຍ<br>ຜູ້ຜູ້ເອ ຍາກເລັກ<br>ແລະປະຫວັດປິນກາກ (ເອໂເລີຍ) ແຫນລັກ |                           | <      |                      |
| การรับฟังกับรับปรุงอภาษ<br>ทั้งหมด                                      | (w.                                                                                                    | เรียงอำในกาม<br>ไหน่-เก่า |        | V                    |
| ີ 🖉 ອັສສາຣັສ<br>ທານວາດນາວໄດ້ຮັດກຳທານໂລຍ<br>ອີນກຳປັດປະທີ່ບຸດອີອນູກ 02 ຣາ | ກາຣດິນທິດຈະເຫັດເວລີແນນ້ຳເປົ້າສາແລະການ, ເວັດແກ້ສາຍແຕ້ວ<br>ກາຣດັດວ່າແລ້ ປ.                                                                             |                           |        |                      |
| 0 © 02 EA 64                                                            |                                                                                                    |                           | d mine | skanden              |
| วันที่บริมชรุงข้อมูล ดิช ร.<br>การรับฟังความกิดเสีย                     | ກ. 64 ປີ 224 ປ.<br>1 ຮ່າດກາງກັບການລຳຕົບຮ່ອນ2 (ການ ລຳເປັນຮ່ອນລົບາຢາ ກຣັ່ອກີ 2 ໄດ້ມີກາງຜົນການກາງເປີດຮົບໜ້ອາ ອາ                                         | dud 16 ан:64 би 18 а∺64   |        |                      |

ตัวอย่างการแสดง Timeline ของโครงการเมื่อเลือกดู "ความคืบหน้า"

| AW | =                                                                                                    |              | 💌 🕼 🔔 🌘 ουπείδυυ / |
|----|----------------------------------------------------------------------------------------------------|--------------|--------------------|
|    | Eoundu                                                                                                    |              |                    |
|    | ເທຍກິເມຍ 242 📰 25 w.u. 64<br>ຮ່າວເກຖະມາຍເສົາຕໍ່ປະລວ ສຮ້າວໂຄຣວກາຣໃຫມ່<br>ເພື່ອ 👓 ຊີໂລ ຍາຍເສົາ                                                       |              | < .                |
|    | กมสำหน่างของชับๆ<br>(มหารถม (มหารถ)<br>(มหารถ)                                                                                                    |              | 8                  |
|    | ກາງຮົນເອັດປະຊຸມສາງແລ<br>ກວາມຄັບແອ່ງ                                                                                                    | ເຮັດທຳຄົນຕາມ |                    |
|    | <ul> <li>(2) สระค.ร.ศ</li> <li>หม่วงเงามได้ทำการปริมปรูงอิสาหมาสาก ระหว่าเคิมอากร 1.00 เกลละ<br/>เวินที่ปริมปรูงอิสาุล อาธา. 64 (547) น</li> </ul> |              |                    |
|    | 0 0 012A 54                                                                                                    |              |                    |
|    | หม่วยวานใต้กำการปรับปรุงสถานเอาก <u>แปละแปกที่</u> เป็น <u>siduilullann</u><br>วันที่ปรับปรุงชัญลู อา (a. ) 84 5543 น.                             |              |                    |

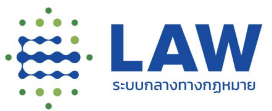

ตัวอย่างการแสดง Timeline ของโครงการเมื่อเลือกดู "แบบสำรวจ"

| ¥W ≡                                             |                                                                              |                               | ۲ | ลงทะเบียน / เข้ |
|--------------------------------------------------|------------------------------------------------------------------------------|-------------------------------|---|-----------------|
| (bundu                                           | เลยที่ (10) 282  1 25 พ.ศ. 64<br>ร่างกฎหมายลำตับรอง สร้างโครงการใหม่         |                               |   | < 🖲             |
| ເຫ 📓<br>ານໄນເລນາໂຄມາ 🏈                           | โป้ รัฐวิสาหกิจ<br>อ้ไ้อ ยกเล็ก<br>ระหว่างขั้นในตรร เกร็จสัน<br>ยกเล็ก       |                               |   | ٥               |
| การชั่มฟังเปรียบรุ่มสถาน:<br>มีเบบสำรวจการชับฟัง |                                                                              | ເຮັບຈະກຳຕົບຕາມ<br>ອີເເປີ-ເກົາ |   |                 |
| °                                                | ร่างกฎหมายลำดับรอง สร้างโครงการใหม่<br>ร่างกฎหมายลำดับรอง สร้างโครงการใหม่ 2 |                               |   |                 |
| 📰 ณ.                                             | 🕅 รัฐวิศาหรัด 5 ฐกู ร่วมเลเอ 🛃 🄊 กรังที่ 2                                   | 18 s.n. 64                    |   |                 |

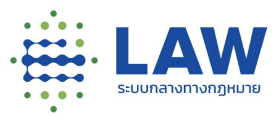

### 11.การติดตามโครงการและการรับฟังที่สนใจ

ผู้ใช้งานที่ลงทะเบียนและเข้าสู่ระบบแล้ว สามารถจัดการ Bookmark โครงการ ที่ตนสนใจได้ และจะมีแจ้ง เตือนเพื่อรับข้อความกรณีที่โครงการ หรือกฎหมาย เมื่อมีการปรับปรุงข้อมูลโครงการ หรือเปิดการรับฟังฯ ใน ระบบ โดยสัญลักษณ์ของ Bookmark จะเป็นรูปหัวใจ ผู้ใช้งานระบบสามารถกดติดตาม ยกเลิกการติดตาม และ เลือกดูเฉพาะที่ตน Bookmark ไว้ได้จาก 2 ที่ คือ ที่หน้าการติดตาม และที่การจัดการการติดตามที่เมนูโปรไฟล์

สำหรับการกดติดตาม ยกเลิกการติดตาม และเลือกดูเฉพาะที่ตน Bookmark จากหน้าหลักสามารถทำได้ตาม ขั้นตอนดังต่อไปนี้

11.1 การติดตามโครงการและการรับฟังที่สนใจ

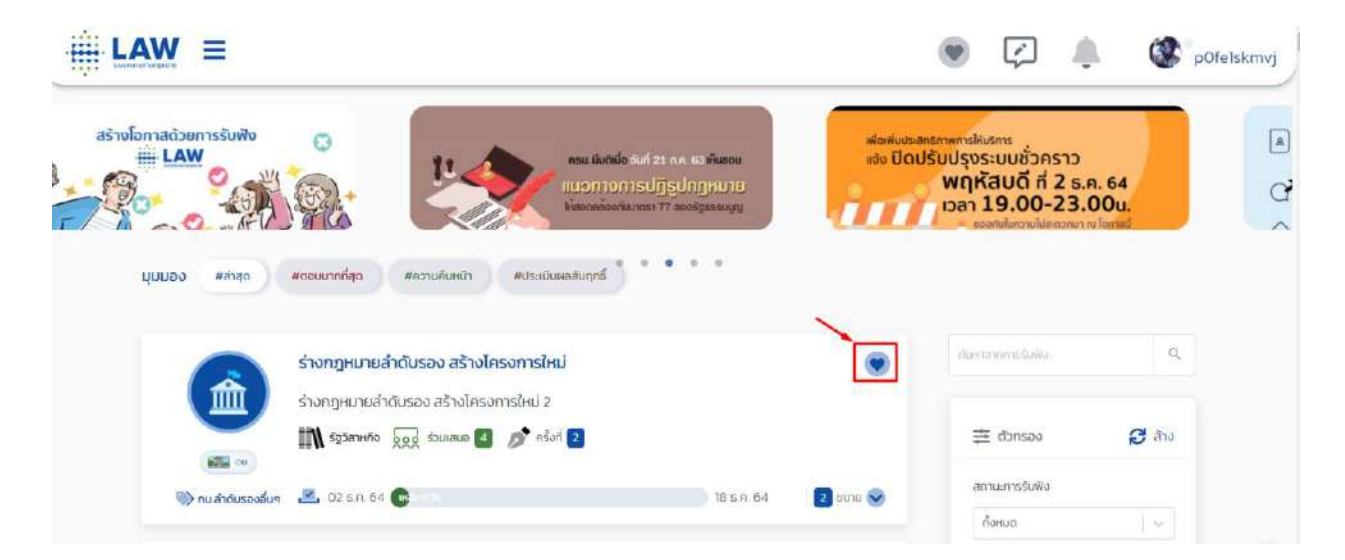

- 11.1.1 ไปที่หน้ารายการโครงการที่เปิดการรับฟังความเห็น
- 11.1.2 คลิกที่ไอคอนรูปหัวใจ 🖤 ที่มุมบนของกรอบโครงการ ไอคอนจะเปลี่ยนเป็นสีน้ำเงิน 💌

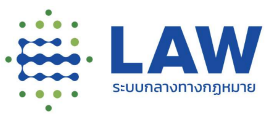

#### 11.2 การยกเลิกติดตามโครงการและการรับฟังที่สนใจ

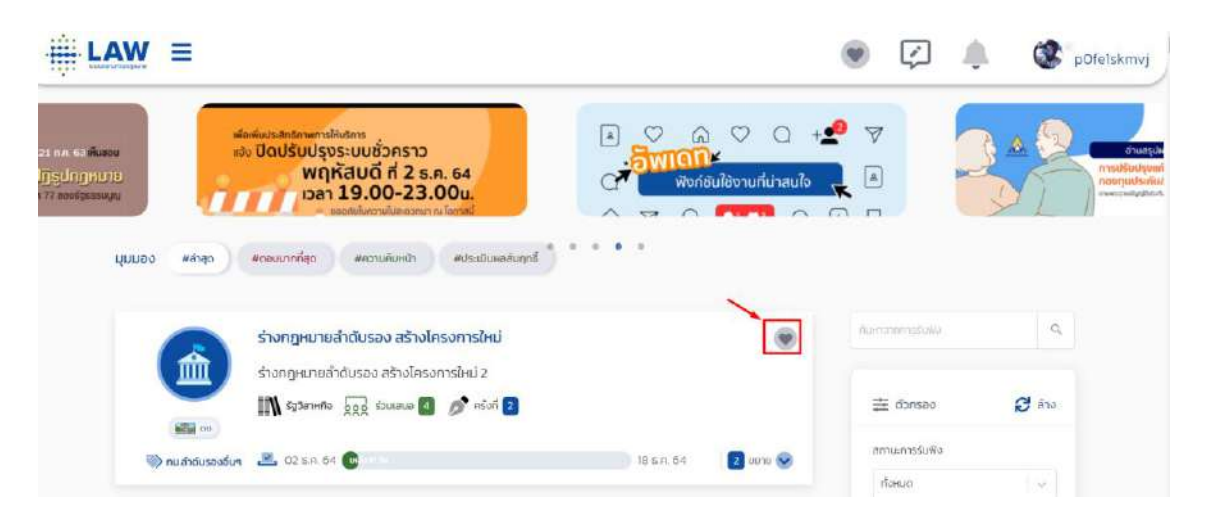

- 11.2.1 ไปที่หน้ารายการโครงการที่เปิดการรับฟังความเห็น
- 11.2.2 คลิกที่ไอคอนรูปหัวใจ 💌 ที่มุมบนของกรอบโครงการ ไอคอนจะเปลี่ยนเป็นสีเทา 💌
- 11.3 การดูรายการเฉพาะการติดตาม

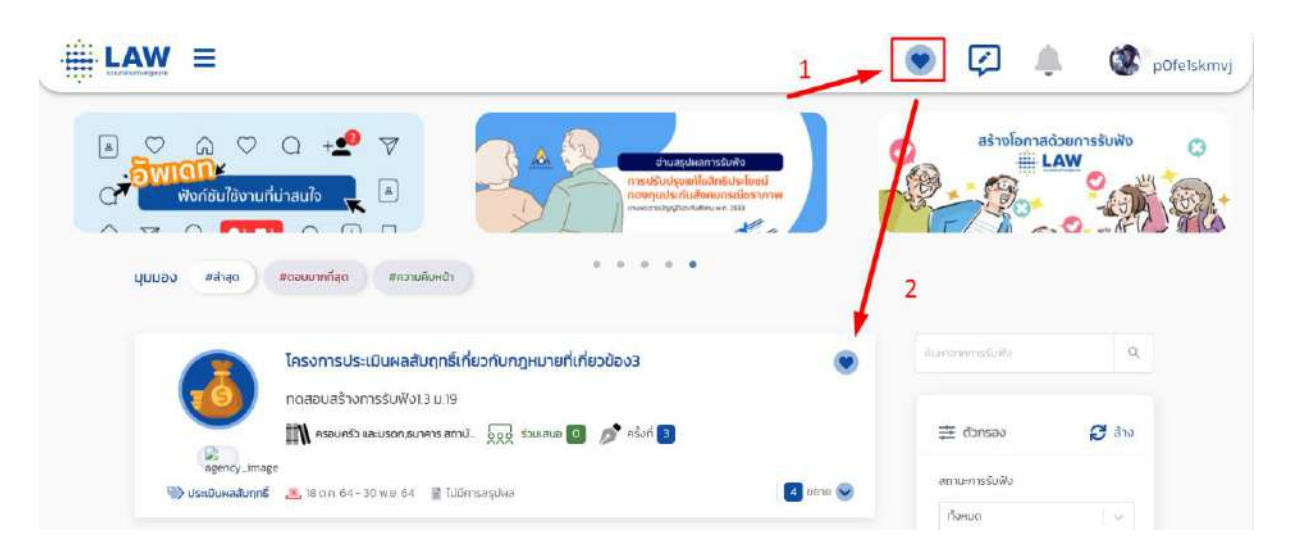

- 11.3.1 ไปที่หน้าหลัก
- 11.3.2 คลิกที่ไอคอนรูปหัวใจ V ที่มุมบนขวา ข้างชื่อโปรไฟล์ ระบบจะแสดงรายการโครงการและ การรับฟังที่ผู้ใช้งานเคยกดติดตามไว้ และสามารถกดยกเลิกได้ด้วย

ส่วนกดติดตาม ยกเลิกการติดตาม และเลือกดูเฉพาะที่ผู้ใช้งานระบบกดติดตามไว้ในการจัดการ สามารถดูขั้นตอนได้จาก **การจัดการโปรไฟล์ > ที่เมนู "การจัดการการติดตาม"** ในหัวข้อที่ 4.4

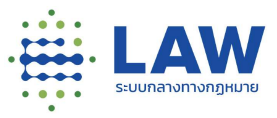

### 12.การเข้าดูประวัติการตอบแบบสอบถาม

ผู้ใช้งานที่ลงทะเบียนและเข้าสู่ระบบแล้ว สามารถเข้าดูประวัติการตอบแบบสอบถามการรับฟัง ที่ตนได้ตอบ แบบสอบถามได้ ผู้ใช้งานระบบสามารถกดดูประวัติการตอบแบบสอบถามไว้ได้จาก 2 ที่ คือ ที่หน้าประวัติการตอบ แบบสอบถาม และที่ประวัติการตอบแบบสอบถามที่เมนูโปรไฟล์

้สำหรับการเข้าดูประวัตการตอบแบบสอบถาม จากหน้าหลักสามารถทำได้ตามขั้นตอนดังต่อไปนี้

12.1 การเข้าดูประวัตการตอบแบบสอบถาม

|                                                                                            |                                                                                                    |                 | pOfe1                                                                                                    |
|--------------------------------------------------------------------------------------------|----------------------------------------------------------------------------------------------------|-----------------|----------------------------------------------------------------------------------------------------|
| ໜ້ອເຫັບປະເອັດເກົາຫຼາງອ່າດັ່ນອີດ<br>ແຈ້ນ ປັດປຣັບປຣຸນຣະບບ<br>ທູດທັດປ<br>ເວລາ 19.<br>ເວລາ 19. | ชั่วคราว<br>ถี่ ที่ 2 ธ.ค. 64<br>D0-23.00u.<br>ภะผมสองนาก เชลาสรี                                                                              |                 | อ่านสรุปหลากรรับหัง<br>การปรับปรุงเทโซสิทธิประโยชน์<br>กองทุนประทับสังคมกร เป็ยราก<br>เกษาวาทอ้างมีใช้กับไฟพระก 283 |
| นุมมอง #ตอบ                                                                                | rrínda                                                                                                    |                 |                                                                                                    |
| 0                                                                                          | <b>โครงการการรับฟังการประเบินผลสัมฤทธิ์กฎหมาย พ.ร.บ. คุ้มครองเด็ก</b><br>การรับฟังความคิดเห็นเกี่ยวกับการประเบินผลสัมฤทธิ์ พ.ร.บ. คุ้มครองเด็ก | . Arg           | Q,                                                                                                    |
| (Q) ou                                                                                     | 👬 ครอบครัว และบรดกภัอข่อาศัย แล 🤤 อุดูอุ่ ร่วมเสมอ 🖪 🤌 ครั้งที่ 🚺                                                                              | <b>≅</b> donsav | ₿ ŝw                                                                                                    |
| 🛞 ประเมินผลสัมฤทธิ์                                                                        | 2. 19 M E 64 (Md3 M37)                                                                                                    | สถานะการรับฟัง  |                                                                                                    |

12.1.1 เข้าหน้าระบบกลางฯ

12.1.2 คลิกที่ไอคอน 🜠 ที่มุมบนด้านขวามือ ไอคอนจะเปลี่ยนเป็นสีน้ำเงิน 🜠

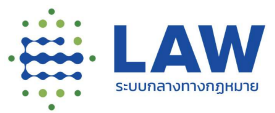

#### 12.2 การทำแบบสอบถามใหม่

|                                                                |                                                                                                    |              | • | Ç  | 4             | 🕵 pC | )fe1skmv |
|----------------------------------------------------------------|----------------------------------------------------------------------------------------------------|--------------|---|----|---------------|------|----------|
| ข้อมกลับ โครงการการรับฟังการประเมินผ                           | งสับฤทธิ์กฎหมายพระราชบัณณัติคุ้มครองเด็ก พ.ศ.                                                                                                    | 2546         |   |    |               |      |          |
| (รายอะเป็นเสียงการ)<br>โครงการการรับ                           | พังการประเมินผลสัมฤทธิ์กฎหมาย พ.ร.บ                                                                                                    | คุ้มครองเด็ก |   |    | <             |      |          |
| การรับฟังความคื                                                | ดเห็นเกี่ยวกับการประเมินผลสัมฤทธิ์ พ.ร.บ. คุ้ม                                                                                                    | เครองเด็ก    |   |    |               |      |          |
|                                                                | no notion de la construction and a series and a series and a s | gr HSUIT     |   |    |               |      |          |
| 🐶 ds:เนินผลสับทุกธิ์ 👱 19 w.B.64 🌘                             | ndia 18 Ju                                                                                                    | 19 s.n. 64   |   |    |               |      |          |
| นัดมุลการรับฟังความเห็น                                        | ບ້ອນູຂາງໆແກຍ                                                                                                    | ocarbuuu     |   | ů, | ијаболанијзео | LU.  |          |
| ชื่อการรับฟัง<br>การรับฟังความคิดเห็นเที่ยวกับการประเมินผดดับต | เกริ์กฏหมายพระราชบัณณัติคุ้มครองเด็ก พ.ศ.2546                                                                                                    |              |   |    |               |      | 0        |
|                                                                | C m                                                                                                    | bul          |   |    |               |      |          |

- 12.2.1 เข้าหน้าระบบกลางๆและเข้าลงชื่อเข้าสู่ระบบ
- 12.2.2 คลิกที่ไอคอน 📿 ที่มุมบนด้านขวามือ ไอคอนจะเปลี่ยนเป็นสีน้ำเงิน 📿
- 12.2.3 เลือกการรับฟังที่ต้องการทำแบบสอบถามใหม่
- 12.2.4 คลิกปุ่ม "ทำใหม่"

ส่วนการทำแบบสอบถามสามารถดูขั้นตอนได้ใน **ข้อที่ 9 การทำแบบสอบถาม** 

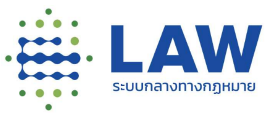

# 13.กระดิ่งแจ้งเตือน

สำหรับแสดงการแจ้งเตือนเมื่อมีการเปิด-ปิดการรับฟัง สรุปผลการรับฟัง และอัปเดตความคืบหน้าของสถานะ โครงการ

สำหรับการเข้าดูการแจ้งเตือน จากหน้าหลักสามารถทำได้ตามขั้นตอนดังต่อไปนี้

| อาจไอกาสด้วย       | การรับฟัง 🕄                                                                  | กระเมนต์เมื่อ จันที่ 21 ก.ศ. 63 เกินขอม                  | การแจ้งเตือน 🏩 ซึ่ง                                            | ค่าการแจ้งเต้อ |
|--------------------|------------------------------------------------------------------------------|----------------------------------------------------------|----------------------------------------------------------------|----------------|
| Q . Qo             |                                                                              | แนวทางการปฏิรูปกฎหมาย<br>ฟลออกสังครั้งแกลาาา สงกัฐธรรมุญ | ชิพโหลดเอกสาร แผนกฎหมาย     สำดับรอง     กดสอบสร้างโครงการใหม่ | 02 5 A.<br>64  |
| มุมมอง #ล่าลุด     | #ฉอบมากที่สุด #ความสีมหน้า #ประเมินผลสัมทุกรี้                               |                                                          | ความคืบหน้า<br>กดสอบสร้างโครงการใหม่                           | 02 s.n. 64     |
| 〔                  | ร่างกฎหมายลำดับรอง สร้างโครงการใหม่<br>ร่างกฎหมายลำดับรอง สร้างโครงการใหม่ 2 | ۲                                                        | สรุปผลการรับฟังความคิดเห็น<br>กฎหมายสำตับรองอื่นๆ (อ้างอิง)    | 026A 54        |
|                    | 🕅 รฐริสาหกิจ 🧕 อุดูอุ ร่วมเสนอ 🚳 💋 ครั้งที่ 💈                                |                                                          | ความคืนหน้า<br>เกษตระประเมิน                                   | 025.A 64       |
| 🛞 กม.กำดับรองอื่นๆ | 👱 02 Б.Я. 64 🕲                                                               | 18 ธ.ศ. 64 🛛 😦 ขยาย 😒                                    | понио 🗸                                                        | -              |
|                    | ประเมินผล สร้างโครงการใหม่ เ<br>สร้างการรับพังประเมินผลโครงการใหม่           | ۲                                                        | กระกรวง / หน่วยงามอิสระ<br>ทั้งหมด 🔍                           |                |
|                    |                                                                              | _                                                        | nsu                                                            |                |

- 13.1.2 คลิกที่ไอคอน 🐥 ที่มุมบนด้านขวามือ ไอคอนจะเปลี่ยนเป็นสีน้ำเงิน 🐥
- 13.1.3 แสดงการแจ้งเตือนต่างๆ

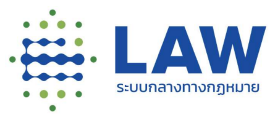

## 14.การแชร์ข้อมูล

|    | ระดับของผู้ใช้งาน                    | คำอธิบาย                                      |
|----|--------------------------------------|-----------------------------------------------|
| 1) | ผู้ใช้งานที่มีการลงทะเบียนเป็นสมาชิก | -สามารถแชร์โครงการที่เปิดรับฟังความคิดเห็นได้ |
|    | แล้ว แต่ยังไม่ได้ยืนยันตัวตน         |                                               |
| 2) | ผู้ใช้งานที่มีการลงทะเบียนเป็นสมาชิก | -สามารถแชร์โครงการที่เปิดรับฟังความคิดเห็นได้ |
|    | และยืนยันตัวตนเรียบร้อยแล้ว          | -สามารถแชร์ความคิดเห็น (แบบสอบถาม) ของ        |
|    |                                      | ตัวเองได้                                     |

สำหรับการแชร์โครงการที่เปิดรับฟังความคิดเห็น แบ่งระดับการแชร์ของผู้ใช้งานเป็น 2 ระดับ ดังนี้

## 14.1 การแชร์โครงการที่เปิดการรับฟังความคิดเห็น

สำหรับการแชร์โครงการที่เปิดการรับฟังความคิดเห็น เพื่อเชิญชวนให้ผู้เกี่ยวข้อง และสนใจที่จะเข้า ร่วมแสดงความคิดเห็น ทำได้ดังนี้

|                      |                                                                                        |                                                                   | ۲ | ý    | 4 | ลงทะเบียน / เข้าสู่ระบบ |   |
|----------------------|----------------------------------------------------------------------------------------|-------------------------------------------------------------------|---|------|---|-------------------------|---|
| ข้อมกลับ โครงการกา   | เรรับฟังการประเมินผลสับฤกธิ์กฎหมายพระราช                                               | บ้ <b>ณณัติ</b> ศุ้มครองเด็ก พ.ศ.2546                             |   |      |   |                         |   |
| © gsruaadentinsonrus | โครงการการรับฟังการประเมินผลสัม                                                        | มฤทธิ์กฎหมาย พ.ร.บ. คุ้มครองเด็ก                                  |   |      |   | <b>क</b> राज्ञ          |   |
| (Q) CU.              | การรับฟังความคิดเห็นเกี่ยวกับการประเบ<br>เพิ ครอบครัว และบรดก,ก่อยู่อาศัย และการพัฒนาแ | มันผลสัมฤกธิ์ พ.ร.บ. กุ้มครองเด็ก<br>Jav 😡 ร่วมเสขอ 🖪 🥜 กรังที่ 🚺 |   |      |   |                         |   |
| 🛞 ประเมินผลสัมฤกธิ์  | . 19 м. в. 64 (нобола см                                                               | 19ຣຄ 64<br>ແờຣ໌                                                   |   |      |   |                         | 8 |
| 2<br>Facebook        | <b>Witter</b>                                                                          | E-meil                                                            |   | LINE |   | 6nanāsē                 | 6 |
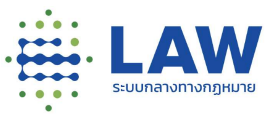

- 14.1.1 คลิกเข้าที่โครงการที่ต้องการแชร์การรับฟัง
- 14.1.2 คลิกปุ่มแชร์ที่มุมขวาของการรับฟัง จะแสดงไอคอนช่องทางการแชร์ 5 ช่องทางดังนี้

| ช่องทางการแชร์โครงการที่เปิดการรับฟังความคิดเห็น | รูปไอคอน |
|--------------------------------------------------|----------|
| 1) Facebook                                      | f        |
| 2) Twitter                                       | K        |
| 3) E-mail                                        | B        |
| 4) Line                                          | LINE     |
| 5) การคัดลอกลิงก์                                | Ø        |

#### 14.1.3 เมื่อผู้สนใจคลิก Link ที่แชร์เข้ามาจะพบหน้าแสดงความคิดเห็นของโครงการนั้น

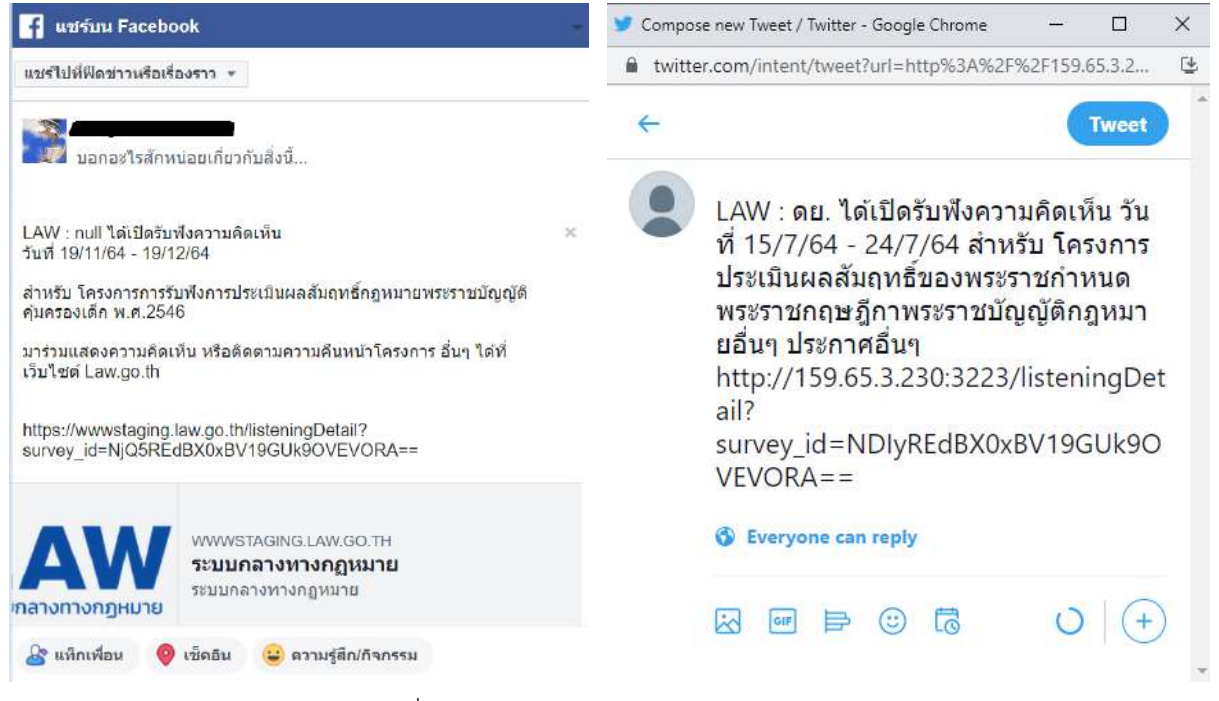

ตัวอย่างการแชร์โครงการที่เปิดการรับฟังความคิดเห็นผ่านช่องทาง Facebook และ Twitter

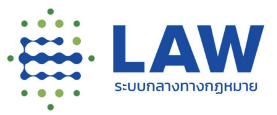

14.2 การแซร์ความคิดเห็น (แบบสอบถาม) ของผู้ใช้งานเอง

หลังจากมีการตอบแบบสอบถามเรียบร้อย ขั้นตอนการแชร์ความคิดเห็นในแบบสอบถามสามารถทำได้ ดังนี้

|                                                                                  | ۲ | ø | 4 | Kaewnnk |
|----------------------------------------------------------------------------------|---|---|---|---------|
| $\bigcirc$                                                                       |   |   |   |         |
| <b>ได้รับความคิดเห็นของคุณแล้ว</b><br>Copy Link ด้านส่าง เพื่อตัดตามเหลก หรือพืช |   |   |   |         |
| ñaaan URL                                                                        |   |   |   |         |
| du Feedback                                                                      |   |   |   |         |
| ขยริความคิดเค็มสาธารณะ                                                           |   |   |   |         |
| abustratin                                                                       |   |   |   |         |

- 14.2.1 ต้องยืนยันตัวตนที่บัญชีผู้ใช้งานตนเองก่อน วิธีการยืนยันตัวตนให้ไปดูที่ **ข้อ 4.1.3 การยืนยัน**ตัวตน
- 14.2.2 คลิกที่ปุ่ม "แชร์ความคิดเห็นสาธารณะ"
- 14.2.3 จะแสดงไอคอนช่องทางการแชร์ 5 ช่องทางดังนี้

| ช่องทางการแชร์ความคิดเห็น (แบบสอบถาม) ของผู้ใช้งานเอง | รูปไอคอน |
|-------------------------------------------------------|----------|
| 1) Facebook                                           | f        |
| 2) Twitter                                            | <b>Y</b> |
| 3) E-mail                                             |          |
| 4) Line                                               |          |
| 5) การคัดลอกลิงก์                                     | I        |

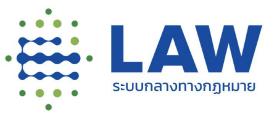

# 14.2.4 เมื่อผู้สนใจคลิก Link ที่แชร์เข้ามาจะพบหน้าแสดงความคิดเห็นของโครงการนั้น

| แชร์ไปที่ฟีดข่าวหรือเ                                                                                                    | รื่องราว *                                                                                  |                    |
|----------------------------------------------------------------------------------------------------|---------------------------------------------------------------------------------------------|--------------------|
| บอกอะไรสัก                                                                                                    | หน่อยเกี่ยวกับสิ่งนี้                                                                       |                    |
| ชื่อการรับฟัง : การรับ<br>พระราชบัญญัติคุ้มคร                                                                                                    | ฟังความคิดเห็นเกี่ยวกับการประเมิน<br>องเด็ก พ.ศ.2546                                        | ผลสัมฤทธิ์กฎหมาย × |
| URL : https://wwws<br>survey_id=NjQ5RE                                                                                                    | staging.law.go.th/listeningDetail?<br>EdBX0xBV19GUk9OVEVORA==                               | -                  |
| วันที่เริ่มดัน : 19 พ.ย<br>วันที่สิ้นสุด : 19 ธ.ค.<br>ชื่อผู้ดอบแบบสำรวจ<br>วันที่ดอบแบบสำรวจ<br>หัวข้อ : page1<br>คำถามข้อที่ 2 : รูปแ:<br>ดอบ : ไม่เห็นด้วย | . 64<br>64<br>: Kaewnnk<br>: 02 ธ.ค. 64<br>มมค่าดอบเดียว                                    |                    |
| <b>AW</b><br>เกลางทางกฎหมาย                                                                                                    | www.staGiNG.L <mark>aw</mark> .GO.TH<br><mark>ระบบกลางทางกฎหมาย</mark><br>ระบบกลางทางกฎหมาย |                    |
| 🄓 แห็กเพื่อน 🄇                                                                                                    | 🕽 เชิดอิน 😄 ดวามรู้สึก/กิจกรรม                                                              | 1                  |
| 🥑 😑 ฟีดข่าว                                                                                                    |                                                                                             | 🚢 เพื่อน 🔻         |
| 🔾 🎆 สดอรี่ข                                                                                                    | องคุณ                                                                                       | 🚢 เพื่อน *         |
| ยกเลิก                                                                                                    | โพสต์ไปที่ Face                                                                             | book               |

ตัวอย่างการแชร์ความคิดเห็น (แบบสอบถาม) ของผู้ใช้งานเองผ่านช่องทาง Facebook

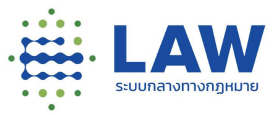

### 14.3 การแชร์รายงานสรุปผลการรับฟัง

ชื่อการรับฟัง

กฏหมายล่าดับรองอื่นๆ (อ้างอิง)

การแชร์รายงานการสรุปผลจะทำได้เฉพาะการรับฟังนั้นปิดการรับฟัง และมีการทำสรุปผลเรียบร้อย แล้ว สำหรับขั้นตอนการแชร์รายงานสรุปผล สามารถทำได้ตามขั้นตอนดังต่อไปนี้

14.3.1 คลิกเข้าที่โครงการที่มีสถานะการรับฟังความคิดเห็นเป็น "เผยแพร่และสรุปผลการรับฟัง"

|                                | กฎหมายลำดับรองอื่นๆ (อ้างอิง)                                      |          |
|--------------------------------|--------------------------------------------------------------------|----------|
| ŢØ                             | กฎหมายลำดับรองอื่นๆ (อ้างอิง)                                      |          |
|                                | 🚺 การเงิน การคลัง และวิธีการงบประ 🧧 🧑 ร่วมเสนอ 💈 🦻 ครั้งที่ 1      |          |
| an.                            |                                                                    |          |
| 🔍 กม.ลำดับรองอื่นๆ             | 🌉 18 ก.ย. 64 - 21 ก.ย. 64 📲 เผยแพร่สรุปผลการรับฟัง                 | 1 ขยาย 👽 |
| 14.3.2                         | คลิกปุ่มอ่านสรุปผลการรับฟัง                                        |          |
|                                | ) \$ Q                                                             | Kaewnnk  |
| ย้อนกลับ กฎ                    | )หมายลำดับรองอื่นๆ (อ้างอิง)                                       |          |
| <ul> <li>Çshea:ibao</li> </ul> | insoms                                                             |          |
|                                | กฎหมายสำดับรองอื่นๆ (อ้างอิง) 🤞 🤹                                  |          |
| <b>1</b>                       | ทฎหมายลำดับรองอื่นๆ (ฮ้างอิง)                                      |          |
| (@) =                          | 🏔 การเงัน การคลัง และวิธีการงบประมาณ 🖳 ร่วมเลขม 🛐 🥒 กรังที่ 🚺<br>ห |          |
| 🛞 กม.ลำดับ                     | เรองชื่นๆ 🚬 18 กม 64 – 21 กย 64 📓 เหยงพร้องูปผลการรับฟัง           |          |
| ้ข้อมูลการรับพื                | รังกฎหมาย แบบสำรวจ ป้อมูลดีดต่อหน่วยงาม                            |          |

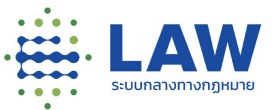

|                              | =                                                                                                    |                                                                                                    |                                                                                               | ۲                                                                                                    | ý                                 | 4                      | Kaewnnk |
|------------------------------|----------------------------------------------------------------------------------------------------|----------------------------------------------------------------------------------------------------|-----------------------------------------------------------------------------------------------|----------------------------------------------------------------------------------------------------|-----------------------------------|------------------------|---------|
| <ul> <li>€ ŭaunăŭ</li> </ul> |                                                                                                    |                                                                                                    |                                                                                               |                                                                                                    |                                   |                        |         |
| กฎหมายสำดับรองอื่นๆ เ        | (ອ້າຈອັຈ)                                                                                                    |                                                                                                    |                                                                                               |                                                                                                    |                                   |                        |         |
|                              | สรุปผลการรับฟัง                                                                                               |                                                                                                    |                                                                                               | _                                                                                                    |                                   | < u25                  |         |
|                              | รายงานสรุปผลการรับฟัง                                                                                         |                                                                                                    |                                                                                               |                                                                                                    |                                   | 1                      |         |
|                              | รายงานสรุปผลการรับฟัง กฎหมายลำดับร                                                                            | เองอื่นๆ (อ้างอิง)                                                                                                    |                                                                                               |                                                                                                    | 1                                 |                        |         |
|                              | โดยที่มาตรา งเข ของรัฐธรรมบุณแห่ง<br>ประกอบอาชิพโดยไปชักช้าเพื่อไปให้เป็น<br>แห่งประมวลกฎหมายแพ่งและพาณิชย์   | ราชอาณาจักรไทย มัณณ์ติป้ารัฐพึ่งยกเล็กษรือปรับป<br>การะแก่ประชาชน และใดยที่นทนัญญี่ดินาตรา ๗ (อัต                                                       | รุงกฎหมายที่หมดความจำเป็นหรื<br>ราดอกเบี้ยในกรณีที่มีติกรรมหรือ                               | อไม่สอดกล้องกันสภาพการณ์ หรือที่เป็นอุบสรร<br>กฎหมายมิได้ทำหนดไว้โดยชัดแจ้ง) และบาตรา พ                                  | vdanns Isa83<br>ka lansnoami      | ตหรือการ<br>มัยผิดมัด) |         |
|                              | แก้ไขเพิ่มเดิมมาตรา ๗ แห่งประบวลกฎ<br>ธนาการแห่งประเทศไทยประกาศทุกหณ<br>ก่อนหน้า บวกด้วยอัดราเพิ่มร้อยละ ๐ ต่ | หมายแฟงและพากปีชน์ โดยปรับปรุงอัตราดอกเปี้ยใน<br>ด้อน โดยคำนวณเฉลี่ยงากอัตราดอกเบี้ยเงินฝากประ<br>อไปทั้งนี้ อัตราดอกเปี้ยเดิงกล่าว ให้ไช้สำหรับการคิดอ | กรณ์ที่มิติกรรมหรือกฎหมายมิได้<br>จำประเภท ๑๒ เดือนของธะกการ<br>อกเนี้ยในรอบระยะเวลา ๖ เดือนห | ทำหนดไว้โดยยัดแจ้ง จากอัตราคงที่ร้อยละ ฮูระ เ<br>พาดัยย์ที่มีขนาดสันทรัพย์ใหญ่ก็สุดจ้านจะคำแห<br>ลังจากวันที่มีการประกาศ | ไอปี เป็นอัตราลอ<br>งในรอบระยะเวล | ษตัวที่<br>1 ๖ เมือน   |         |
|                              |                                                                                                    |                                                                                                    |                                                                                               |                                                                                                    |                                   |                        |         |
|                              |                                                                                                    |                                                                                                    | ແບຣ໌                                                                                          | 1                                                                                                    |                                   |                        | 8       |
|                              | f                                                                                                    |                                                                                                    |                                                                                               | Ø                                                                                                    |                                   | P                      | ۲       |
|                              | Facebook                                                                                                    | Twitting                                                                                                    |                                                                                               | E-mail                                                                                                    |                                   | (itaan5a               | ă.      |

# 14.3.3 ระบบจะแสดงหน้ารายงานสรุปผล > คลิกที่ปุ่มแชร์

14.3.4 เลือกช่องทางการแซร์รายงานสรุปผลการรับฟังได้ 4 ช่องทางดังนี้

| ช่องทางการแชร์รายงานสรุปผลการรับฟัง | รูปไอคอน |
|-------------------------------------|----------|
| 1) Facebook                         | f        |
| 2) Twitter                          | <b>Y</b> |
| 3) E-mail                           |          |
| 4) การคัดลอกลิงก์                   | Ø        |

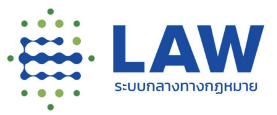

14.3.5 เมื่อผู้สนใจอ่านสรุปผลการรับฟังคลิก Link ที่แชร์เข้ามาจะพบหน้ารายงานสรุปผลการรับฟัง ความคิดเห็นของโครงการนั้น

| 👎 แชร์บน Facebook                                                                                                    | ÷                                                                                   |                                                                                                    |                                                                                                    |
|----------------------------------------------------------------------------------------------------|-------------------------------------------------------------------------------------|----------------------------------------------------------------------------------------------------|----------------------------------------------------------------------------------------------------|
| แชร์ไปที่ฟิดข่าวหรือเรื่องราว *                                                                                                    |                                                                                     |                                                                                                    |                                                                                                    |
| นอกอะไรสักหน่อยเกี่ยวกับสิ่งนี้                                                                                                    | ÷                                                                                   |                                                                                                    | Tweet                                                                                                    |
| ตามที่ท่านใด้ร่วมแสดงความคิดเห็นต่อ กฎหมายลำดับรองอื่นๆ (อ่<br>ใต้โครงการ กฎหมายลำดีบรองอื่นๆ (อ่างอึง) ผ่านระบบกลางทาง/<br>นั้น ท่านสามารถติดตามความคืบหน้าของการรับฟังความคิดเห็นดั<br>https://www.staging.law.go.th/listeningDetail?<br>survey_id=NTAwREdBX0xBV19GUk9OVEVORA== และเมื<br>กระบวนการรับฟังความคิดเห็นใด้ดำเบินการเสร็จสิ้นแล้ว หน้วยว่า-<br>ขอบมีหน้าที่เผยแหร่สรุปผลการรับฟังความคิดเห็นและรรยวงบกา<br>ผลกระทบของร่างกฎหมายหรือรายงานการประเมินผลสัมฤทธิ์ของ | ถ้างอึง) ภาย ×<br>กฎหมาย<br>งกล่าวได้ที่<br>อ<br>นยู่รับผิด<br>รวิเธราะห์<br>เกฎหมา | ตามที่ท่านได้ร่วมแสดงความคิดเห็น<br>(อ้างอิง) ภายใต้โครงการ กฎหมายล่<br>ระบบกลางทางกฎหมาย นั้น ท่านสา:<br>ของการรับฟังความคิดเห็นดังกล่าวไ<br>https://wwwstaging.law.go<br>survey_id=NTAwREdBXOxBVI9C<br>เมื่อกระบวนการวับฟังความคิดเห็นใด | ต่อ กฏหมายลำดับรองอื่นๆ<br>าดับรองอื่นๆ (อ้างอิง) ผ่าน<br>มารถดิดตามความคืบหน้า<br>ด้ที่<br>hth/listeningDetail?<br>iUk9OVEVORA== และ<br>มัด่าเนินการเสร็จสั้นแล้ว |
| พพพรรลGING.LAW.GO.TH<br>ระบบกลางหางกฎหมาย<br>ระบบกลางหางกฎหมาย                                                                                                    |                                                                                     | เมื่อกระบานผู้รับผิดชอบมีหน้าที่เผยแข<br>หน่วยงานผู้รับผิดชอบมีหน้าที่เผยแข<br>คิดเห็นและรายงานการวิเคราะห์ผลก<br>รายงานการประเมินผลสัมฤทธิ์ของกะ<br>ท่านสามารถเข้าถึงได้ดาม Link ข้าง                                                     | งรัสรุปผลการรับฟังความ<br>ระทบของร่างกฎหมายหรือ<br>ฎหมาย (แล้วแต่กรณี) ซึ่ง<br>ต้น                                                                                 |
| 🎥 แห็กเพื่อน 🦁 เช็ดอิน 😑 ความรู้สึก/กิจกรรม                                                                                                    |                                                                                     |                                                                                                    | -216 +                                                                                                    |
| 🥑 😑 ฟิตข่าว                                                                                                    | 👗 เพื่อน 🔻                                                                          |                                                                                                    |                                                                                                    |
| 🔿 😪 สดอรีของคุณ                                                                                                    | 👪 เพื่อน *                                                                          |                                                                                                    |                                                                                                    |
| ยกเล็ก โพสต์ไปที่ Facebook                                                                                                    |                                                                                     |                                                                                                    |                                                                                                    |

ตัวอย่างการแซร์รายงานสรุปผลการรับฟังความคิดเห็นผ่านช่องทาง Facebook และ Twitter

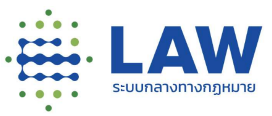

### 15.การเข้าร่วมสนทนาในกระดานสนทนา

การใช้งานกระดานสนทนานั้นถ้ายังไม่ได้ลงทะเบียนเข้าสู่ระบบก่อนจะดูการสนทนานั้นได้อย่างเดียว เท่านั้น ไม่สามารถแสดงความคิดเห็นหรือรายงานความไม่เหมาะสมได้

15.1 การสนทนากับหน่วยงาน

การสนทนากับหน่วยงานเป็นการส่งข้อความถึงหน่วยงานที่เป็นเจ้าของโครงการที่เปิดการรับฟัง ความคิดเห็นนั้นได้เท่านั้น และผู้ใช้งานคนอื่นๆจะไม่เห็นข้อความที่เราได้ร่วมสนทนากับหน่วยงาน ซึ่ง คนที่จะเห็นข้อความจะเป็นเจ้าของที่สนทนาเท่านั้น

|                                                                                                    | به 🧐 🛞            | Ø pOfelskmvj |
|----------------------------------------------------------------------------------------------------|-------------------|--------------|
| โครงการการรับฟังความคิดเห็นร่างกฎหมายที่เที่ยวกับกฎหมายลำดับรอง<br>การรับฟังความคิดเห็นร่างกฎหมายที่เกี่ยวกับกฎหมายลำดับรอง<br>การรับฟังความคิดเห็นร่างกฎหมายที่เกี่ยวกับกฎหมายลำดับรอง<br>การรับฟังความคิดเห็นร่างกฎหมายมีองการมักระทะออง อีรมเสมอ 10 of กรั้งที่ 1 | < .               |              |
| 🛞 กมสำคัญรองสัมท 🛛 🙇 F3 พ.ช. 64 - 30 พ.ช. 64 📲 ได้มีการสาวมัดล                                                                                                    | 1                 |              |
| ล้อมูลการรับฝังงวามเห็ม ร่างกฎหมาย แบบสำรวจ ชื่อมูลดัดต่อหม่องงา                                                                                                    | ม                 |              |
| เลงที่ ชอา 250 🖆 อิวะธิก 2564 เวลา 2303 น<br>โครงการการรับฟังความคิดเห็นร่างกฎหมายที่เกี่ยวกับกฎหมายลำดับรอง.                                                                                                    | กฎ กดีกาและบารยาก |              |
| wiji ประกาศจากหน่วยงาน                                                                                                    |                   |              |
| งารสาร                                                                                                    |                   | ۲            |
| ອມການການສະນວຍການ<br>ເປັນແມລວະຫານ ແຕ່ພ                                                                                                    | . 4               | 2            |
| pOlketekong           Orisini 2564 pari toto u           atatinabouru                                                                                                    |                   |              |
| poleskowy<br>22 w.u. 2564 (Can 1234 u.<br>IRuôbiau                                                                                                    |                   |              |
| porgramee     Silen                                                                                                    |                   |              |
| ע עלע דוגערפיט איז גערפין איז אין גע                                                                                                    |                   |              |

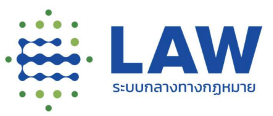

สำหรับขั้นตอนการร่วมสนทนาสามารถทำได้ดังนี้

- 15.1.1 คลิกเข้าที่โครงการที่เปิดรับฟังความคิดเห็น
- 15.1.2 คลิกที่แถบกระดานสนทนา

|                                                                                   |   | Ş        |        | pOfelskmvj |
|-----------------------------------------------------------------------------------|---|----------|--------|------------|
| โครงการการรับฟังความคิดเห็นร่างกฎหมายที่เกี่ยวกับกฎหมายลำดับรอง                   |   | <        | ۲      |            |
| ทารรับฟังความคิดเล็บร่างกฎหมายที่เกี่ยวกับกฎหมายลำดับรอง                          |   |          |        |            |
| 🕅 กรอบกรัว ขละบรถน./มุมกรองผู้บริโกก.การเมืองการมักครอง 🚊 ร่วมเสมอ 🔟 🤌 กรั้งที่ 🚺 |   |          |        |            |
| 🥸 กนสำคัญรองสัมท 🛛 🙇 19 พ.ช. 64 - 30 พ.ช. 64 📓 ไม่มีการสาวมัลล                    | 1 |          |        |            |
| ด้อนุลการรีมฟังหวามเห็น ร่างกฎหมาย แบบสำรวจ ต้อนุลกิดต่อหม่วงงาน                  | - | nsconua  | anun   |            |
| 😝 เลยที่ 80] 279 🗂 02 ธศ. 2564 เวลา 2303 น.                                       |   | ng nômia | แกรชาก |            |
| โครงการการรับฟังความคิดเห็นร่างกฎหมายที่เกี่ยวกับกฎหมายลำดับรอง.                  |   |          |        |            |
| ประกาศอากหน่วยงาน                                                                 |   |          |        |            |
| ข่าวสาร                                                                           |   |          |        |            |
|                                                                                   |   |          |        |            |

15.1.3 ระบบจะแสดงหน้าร่วมสนทนากับหน่วยงาน > พิมพ์ข้อความในช่องแสดงความคิดเห็น

| eunur | มาทั่มหม่วยงาน       |     |
|-------|----------------------|-----|
| 3     | ปีเรื่องจะสอบกามครับ | * 1 |

15.1.4 คลิกไอคอนส่งออก 🗖 เมื่อส่งออกสำเร็จจะแสดงข้อความแจ้งเตือนว่า "ส่งความคิดเห็น สำเร็จ"

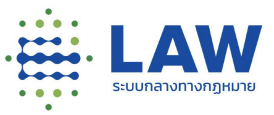

| 🛿 ประกาศจากหน่วยงาน |                                                            |   |
|---------------------|------------------------------------------------------------|---|
|                     |                                                            |   |
| สมานารับหน่วยงาม    | สำเร็จ                                                     |   |
| 🗴 ายินและอากามสื่น  | ส่งความคิดเห็นสำเร็จ<br>หน่วยงานจะตอบกลับท่านภายใน 1-2 วัน | 4 |
|                     | ок                                                         |   |

## 15.1.5 คลิกปุ่ม OK จะแสดงรายการที่ได้แสดงความคิดเห็นในกระดานสนทนา

| เปิด สนทมาทั้งหน่วยงาน                                           |                     |
|------------------------------------------------------------------|---------------------|
| เข็มแลงอกวามคืน                                                  | <i>"</i> ] <b>4</b> |
| pOfelskmvj       O2 s.n. 2564 เวลา 2315 u.                       |                     |
| <b>pOfelskmvj</b><br>OT ธ.ค. 2564 เวลา 10.10 น<br>สวัสดีหน่วยงาน |                     |

<u>หมายเหตุ</u> ในการสนทนากับหน่วยงานหากส่งความคิดเห็นไปแล้วจะไม่สามารถแก้ไขความเห็นได้

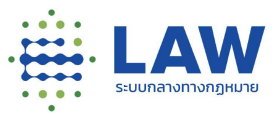

#### 15.2 การสนทนาสาธารณะ

| 🕼 (Inninoistanga )                       | 4              |
|------------------------------------------|----------------|
|                                          | เรื่องสำคัญงาน |
|                                          | v ) rhe-last   |
| deccc<br>02 s.e. 2564 (324) 17 25 (4     |                |
| ถูกสนโดมเจ้าของหวามเห็น 02/12/2564 17.26 |                |
| 🥶 ຈ ເກັບດ້ວຍ                             | 0 ของกลับ      |
| (ு) மீல்ல                                |                |
| deccc<br>02.5.n. 2564 (Jan 17.22) u      |                |
| ร่วมแสดงความคิดเห็ม                      |                |

# สำหรับขั้นตอนการร่วมสนทนาสามารถทำได้ดังนี้

### 15.2.1 คลิกเข้าที่โครงการที่เปิดรับฟังความคิดเห็น

15.2.2 คลิกที่แถบกระดานสนมนา

|                                                                          | ۲ | Ş           | 4      | Ø pOfelskmvj |
|--------------------------------------------------------------------------|---|-------------|--------|--------------|
| โครงการการรับฟังความคิดเห็นร่างกฎหมายที่เที่ยวกับกฎหมายลำดับรอง          |   | <           | ۲      |              |
| การรับฟังความคิดเห็นร่างกฎหมายที่เกี่ยวกับกฎหมายลำดับรอง                 |   |             |        |              |
| 🚺 hoàn 🗞 😈 ฒแหน่ว 🖂 ชอลกนะทางอนิเสก,คกไรบุคิงอลามุโหกจะมะคม เวลาบอลา 📶 🥡 |   |             |        |              |
| 🛞 nu สำคัญรองสัมา 🛛 🙇 13 พ.ช. 64 - 30 พ.ช. 64 📲 ไม่มีการสรุมเหล          | 1 |             |        |              |
| สัยมูลการริมฟังความคืน ร่างกฎหมาย แบบสำรวจ ยังบุลดักต่อหมวงงาน           |   | กระดานสม    | 910    |              |
| 😝 taon 400 (279 🗖 0.2564 (53) 2303 u.                                    |   | ന്വ ന്നസംഭം | กระวาท |              |
| ูโครงการการรับฟังความคิดเห็นร่างกฎหมายที่เกี่ยวกับกฎหมายลำดับรอง<br>     |   |             |        |              |
| <ul> <li>แป้ ประกาศจากหน่วยงาน</li> </ul>                                |   |             |        |              |
| ข่าวสาร                                                                  |   |             |        | ۲            |
|                                                                          |   |             |        |              |

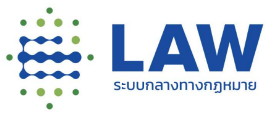

#### 15.2.3 ระบบจะแสดงหน้าร่วมสนทนา > พิมพ์ข้อความในช่องแสดงความคิดเห็น

| ් කතා | STU:                        |    |
|-------|-----------------------------|----|
| 3     | าหิ้นด้วยอย่างยิ่งเลยนะครับ | 24 |

## 15.2.4 คลิกไอคอนส่งออก *ส*ี เมื่อส่งออกสำเร็จจะแสดงข้อความแจ้งเตือนว่า "ส่งความคิดเห็น สำเร็จ"

| 🐼 - Litecarcorruña                 |                                          | 4                           |
|------------------------------------|------------------------------------------|-----------------------------|
|                                    | สำเร็จ                                   | เรื่องสำคับตาม<br>ใหม่-เก่า |
|                                    | ส่งความคัดเห็นสำเร็จ                     |                             |
| decce<br>02 в.я. 2564 ізат 17:25 и | ок                                       |                             |
|                                    | ถูกสมโดยเจ้าของความเห็น 02/12/2564 17:26 |                             |
| 🥶 0 ເສັນດ້ວຍ                       |                                          | 0 naunău                    |
| G ເຄີຍດ້ວຍ                         |                                          |                             |

### 15.2.5 คลิกปุ่ม OK จะแสดงรายการที่ได้แสดงความคิดเห็นบนกระดานสนทนา

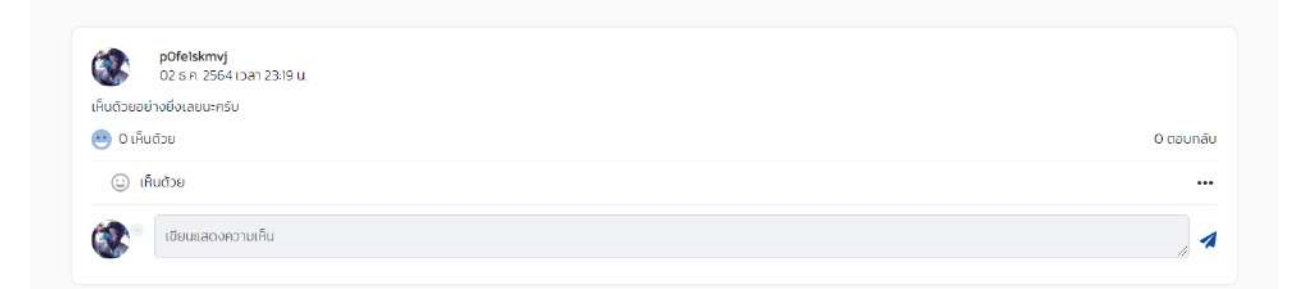

<u>หมายเหตุ</u> การแสดงความคิดเห็นแบบสาธารณะหากเราแสดงความคิดเห็นไปแล้วสามารถแก้ไขหรือลบความ

คิดเห็นของตนเองได้ ตามขั้นตอนดังนี้

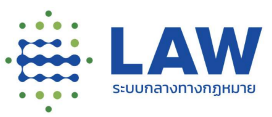

| เรียงสำตับตาม<br>ใหม่-เก่า 🗸 🗸 |
|--------------------------------|
| ใหม่-เก่า 🗸                    |
|                                |
|                                |
|                                |
| ~                              |
| 0 counãu                       |
| ····                           |
| 🖉 แก้ไป                        |
|                                |

- 1) คลิกที่เมนูจุด3 จุด
- 2) จะแสดงเมนูให้เลือกแก้ไขหรือลบข้อความ
  - หากคลิกเลือก "แก้ไข" > เมื่อแก้ไขข้อความเรียบร้อย > กดส่งใหม่อีกครั้ง
  - หากคลิกเลือก "ลบ" ระบบจะแสดง popup แจ้งเตือน
     "คุณต้องการลบรายการสนทนานี้ใช่หรือไม่"

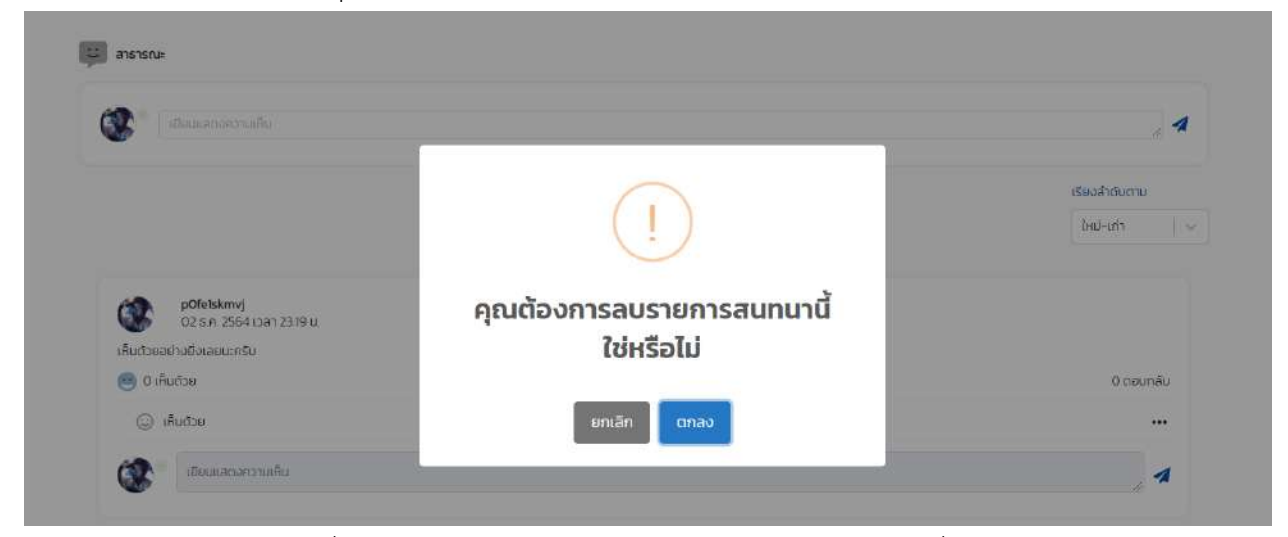

เมื่อคลิกปุ่ม "ตกลง" ระบบจะลบความคิดเห็นออก และที่กระดานสนทนาจะแสดง

### ข้อความว่า "ความคิดเห็นนี้ถูกลบโดยเจ้าของ"

| 07 Erskmvj<br>02 S.n. 2564 (can 23-19 u.  |          |
|-------------------------------------------|----------|
| ถูกลิมโดยเจ้าของความเห็น 02/12/2564 23 22 |          |
| 🥶 ต เห็นด้วย                              | บ ตอบกลั |
|                                           |          |

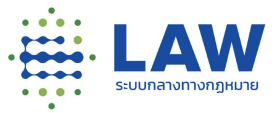

นอกจากนี้ผู้ใช้งานระบบสามารถตอบกลับความคิดเห็นของผู้อื่น และสามารถกดเห็นด้วยหรือไม่เห็นด้วยกับ ความคิดเห็นของผู้อื่นได้ดังนี้

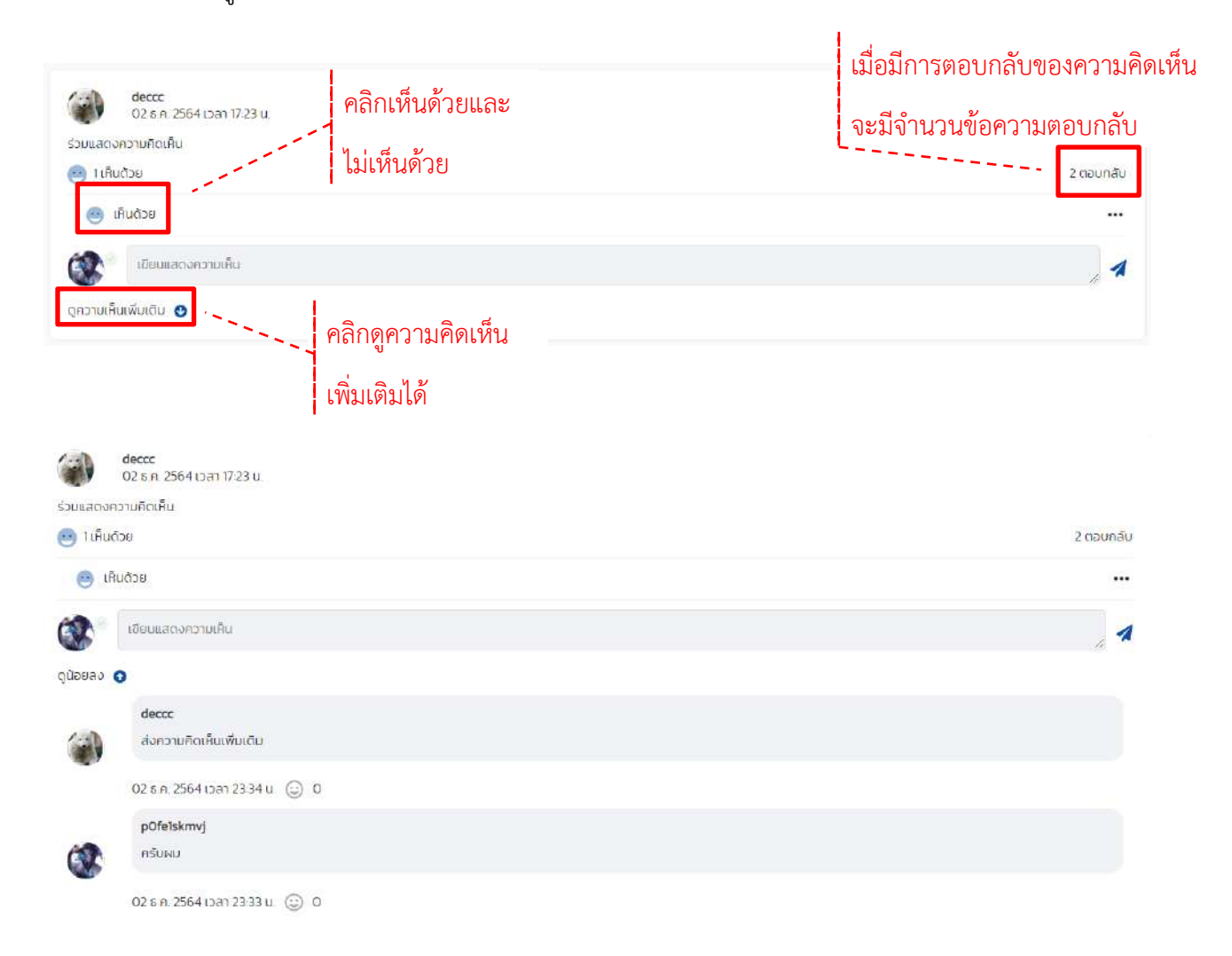

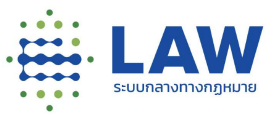

15.3 การดูกฎ กติกา และมารยาทในการร่วมสนทนาในกระดาน

ก่อนการร่วมสนทนาในกระดานผู้ใช้งานระบบสามารถอ่านกฎ กติกา และมารยาทในการสนทนา ได้ดังนี้

- 15.3.1 คลิกเข้าที่โครงการที่เปิดรับฟังความคิดเห็น
- 15.3.2 คลิกที่แถบกระดานสนทนา

|                                                                     |                       | ۲ | Ş        |        | Ø pOfetsi |
|---------------------------------------------------------------------|-----------------------|---|----------|--------|-----------|
| โครงการการรับฟังความคิดเห็นร่างกฎหมายที่เกี่ยวกับก                  | าหมายสำตับรอง         |   | <        | ۲      |           |
| การรับฟังความคิดเห็นร่างกฎหมายที่เกี่ยวกับกฎหมายสำคัญระ             | a                     |   |          |        |           |
| 🕅 กรวมกร่ว และบรดก.กุ่มกรวงผู้บริโภค.การเมืองการมากรอง 🖃 ร่วมเสา    | อ 🔟 🖉 ครั้งที 🚺       |   |          |        |           |
| 🛞 nu สำคัญรองจีบๆ 🛛 🙇 13 พ.ช. 64 - 30 พ.ช. 64 📲 ในมีการสารูมิลก     |                       | 1 |          |        |           |
| เชียนูลการรับฟังหวามเห็น ร่างกฎหมาย แบบสำ                           | รวจ ข้อมูลอัดต่อหปวยง | u | กระดามสเ | unun   |           |
| ເຊຍທີ່ ເປັງ 279 🛱 02 G.N. 2564 ເວລາ 2303 ແ                          |                       |   | ng nömia | แกรชาก |           |
| โครงการการรับฟังความคิดเห็นร่างกฎหมายที่เกี่ยวกับกฎหมายลำดับรอง<br> |                       |   |          |        |           |
| *#   ประกาศจากหน่วยงาน                                              |                       |   |          |        |           |
| scrb                                                                | าร                    |   |          |        |           |
|                                                                     |                       |   |          |        |           |

## 15.3.3 ระบบจะแสดงหน้าร่วมสนทนา > คลิกที่ปุ่ม "กฎ กติกาและมารยาท"

| Ø pOfeisk |
|-----------|
|           |
|           |
|           |
|           |
|           |
|           |
|           |
|           |
|           |
|           |

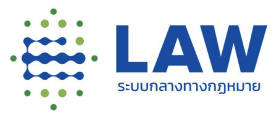

|        | ע               | 9              | e I           | י צי        |
|--------|-----------------|----------------|---------------|-------------|
| 1530   | ระบบจะแสดงหมากก | กต่อาและบารยาท | ตาอยางตาบกาพบ | ระกอบดาบลาง |
| 19.9.4 |                 |                |               |             |

|                                                                                                    | ۲  | Ç | 3 | pOfelskmv |
|----------------------------------------------------------------------------------------------------|----|---|---|-----------|
| tiourie.                                                                                                    |    |   |   |           |
| กฎ กติก - พราพ เพรา                                                                                                    |    |   |   |           |
| การร่วมที่จกรรมแสดงความเห็นในกระทู้ ผู้เข้าร่วมพึงต้องปฏิบัติดังต่อไปนี้                                                                                                    |    |   |   |           |
| <ol> <li>ห้านเสเตชีอกวามหรือเนื้อหาสันเป็นการวิพากษ์วิจารณ์หรือพากพิงสถาปันพระมหากษ์ตรีย์และราชวอกัเป็นอินขาด</li> </ol>                                                                      |    |   |   |           |
| 2 ห้านเสนอปีอกวามหรือเนื่อหาที่ส่อไปในทางหมาบหาย ก้าวร้าว เกินกว่าที่บรรทัดฐานของสังกมจะขอบรับได้                                                                                             |    |   |   |           |
| <ol> <li>สามเสนอปัจความหรือเมื่อหาที่ส่งในในทาง สามก อนาจาร รุณเรง</li> </ol>                                                                                                    |    |   |   |           |
| <ol> <li>สำหนังสองสองของสองสองสองสองสองสองสองสองสองสองสองสองสอ</li></ol>                                                                                                    |    |   |   |           |
| 5 คำแสเขตัอความขั้นเป็นการทำกาย ยักเวน ไดยมีเขตเกางโคโคโดการกะเลาะวิราก หรือกัดโคโดตกรามรู้บวายขึ้นไดยมีมูลเหตุแห่งกรามขัดแต่งกัง<br>กล่าวไม่ใช่การแสดงกวามกัดเห็นโดยเสรียมัวกับญุชน พังกระทำ |    |   |   |           |
| 6 ห้านเสมอุปังความกล่าวใจบติ หรือวิพากษ์วิจารณ์ในการเสียหายต่อศาสมา หรือค่ำสอบของศาสนาใดๆ ทุกศาสนา                                                                                            |    |   |   |           |
| <ol> <li>สำนใช้นานแห่งชันเป็นชื่องร้องของผู้อื่นโดยมีเอสมาทำให้สารารของแปว่าใจสิตและเจ้าของชื่อผู้นั้นใช้ชับความเลียหาย หรือเลือบเสียชื่อเสียง</li> </ol>                                     |    |   |   |           |
| 8 ท้านเสนอปัจความอันอาจเป็นเหตุให้เกิดความอัดแย้งขึ้นในระหว่างสถาบัยการศึกษา หรือระหว่าวส่อคมใดๆ                                                                                              |    |   |   |           |
| 9 ก้านสายอิโอมูล์ส่วนร่วยอามูจีน เช่น อิเมลหร้อหมายเลขไทรทัพทีโอเปนิตตนากกันแกลังกัญชั้นได้รับความเดือดร้อนรำหานโดยเฉพาะอย่าง มีงกร<br>เนอริโทรศัพท์                                          | rũ |   |   |           |
| 10. ห้ามเสนอชีอความหรือเชื้อหาฮันเป็นสั่งที่เกิมวชีองกับสั่งหัดกฤษมายหรือที่สรรรมอันดีของสังคม                                                                                                |    |   |   |           |
| <ol> <li>สำเนสเอนังความในการขายหรือโฆษณาสัมสำและบริการ</li> </ol>                                                                                                    |    |   |   |           |

เมื่อผู้ใช้งานอ่านทำความเข้าใจเรียบร้อย สามารถคลิกที่ปุ่ม "ย้อนกลับไป : กระดานสนทนา" เพื่อร่วม สนทนาในกระดานต่อได้

15.4 การดูประกาศจากหน่วยงานในการสนทนาในกระดาน

ผู้ใช้งานสามารถดูประกาศของหน่วยงานจากกระดานสนทนาได้ตามขั้นตอนดังต่อไปนี้

- 15.4.1 คลิกเข้าที่โครงการที่เปิดรับฟังความคิดเห็น
- 15.4.2 คลิกที่แถบกระดานสนทนา
- 15.4.3 ระบบจะแสดงหน้ากระดานสนทนา ซึ่งประกาศของหน่วยงานจะแสดงอยู่ด้านบนของกระดาน สนทนา ตัวอย่างตามภาพประกอบด้านล่าง

| LAW | =     |                                                                                                    |           |          |                 | <u>چ</u> ک | ÷     | Ofetskm |
|-----|-------|----------------------------------------------------------------------------------------------------|-----------|----------|-----------------|------------|-------|---------|
|     |       | สวนุลการรับสิงกวามเห็น                                                                                                    | shangkaha | noutriso | RayadodaHdacunu | 65-01      | aunun |         |
|     |       | เลงทำไป1229 🗖 0268-2564 ตระ3344ม<br>โครงการการรับฟังหวามคิดมันส่างกฎหมายที่เกี่ยวกับกฎหมายล้างดิมรอง                                                                                                    |           |          |                 |            | ausen |         |
|     | et ds | •# ประกาศจากหน่วยงาม                                                                                                    |           | ข่าวสาร  |                 |            |       |         |
|     | 6     | aravitation                                                                                                    |           |          |                 |            |       |         |
|     |       | Courses and the second second |           |          |                 |            | 4     |         |
|     |       | Clebkiny<br>C2 sn 2504 cm 2315 u<br>rtadhtu                                                                                                    |           |          |                 |            |       |         |

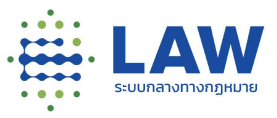

# 16. การดูข้อมูล Law DE

ข้อมูลรายการกฎหมายที่มีสรุปผลของการประเมินผลสัมฤทธิ์แล้ว ของหน่วยงานสำนักงานปลัดกระทรวง ยุติธรรม

|        | มูลอื่นๆ ∶ <mark>รายการสรุปผลดวามดิดเห็นนอกระบบ จากเว็บ</mark> Lawamendment                |                                                                                               |                                |  |
|--------|--------------------------------------------------------------------------------------------|-----------------------------------------------------------------------------------------------|--------------------------------|--|
| ล่าดับ | *างกฎเธภม                                                                                  | ากม่วยงาม ‡                                                                                   | ฮรุปผลการรับพืง<br>ดวามดัดเห็น |  |
| 15     | ร้างพระราชบัญญัติโบราณสถาบ โบราณวัตถุ คิดปรัดอุ และพิพิธภัณฑลถามแห่งชาติ (จบับที่<br>) พ.ศ | สำนักงานคณะกรรมการกระจายอำนาจไห้แก่องค์กรปกครองส่วนห์องกัน ส่านักงานปลัดสำนัก<br>นายกรัฐมนตรี | II ZIP                         |  |
| 2      | ร้างพระรายปัญญัติกายได้องค์ครปกครองส่วนท่องกับ พ.ศ                                         | สำนักงานคณะกรรมการกระจายอ่านาจไฟแก่องค์กรปกครองส่รนห่องกัน สำนักงานปลัดสำนัก<br>นายกรัฐมนตรี  | ZIP                            |  |
| 3      | ร่างพระราชบัญญัติอาเสพติดให้โทษ (อยับที่) พ.ศ                                              | สำนึกงานคณะกรรมการป้องกันและปราบปรามยาเลพติด กระทรวงยุติธรรม                                  | II ZIP                         |  |
|        | ร่างพระราชนั้นเก่มีผิพธิมัอร (อนัมที่, 1 พ.ศ                                               | กรมทรัพย์สืบหางนี้อเบา กระทรวงหาณิชย์                                                         | ZIP                            |  |

ขั้นตอนเข้าดูข้อมูล Law DE สามารถทำได้ดังนี้

1) คลิกที่ไอคอน 🚍

|                                                                                                    | 6         |                                 | ลงกะเปยน / เข้าสู่ร                                                                                  |
|----------------------------------------------------------------------------------------------------|-----------|---------------------------------|----------------------------------------------------------------------------------------------------|
| เมื่อเช่นระสะสารางในสาร<br>แบ่ง ปัตปรับปรุงระบบชั่วคราว<br>เมืองกรับสนับสาราว รองร่อยเม                            | 64<br>Ou. |                                 | drumsjälen inskollo<br>Radmanthälterkateland<br>publickalantersätter inn ter<br>rangstärdelen en 100 |
| เรียงสายสาย เป็นสายคราม เป็นการการการการการการการการการการการการการก                                               |           | Aurismusski                     | Q,                                                                                                   |
| ກາຣຊົນຄົນຄວາມເຄັດເອັ້ນ ສະຣະຣາຍບັນເບເດີຊະກິດດຳມະກວາມປລວດກົມ ພ.ກ.2558<br>🕅 ແລະກະເວົ້າກໍສະຫາກັນສະ. 2558 🛛 🖉 ກວິກ 🖬    |           | ⊞ donsea                        | 🖉 ina                                                                                                |
| nageno,⊪nage<br>⊗idsubundsund ≝ Disn E4 C                                                                          | 🖉 vone 😒  | สถานากปริมพม<br>ที่อะเมต        |                                                                                                    |
| การประเมินผลสัมฤทธิ์ ประกาศ คปล. อนันที่ 25<br>ประกาศ คมค. อนันที่ 25 เรื่อง การดำเนินการทั้งเกินภารเกิดรับการกานก | ۲         | กระกรวจ / หม่วนวามอัง<br>สีอหมา | 8                                                                                                    |
| 🔊 🕅 rozuline samośrinnozusz. 🔤 🖉 róch 👔                                                                            |           | กระ                             | 14                                                                                                   |
| affait/~undi                                                                                                    |           |                                 |                                                                                                    |

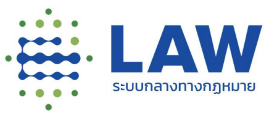

# 2) คลิกเลือก "ข้อมูลอื่นๆ"

|                                  |                                                                     | • 🗭 🎄                                      | ลงกะเดียน / เข้าสู่ระบบ |
|----------------------------------|---------------------------------------------------------------------|--------------------------------------------|-------------------------|
| SIMURATORY OPPORT                |                                                                     | u duamanti situ                            | 🕑 ašı                   |
| ระบบกลางทางกฎหมาย                | พฤหัสบดี ที่ 2 s.ค. 64 คาสปัญญา                                     | จะเกิดอิกซีประโอชน์<br>กันสังคมกระนิตราภาพ | -10 - P                 |
| 🚽 เกี่ยวกับเรา                   | man 19.00-23.00u.                                                   | 10-7-20-4 × 2133                           |                         |
| น้อมูลอื่นๆ                      | energy (antiduetr) (attraction )                                    |                                            |                         |
| ญี่มือการใช้งาน                  |                                                                     |                                            |                         |
| คำถามที่พบปอย (FAQ)              | รรับพังความคิดเห็น พระราชบัญญัติธุรกิจรักษาความปลอดภัย พ.ศ.2558     |                                            |                         |
| ansuru Website                   | รองสมบัตรที่สุดสุดร และสาขอนามามอริสาทธ์สุดที่สาของสอบก่อ พ.ศ. 2556 | 畫 dansoo                                   | <b>I</b> in             |
| Godaush                          | 01aa 54 C                                                           | สถานะการรับฟัง                             |                         |
| เป็นหาวดใน ปีหลั                 |                                                                     | (Saucin                                    |                         |
| 20010120101                      | มระเบินผลสัมฤกธิ์ ประกาศ คปค. อบับที่ 25                            | nsinsov / indouenuts                       | 35x                     |
| 📄 ຄຳປະກາດທີ່ຍວກັບຄວາມເປັນສ່ວນຕົວ |                                                                     | สังหมด                                     |                         |
|                                  |                                                                     |                                            |                         |

#### 

| ข้อมูล | อื่นๆ : รายการสรุปผลความคิดเห็นนอกระบบ จากเว็บ Lawamen                                     | ายการสรุปผลความคิดเห็นนอกระบบ จากเว็บ Lawamendment                                            |                                |  |  |  |
|--------|--------------------------------------------------------------------------------------------|-----------------------------------------------------------------------------------------------|--------------------------------|--|--|--|
| ่าสับ  | จำงกฏระกม 🗢                                                                                | ะแระมาน ‡                                                                                     | สรุปผลการรับหัง<br>ดวามคิดเห็น |  |  |  |
|        | ร่างพระราชมัญญัติโบราณสถาน โบราณวัตถุ ดีลปวัตถุ และก็คือภัณฑสถายแห่งชาติ (จบับที่<br>) พ.ศ | สำนักงานคณะกรรมการกระจายสานาจไห้แก่องค์กรปกครองห่วนห่องกัน ส่านักงานปลัดสำนึก<br>นายกรัฐมนตรี | <b>ZIP</b>                     |  |  |  |
|        | ร้างพระรายบัญญัหีรายได้องศ์กรปคลรองส่วนห้องชิ้น พ.ศ                                        | สำมักงานคณะกรรมการกระจายอำมาจไฟแก่องค์กรปกครองส่วนห่องกัน สำนักงานปลัดสำนัก<br>นายกรัฐมนตรี   | ₹ ZIP                          |  |  |  |
|        | ร้างพระราชบัญญี่ดียาเลพติดไหโทษ (ฉบับที่) พ.ศ                                              | สำนึกงานคณะกรรมการป้องกันและปรามปรามสาเสพดิด กระทรวงยุศัยรรม                                  | ZIP                            |  |  |  |
|        | ร้างพระราชบัญญัติสิทธิบัตร (อบับที่) พ.ศ                                                   | กรมหรัพย์สินทางปัญญา กระทรวงหาณิขย์                                                           | ZIP                            |  |  |  |
|        | ร้างพระรายบัญญัติที่ราชพัสดุ พ.ศ                                                           | คณะมารักษ์                                                                                    | I Zip                          |  |  |  |
|        | ร่างพระราบบัญญัติมาครการของฝ่ายบริหารในการป้องกันและปราบปรามการทุจริษ (ฉบับที่ _)<br>พ.ศ   | สำนักงานคณะกรรมการป้องกับและปราบปรามการทุจริตในกาครัฐ                                         | II ZIP                         |  |  |  |

สามารถดาวน์โหลดเอกสารได้โดยคลิกไอคอน 🔋 ZIP

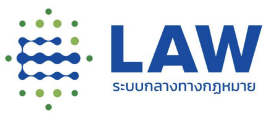

### 17.การแสดงข้อมูลรายการกฎหมาย /หน่วยงานที่รับผิดชอบ / ปีที่ต้องประเมินผลสัมฤทธิ์

สำหรับแสดงให้ผู้ใช้งานทราบว่ามีข้อมูลรายการกฎหมายอะไรบ้างที่ต้องมีการประเมินผลสัมฤทธิ์

| มุมมอง #ลำสุด #ตอบมาที่สุด #ความสับหน้า #ประมับผลสับญาซึ่ |                                                                                 |                                            |                          |         |                             |               |
|-----------------------------------------------------------|---------------------------------------------------------------------------------|--------------------------------------------|--------------------------|---------|-----------------------------|---------------|
| h                                                         | ngnenehlusatur :                                                                | 0 w.e. :                                   | ประเมินาย่านระบบ<br>กลาง | , dans  | epictenilioana              | ٩             |
| 1                                                         | test                                                                            | 2554                                       | doldosationa             | -       | ด้วกรอง                     | <b>2</b> ล้าง |
| 2                                                         | ประมวลกฎหมายที่ดิน                                                              |                                            | ดิงไปประเว็บแล           | us      | ະບົບສະສັນດຸກຣໍ້ກາຍໃນ        | 0             |
| 3                                                         | te110)                                                                          | aniðuu 39 (1),(2)(1),(2)(1),<br>(2)(1),(2) | องไปประเมินหล            | t<br>ns | ่งหมด<br>กรวง / หม่วยงานอิล |               |
| 4                                                         | สาหากบาทสมาน                                                                    | 2570                                       | очносночна               | ŕ       | бнис                        | 1.            |
| 5                                                         | พระรายยัณณัติการรรมเป็นขนางประเภทให้แก่ผู้ได้รับพระราชกานเหรียณกลำหาณ พ.ศ. ๑๙๑๖ | 2568                                       | สงไปประเดินหล            | US      | สมาระจำมุญกร์ผ่านระ         | uunana        |
| 6                                                         | พระรายปัญญัติการจัดซึ่งดีตัวและการบริหารพัสตุภาครัฐ พ.ศ. ๒๔๐๐                   | 2558                                       | ซึ่งไปประเมินผล          | 1       | анив                        | 14            |
| 2                                                         | 15:035:0005                                                                     | 2565                                       | อื่อไม่ประเดินแก         |         |                             |               |

ขั้นตอนเข้าดูข้อมูลรายการกฎหมายที่ต้องประเมินผลสัมฤทธิ์

1) คลิกที่มุมมองประเมินผลสัมฤทธิ์

| đ | กฎหมายที่ประเมินฯ :                                                                                                    | 0<br>wa. ÷ | ประเมินๆเห็นระบบ<br>กลาง | สืบสากฎหมายใหม่วงวาน                                            | C      |
|---|----------------------------------------------------------------------------------------------------|------------|--------------------------|-----------------------------------------------------------------|--------|
| 1 | พระราชบัฒณวิธียกเล็กประกาศของคณะปฏิวัติ คำสั่งของคณะปฏิรูปการปกครองแผ่นดิม และกฎหมายที่<br>เกี่ยวข้องที่ปีกำลงพระร้อนเป็นกาลกการในเวลาไปปกติ และที่ปีกำลงการพังการณากติซึ่งเกี่ยวกับความผิดดับ<br>เป็นตอมปีวนิสต์ พ.ศ. ๒๕๓๓ |            | ซึ่งไปประเมินผล          | 幸 donsev                                                        | 🞜 ătu  |
| 2 | พระราชบัฒงุวิดียกเล็กประกาศของคณะปฏิวัติ กำลังของคณะปฏิรูปการปกทรองแผ่นดินและกฎหมานที<br>เกี่ยวข้องฟิฟิกาลพลเรือนเป็นกาลกหารในเวลาไปปกติ และที่ให้กาลกหารพิจารณากดิจึงเกี่ยวกับความผิดขึ้น<br>เป็นคอมบัวมีสตี พ.ศ. ๒๕๓๙     |            | ซึ่งไม่ประเมินพล         | ประเมินผลสัมฤทธิ์ภายในปี<br>ทั้งหมต                             | ( ×    |
| 3 | ค้าสั่งหัวหน้าคณะรักมาความสงบแห่งชาติ ที่ ของ/ขอออ เรื่อง มาตรการในการมิองกันและแก้ไปฝัญหาการแข่ง<br>รถยนต์และรถวัทธุยามชบต์ในทางและการกวบศุมสถามปริการหรือสถานประกอบการที่เปิดให้ปริการในสักษณะ<br>ที่คล้ายกังสถามปริการ   | 2565       | ซึ่งไปประเดินผล          | กระกรวง / หม่วยบาบอัสระ<br>ทั้งหมด<br>ประเมินพลสันกุกธ์ผ่านระบบ | inana. |
| 4 | พระราชมันญัติทำหนดความผิดเกี่ยวกับห้างหุ้มส่วนจดกะเบียน ก้างหุ้นส่วนจำกัด บริษัทจำกัด สมาคม และ<br>มูลมิชี พ.ศ. ธละซะ ใเฉพาะหมวด ๑.ความผิดเกี่ยวกับห้างผุ้นส่วนจดกะเบียน ก้างผุ้นส่วนจำกัด และบริมัท<br>ฯพระเ               | 2567       | สงไปประเมินพอ            | ทั้งหมด                                                         | ÷      |